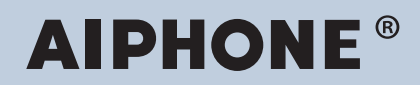

IXG-system IP-nettverkskompatibel intercom

# Innstillingsveiledning for IXGstøtteverktøy: Eiendomsforvalter-modus

### Programvareversjon: 3.0.0.0 eller nyere

#### 🚺 Viktig

- Før du konfigurerer og bruker systemet, les Innstillingsveiledning (dette dokumentet) og Bruksanvisning nøye.
- Se "Installasjonsveiledning" for installasjon og tilkobling av hver enhet.
- Start installasjonen etter å ha lest og forstått prosedyrene som gjelder for systemkonfigurasjon.
- Innstillingsfilen kreves for vedlikehold og service etter installasjon. Skriv innstillingsfilen til en CD-R eller andre medier, og sørg for at du gir det til kunden.
- Illustrasjonene og bildene som finnes i denne håndboken kan variere fra de faktiske.
- Konfigurer hver funksjon i henhold til forskrifter, lover og retningslinjer som er knyttet til personlig informasjon i gjeldende land og kommune.

## Innholdsfortegnelse

#### Introduksjon

| 1. | Merkesymboler i håndboken                                                                | 5   |
|----|------------------------------------------------------------------------------------------|-----|
| 2. | Enhetstype                                                                               | . 6 |
| 3. | Produkthåndbøker                                                                         | 7   |
| 4. | Stasjonsbeskrivelse                                                                      | . 8 |
|    | 4.1 Leietakerstasjon (IXG-2C7(-*))                                                       | 8   |
|    | 4.2 Hovedstasjon (IX-MV7-*)                                                              | 9   |
|    | 4.3 Vaktstasjon (IXG-MK)                                                                 | 11  |
|    | 4.4 Håndsett understasjon (IX-RS-*)                                                      | 13  |
|    | 4.5 Inngangsstasjon (IXG-DM7(-*))                                                        | 15  |
|    | 4.6 Videodørstasjon (IX-EA, IX-EAU)/Dørstasjon (IX-FA)                                   | 16  |
|    | 4.7 Videodørstasjon (IX-DA)/Dørstasjoner (IX-BA)                                         | 18  |
|    | 4.8 Videodørstasjon (IX-DV, IX-DVF(-*)) /Dørstasjoner (IX-SSA(-*))                       | 20  |
|    | 4.9 Dørstasjoner (IX-SS-2G)                                                              | 25  |
|    | 4.10 Heiskontrolladapter (IXGW-LC)                                                       | 26  |
|    | 4.11 Gateway-adapter (IXGW-GW)                                                           | 28  |
| 5. | Konfigurere systemet                                                                     | 30  |
| 6. | Flytskjemaer for konfigurering av systemet                                               | 31  |
| 7. | Flytdiagrammer for integrering av mobilapper                                             | 32  |
|    | 7.1 Registrering av mobilappen                                                           | 32  |
|    | 7.2 Legge til en mobilapp til hver enhet                                                 | 34  |
|    | 7.3 Når den type mobilenhet som er registrert på en boenhet har vært erstattet           | 35  |
|    | 7.4 Når den type mobilenhet som er registrert på en en vakt eller en kommersiell enhet l | har |
|    | vært erstattet                                                                           | 37  |
|    |                                                                                          |     |

#### Oppstart og konfigurasjon

| 1. | Systemkrav                              | 39 |
|----|-----------------------------------------|----|
| 2. | Installere IXG Support Tool             | 40 |
| 3. | Innlogging og registrering av stasjonen | 41 |
| 4. | Slik konfigurerer du                    | 42 |
|    | 4.1 Innstillingsvindu                   | 42 |
|    | 4.2 Slik konfigurerer du                | 43 |
| 5. | Systeminnstillingsliste                 | 45 |

#### Menylinje

| 1. | Fil                                                     | 48 |
|----|---------------------------------------------------------|----|
|    | 1.1 Velg eksisterende system                            | 48 |
|    | 1.2 Slett eksisterende system                           | 49 |
|    | 1.3 Eksportere systemkonfigurasjon for IXG Support Tool | 50 |
|    | 1.4 Eksporter til IXG overvåkingsverktøy                | 51 |
|    | 1.5 Innstillinger for IXG Support Tool                  | 52 |
|    | 1.6 Avbryt                                              | 55 |
| 2. | Forbindelse                                             | 56 |

|    | 2.1 Stasjonssøk                                       | 56 |
|----|-------------------------------------------------------|----|
|    | 2.2 Last ned innstillinger                            | 57 |
|    | 2.3 Last opp innstillinger                            | 59 |
|    | 2.4 Last ned loggfil                                  | 62 |
| 3. | Appintegrasjon                                        | 63 |
|    | 3.1 Last opp innstillinger til IXG Cloud Server       | 64 |
|    | 3.2 Bruke QR-kode til stasjonen for appregistrering   | 67 |
|    | 3.3 Eksporter QR-kode for appregistrering             | 68 |
|    | 3.4 Stedsliste                                        | 69 |
|    | 3.5 Stedsliste / Eiendomsforvalter-kontoinnstillinger | 70 |
|    | 3.6 Manuell IXG Cloud Server og Gateway-synkr         | 74 |
| 4. | Vis                                                   | 75 |
| 5. | Språk                                                 | 76 |
| 6. | Hjelp                                                 | 77 |
|    | 6.1 Om                                                | 77 |

. . .

.

#### Systeminnstillinger

| 1. | Innstillinger for sted (Innflyttingsinnstillinger)  | 79  |
|----|-----------------------------------------------------|-----|
|    | 1.1 Konfigurer enheter og stasjoner                 | 79  |
| 2. | Stasjonsinnstillinger (Innflyttingsinnstillinger)   | 82  |
|    | 2.1 Identifikasjon                                  | 82  |
| 3. | Systeminformasjon (Innflyttingsinnstillinger)       | 84  |
|    | 3.1 Åpne stasjonsliste                              | 84  |
|    | 3.2 Liste over mobilapper                           | 87  |
|    | 3.3 Åpne nettverkskameraliste                       | 88  |
|    | 3.4 Gruppe                                          | 93  |
| 4. | Anropsinnstillinger (Innflyttingsinnstillinger)     | 96  |
|    | 4.1 Anropte stasjoner (dør/understasjoner)          | 96  |
|    | 4.2 Vaktknapp                                       | 99  |
| 5. | Utflyttingsinnstillinger (Utflyttingsinnstillinger) | 100 |
|    | 5.1 Utflytting av beboer                            | 100 |
|    | 5.2 Slett enhetsinformasjon                         | 101 |
| 6. | Innstillinger for inngangsstasjon (Div.)            | 102 |
|    | 6.1 Adgangskode                                     | 102 |
|    | 6.2 Innstillinger for velkomstskjerm                | 106 |
| 7. | Overføringsinnstillinger (Div.)                     | 108 |
|    | 7.1 Fravær-overføring                               | 108 |
|    | 7.2 Forsinkelse-overføring                          | 110 |
|    | 7.3 Planlegg overføring                             | 112 |
|    |                                                     |     |

#### Flere innstillinger

| 1. | Bekrefte stasjonsinformasjon                                          | 120 |
|----|-----------------------------------------------------------------------|-----|
|    | 1.1 Bekrefte stasjonsinformasjon om inngangsstasjonen                 | 120 |
|    | 1.2 Bekrefter ID og passord for eiendomsforvalter på Leietakerstasjon | 122 |

Håndboken beskriver IXG Support Tool i detalj.

IXG-systemet tilbyr en egen håndbok for installasjon, innstillinger og betjening. Se den aktuelle håndboken.

## 1. Merkesymboler i håndboken

Følgende symboler viser viktig informasjon om driftsprosedyrer.

| $\triangle$  | Indikerer at brukere må være forsiktige (inkludert advarsel/forsiktighetsregel). |
|--------------|----------------------------------------------------------------------------------|
| $\bigotimes$ | Varsler brukere om forbudte handlinger.                                          |
| 0            | Begrenser brukerhandlinger / gir instrukser.                                     |
| <b>A</b>     | Tips og ekstra informasjon for bruk.                                             |

• Vilkår som vises på hovedstasjons- og PC-skjermer er angitt som [XXXX].

• Sidehenvisning vises som "Tittel ( $\rightarrow$  side XX)," ( $\rightarrow$  side XX), eller side XX.

## 2. Enhetstype

Stasjonene vises som nedenfor.

|                               | Enhetstype        | ModelInavneksempel                                           |
|-------------------------------|-------------------|--------------------------------------------------------------|
| Leietakerstasjon              | IXG-2C7(-*)       | IXG-2C7, IXG-2C7-L                                           |
| Hovedstasjon                  | IX-MV7-*          | IX-MV7-HW, IX-MV7-W, IX-MV7-HB, IX-MV7-B                     |
| Vaktstasjon                   | IXG-MK            | IXG-MK                                                       |
| Håndsett understasjon         | IX-RS-*           | IX-RS-W, IX-RS-B                                             |
| Inngangsstasjon               | IXG-DM7(-*)       | IXG-DM7, IXG-DM7-HID                                         |
| Video dørstasjon              | IX-DV, IX-DVF(-*) | IX-DV, IX-DVF, IX-DVF-P, IX-DVF-L, IX-DVF-<br>2RA, IX-DVF-RA |
|                               | IX-DA             | IX-DA                                                        |
|                               | IX-EA, IX-EAU     | IX-EA, IX-EAU <sup>∗1</sup>                                  |
| Lyd dørstasjon                | IX-SSA(-*)        | IX-SSA, IX-SSA-2RA, IX-SSA-RA                                |
|                               | IX-SS-2G          | IX-SS-2G                                                     |
|                               | IX-BA             | IX-BA                                                        |
|                               | IX-FA             | IX-FA <sup>*1</sup>                                          |
| Heiskontrolladapter           | IXGW-LC           | IXGW-LC                                                      |
| Gateway-adapter               | IXGW-GW           | IXGW-GW                                                      |
| Intercom-app (AIPHONE<br>IXG) | Intercom-app      | ASP-IXGI, ASP-IXGA                                           |

%1 Bare Japan

## 3. Produkthåndbøker

Les "Installasjonsveiledning," "Innstillingsveiledning," og "Bruksanvisning" etter behov. La personen som er ansvarlig med installasjon eller konfigurasjon av produktet se de relevante håndbøkene.

| Installasjonsveiledning                                                                                                    | Installasjonsveiledning (følger med hver stasjon.)<br>Sjekk ved installasjon og tilkobling av hver stasjon. (For installatører)                                                                                 |
|----------------------------------------------------------------------------------------------------|----------------------------------------------------------------------------------------------------|
| Håndbøkene angitt til høyre finner<br>du på nettstedet vårt " <u>https://</u><br><u>www.aiphone.net/product/support/</u> "<br>for nedlasting og referanse. Last ned | Innstillingsveiledning for IXG-støtteverktøy (Elektronisk format (PDF-fil/<br>nettleserversjon).)<br>Beskriver konfigurasjonen og vedlikeholdet av systemet med IXG-støtteverktøy. (For<br>systemadministrator) |
| og les disse håndbøkene, hvis dette<br>kreves.                                                                                                    | Bruksanvisning for overvåkningsprogramvare (IXG overvåkningsverktøy)<br>(Elektronisk format (PDF-fil/nettleserversjon).)<br>Beskriver bruk av IXG overvåkingsverktøy. (For systemadministrator)                 |
|                                                                                                    | Bruksanvisning (Elektronisk format (PDF-fil/nettleserversjon).)<br>Beskriver bruk av hver stasjon. (For bruker)                                                                                                 |
|                                                                                                    | Installasjonsveiledning (Elektronisk format (PDF-fil).)<br>Beskriver installasjon av hver stasjon. (For installatører)                                                                                          |

## 4. Stasjonsbeskrivelse

#### 4.1 Leietakerstasjon (IXG-2C7(-\*))

#### Delenavn

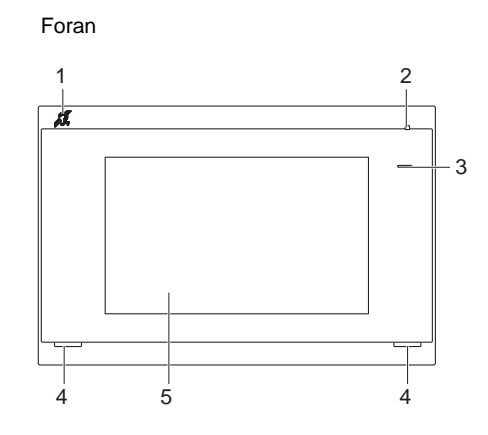

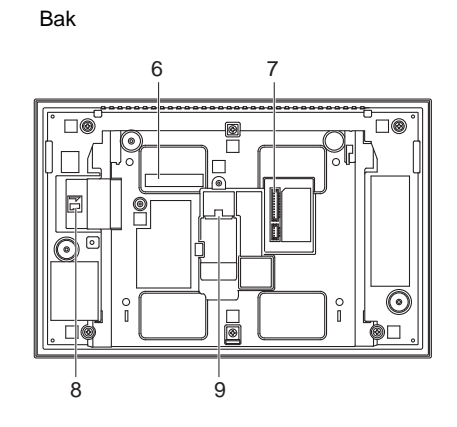

| 1 | Kompatibilitetssymbol for T-modus på høreapparat<br>(bare IXG-2C7-L) | 6 | MAC-adresse                 |
|---|----------------------------------------------------------------------|---|-----------------------------|
| 2 | Mikrofon                                                             | 7 | Terminal for ekstra kontakt |
| 3 | Statusindikator (blå)                                                | 8 | microSD-kortspor            |
| 4 | Høyttaler                                                            | 9 | LAN(PoE)-port               |
| 5 | LCD-berøringsskjerm                                                  |   |                             |

#### Indikatorer

-**ૻૣ**∹ PÅ, □ : AV

| Navn            | Status (mønster) |                                                                                                    | Beskrivelse                                                                             |
|-----------------|------------------|----------------------------------------------------------------------------------------------------|-----------------------------------------------------------------------------------------|
| Statusindikator | Blinker blått    | → -↓ - 0,75sek → □0,75sek -                                                                                                    | Oppstart                                                                                |
|                 |                  | → -↓- 0,5sek → □ 4sek -                                                                                                    | Kommunikasjonssvikt                                                                     |
|                 |                  | → - ↓ - 1sek → □ 0,25sek → - ↓ - 0,25sek → □ 0,25sek → □ 0,25sek | Firmware<br>oppdatering av<br>versjon                                                   |
|                 | Blålys           | *                                                                                                    | Fungerer normalt<br>(lyser kanskje ikke i<br>ventemodus,<br>avhengig av<br>innstilling) |

#### Merk

• For en annen status enn de som er nevnt her, se "Bruksanvisning".

• Standard visningsspråk er engelsk.

#### 4.2 Hovedstasjon (IX-MV7-\*)

#### Delenavn

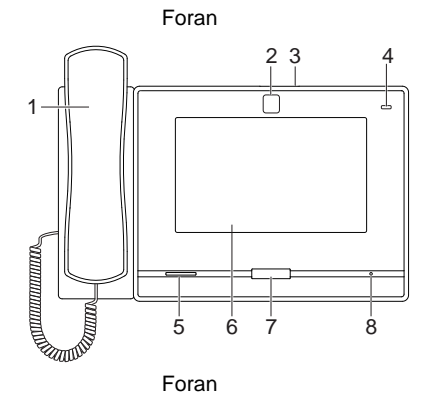

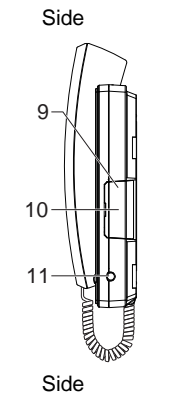

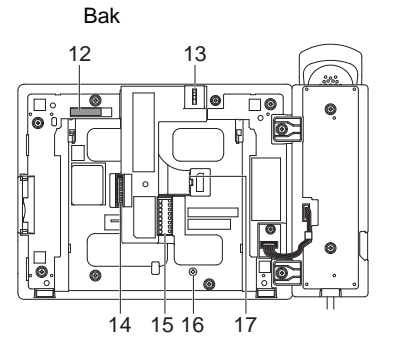

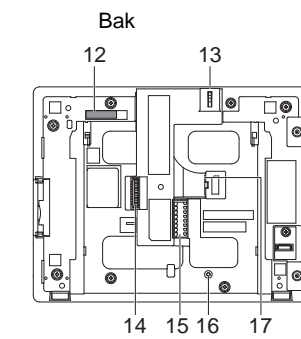

| 1 | Håndsett                                         | 10 | microSD-kortspor*1                         |
|---|--------------------------------------------------|----|--------------------------------------------|
| 2 | Kamera                                           | 11 | 3,5 mm kontakt                             |
| 3 | Spake for personverndeksel på kamera (på toppen) | 12 | MAC-adresse                                |
| 4 | Statusindikator (Oransje/blå)                    | 13 | Justeringsspak for kameravinkel            |
| 5 | Høyttaler                                        | 14 | Terminal for ekstra kontakt                |
| 6 | LCD-berøringsskjerm                              | 15 | Lavspennings tilkoblingsterminal           |
| 7 | Hjem-knapp                                       | 16 | Skruehull for festing av skrivebordsstativ |
| 8 | Mikrofon                                         | 17 | LAN-port                                   |
| 9 | Tilbakestill-knapp*1*2                           |    |                                            |

\*1 Finnes ved å åpne dekselet.

\*2 Trykk på og hold inne tilbakestill-knappen i minst 1 sekund (mindre enn 5 sekunder), og slipp deretter og start på nytt (tilbakestill).

#### ■ Indikatorer

#### 

| Navn            |                    | Status (mønster)                                                                                                    | Beskrivelse                                                 |
|-----------------|--------------------|----------------------------------------------------------------------------------------------------|-------------------------------------------------------------|
| Statusindikator | Blinker<br>oransje | → -↓ - 0,75sek → □0,75sek -                                                                                                    | Oppstart                                                    |
|                 |                    | → -↓- 0,25sek → □0,25sek -                                                                                                    | Enhetsfeil,<br>oppstartsfeil                                |
|                 |                    | → -↓ - 0,5sek → □ 4sek -                                                                                                    | Kommunikasjonssvikt<br>Linjetilsyn og sjekk<br>enhetsfeilen |
|                 |                    | → -↓-1sek → □0,25sek → -↓-0,25sek → □0,25sek → -↓-0,25sek → □0,25sek → □0,25 | Firmware<br>oppdatering av<br>versjon                       |
|                 |                    | → -↓ - 1sek → □0,25sek → -↓ - 0,25sek → □ 0,25sek →                                                                                                    | Starter                                                     |
|                 | Blålys             | *                                                                                                    | Standby (avhenger<br>av innstilling)                        |

#### Merk

• For en annen status enn de som er nevnt her, se "Bruksanvisning".

• Standard visningsspråk er engelsk.

#### 4.3 Vaktstasjon (IXG-MK)

#### Delenavn

ſ

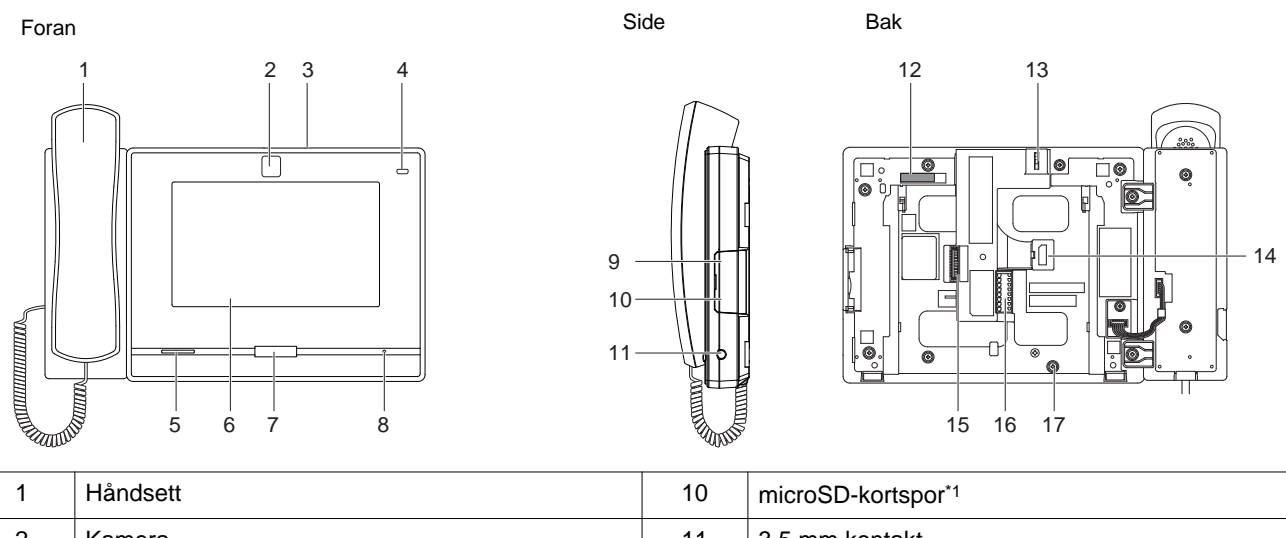

| 1 | Tidiluseu                                        | 10 | microsD-konspor                            |
|---|--------------------------------------------------|----|--------------------------------------------|
| 2 | Kamera                                           | 11 | 3,5 mm kontakt                             |
| 3 | Spake for personverndeksel på kamera (på toppen) | 12 | MAC-adresse                                |
| 4 | Statusindikator (Oransje/blå)                    | 13 | Justeringsspak for kameravinkel            |
| 5 | Høyttaler                                        | 14 | LAN(PoE)-port                              |
| 6 | LCD-berøringsskjerm                              | 15 | Terminal for ekstra kontakt                |
| 7 | Hjem-knapp                                       | 16 | Lavspennings tilkoblingsterminal           |
| 8 | Mikrofon                                         | 17 | Skruehull for festing av skrivebordsstativ |
| 9 | Tilbakestill-knapp*1*2                           |    |                                            |

\*1 Finnes ved å åpne dekselet.

#### ■ Indikatorer

#### 

| Navn            |                    | Status (mønster)                                                                                                    | Beskrivelse                                                                             |
|-----------------|--------------------|----------------------------------------------------------------------------------------------------|-----------------------------------------------------------------------------------------|
| Statusindikator | Blinker<br>oransje | → -↓ - 0,75sek → □0,75sek →                                                                                                    | Oppstart                                                                                |
|                 |                    | → -↓- 0,5sek → □ 4sek -                                                                                                    | Kommunikasjonssvikt                                                                     |
|                 |                    | → -↓-1sek → □0,25sek → -↓-0,25sek → □0,25sek → -↓-0,25sek → □0,25sek → □0,25 | Firmware<br>oppdatering av<br>versjon                                                   |
|                 |                    | → - ↓ - 1sek - → □ 0,25sek - → - ↓ - 0,25sek - → □ 0,25sek -                                                                                                    | Starter                                                                                 |
|                 | Blålys             | *                                                                                                    | Fungerer normalt<br>(lyser kanskje ikke i<br>ventemodus,<br>avhengig av<br>innstilling) |

#### Merk

• For en annen status enn de som er nevnt her, se "Bruksanvisning".

• Standard visningsspråk er engelsk.

#### 4.4 Håndsett understasjon (IX-RS-\*)

#### Delenavn

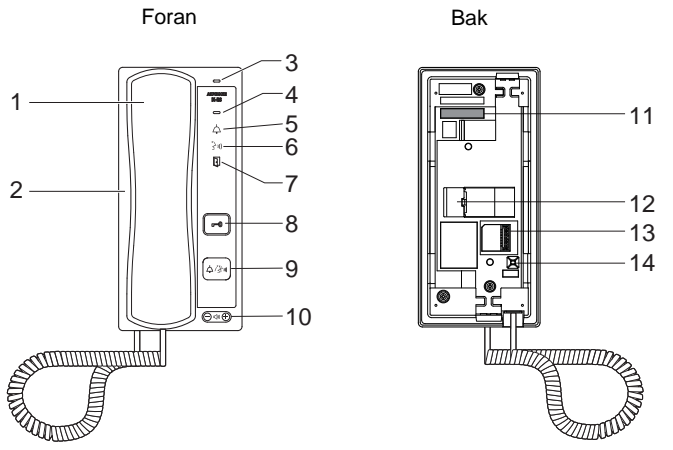

| 1 | Håndsett                                                   | 8  | Dørfrigjøringsknapp<br>Vises bare når den er konfigurert.                               |
|---|------------------------------------------------------------|----|-----------------------------------------------------------------------------------------|
| 2 | Høyttaler                                                  | 9  | Anrop/tale-knapp<br>Kan brukes til å ringe eller svare og avhenger av<br>konfigurasjon. |
| 3 | Mikrofon                                                   | 10 | Volum for ringetone/innkommende tale*1                                                  |
| 4 | Statusindikator (Oransje/blå)                              | 11 | MAC-adresse                                                                             |
| 5 | Anropsindikator (grønn)<br>LED lyser under bruk.           | 12 | LAN-port                                                                                |
| 6 | Kommunikasjonsindikator (oransje)<br>LED lyser under bruk. | 13 | Lavspennings tilkoblingsterminal                                                        |
| 7 | Dørfrigjøringsindikator (grønn)<br>LED lyser under bruk.   | 14 | Tilbakestill-knapp*2                                                                    |

\*1 Volumet kan justeres for hvert av følgende.

Volumet kan endres under et innkommende anrop eller i ventemodus: Ringetone ... 0 (av), 1 (lav) - 10 (høy) (en tone spilles hver gang den justeres)
Volumet kan endres under anrop: Håndsettmottak ... 1 (lav) - 10 (høy)

- Handsfree-mottak (endrer også personsøkemottaket og tonevolum for gjenoppringing) ... Volum (1) til volum (10)
- \*2 Trykk og hold inne tilbakestill-knappen i 1 4 sekunder, slipp deretter for å starte stasjonen på nytt.

#### Indikatorer

#### -**ૻૣ**-: PÅ, □ : AV

| Navn            |                    | Status (mønster)                                                                                                    | Beskrivelse                           |
|-----------------|--------------------|----------------------------------------------------------------------------------------------------|---------------------------------------|
| Statusindikator | Blinker<br>oransje | → -↓ - 0,75sek → □0,75sek →                                                                                                    | Oppstart                              |
|                 |                    | → -↓ - 0,25sek → □0,25sek -                                                                                                    | Enhetsfeil,<br>oppstartsfeil          |
|                 |                    | → -↓- 0,5sek → □ 4sek -                                                                                                    | Kommunikasjonssvikt                   |
|                 |                    | → -↓-1sek → □0,25sek → -↓-0,25sek → □0,25sek → -↓-0,25sek → □0,25sek → □0,25 | Firmware<br>oppdatering av<br>versjon |
|                 |                    | → + 1sek → □0,25sek → - + 0,25sek → □ 0,25sek →                                                                                                    | Starter                               |
|                 | Blålys             | *                                                                                                    | Standby                               |

#### Merk

• For en annen status enn de som er nevnt her, se "Bruksanvisning".

#### 4.5 Inngangsstasjon (IXG-DM7(-\*))

#### Delenavn

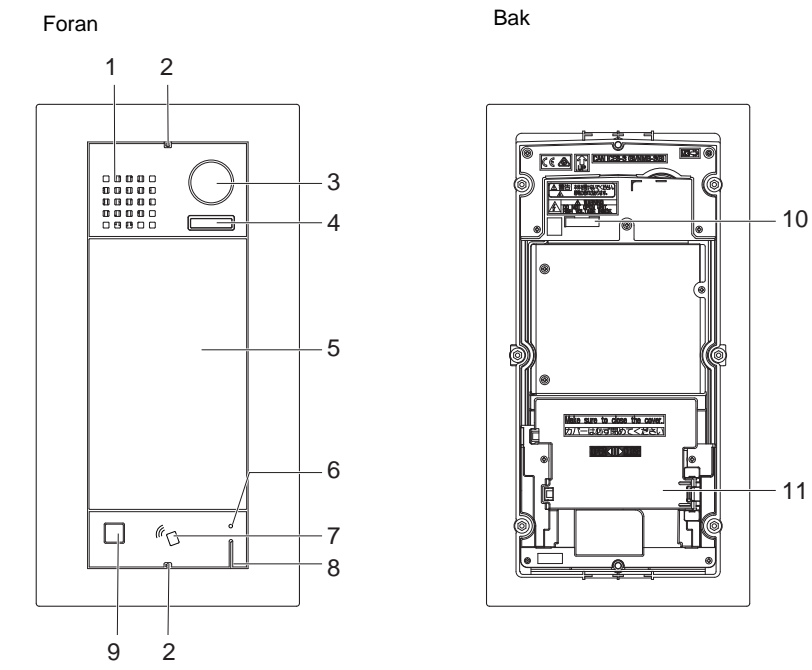

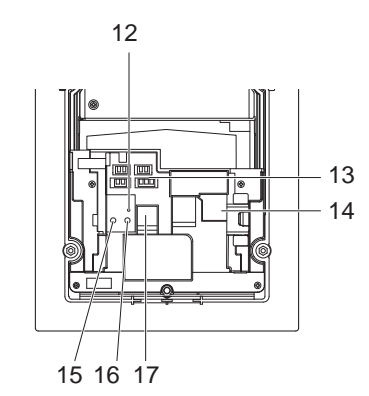

Terminaldeksel fjernet

| 1 | Høyttaler                                              | 10 | MAC-adresse                         |
|---|--------------------------------------------------------|----|-------------------------------------|
| 2 | Spesiell skrue                                         | 11 | Terminaldeksel                      |
| 3 | Kamera                                                 | 12 | microSD-kortindikator (rød)*3       |
| 4 | LED for nattbelysning*1                                | 13 | kontakter*3                         |
| 5 | LCD-berøringsskjerm                                    | 14 | LAN(PoE)-port*3                     |
| 6 | Kortleserindikator (rød/grønn)*2<br>(bare IXG-DM7-HID) | 15 | Tilbakestill-knapp*3*4              |
| 7 | Kortleser<br>(bare IXG-DM7-HID)                        | 16 | Frigjøringsknapp for microSD-kort*3 |
| 8 | Mikrofon                                               | 17 | microSD-kortspor*3                  |
| 9 | Sensor                                                 |    |                                     |

\*1 Lys PÅ under omstart.

Blinker når stasjonen starter på nytt eller under initialisering av ID/passord.

- \*2 Lyser alltid PÅ rødt. Hvis nærhetsnøkkel er autentisert, lyser den PÅ (grønn) i omtrent 3 sekunder.
- \*3 Finnes ved å åpne terminaldekselet.
- \*4 Trykk og hold inne tilbakestill-knappen i 1 4 sekunder, slipp deretter for å starte stasjonen på nytt.

#### Merk

• Standard visningsspråk er engelsk.

#### 4.6 Videodørstasjon (IX-EA, IX-EAU)/Dørstasjon (IX-FA)

#### Delenavn

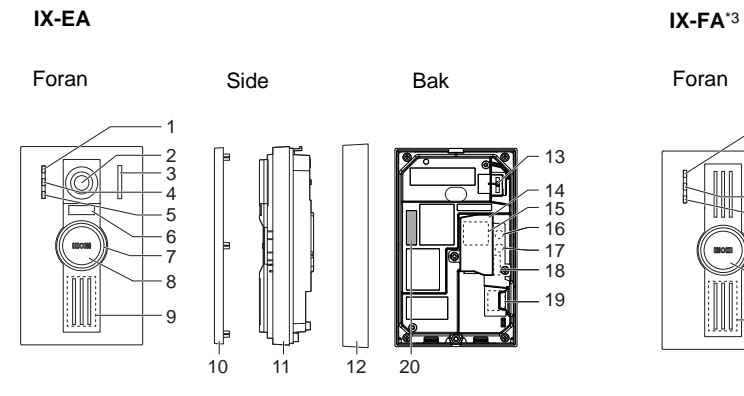

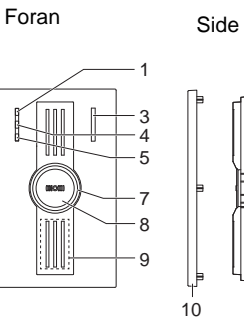

11

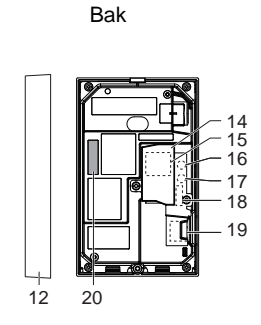

IX-EAU\*3

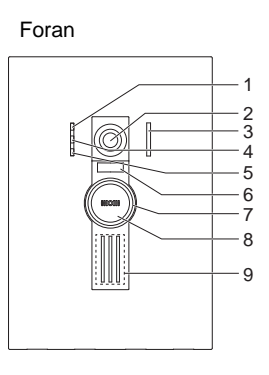

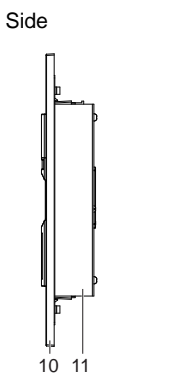

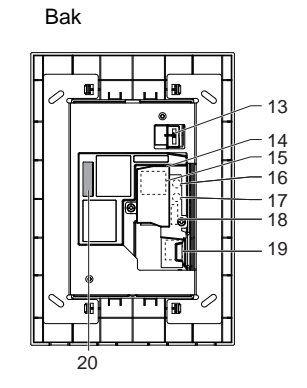

| 1  | Anropsindikator (grønn)                                      | 11 | Hovedenhet                          |
|----|--------------------------------------------------------------|----|-------------------------------------|
| 2  | Kamera                                                       | 12 | Feste                               |
| 3  | Mikrofon                                                     | 13 | Justeringsspak for kameravinkel     |
| 4  | Kommunikasjonsindikator (oransje)                            | 14 | Terminaldeksel                      |
| 5  | Dørfrigjøringsindikator (grønn)                              | 15 | LAN-port*1                          |
| 6  | LED for nattbelysning                                        | 16 | Tilbakestill-knapp*1*2              |
| 7  | Statusindikator (Oransje/blå)<br>Ringen rundt knappen lyser. | 17 | Frigjøringsknapp for microSD-kort*1 |
| 8  | Anropsknapp                                                  | 18 | Terminal for ekstra kontakt*1       |
| 9  | Høyttaler                                                    | 19 | microSD-kortspor*1                  |
| 10 | Panel                                                        | 20 | MAC-adresse                         |

\*1 Er tilgjengelig når terminaldekselet åpnes.

\*2 Trykk og hold inne tilbakestill-knappen i 1 - 4 sekunder, slipp deretter for å starte stasjonen på nytt.

\*3 Bare Japan

#### Indikatorer

#### -)**↓**-: PÅ, □: AV

| Navn            |                    | Status (mønster)                                                                                                    | Beskrivelse                                  |
|-----------------|--------------------|----------------------------------------------------------------------------------------------------|----------------------------------------------|
| Statusindikator | Blinker<br>oransje | → -↓ - 0,75sek → □0,75sek →                                                                                                    | Oppstart                                     |
|                 |                    | → -↓- 0,25sek → □0,25sek                                                                                                    | Enhetsfeil,<br>oppstartsfeil                 |
|                 |                    | 0,5sek → □ 4sek                                                                                                    | Kommunikasjonssvikt                          |
|                 |                    | → -↓-1sek → □0,25sek → -↓-0,25sek → □0,25sek → -↓-0,25sek → □0,25sek → □0,25 | Firmware<br>oppdatering av<br>versjon        |
|                 |                    | → - ↓ - 2sek - → □ 0,25sek - → □ 0,25sek - → □ 0,25sek -                                                                                                    | Montering/<br>demontering av<br>microSD-kort |
|                 |                    | - → - ↓ - 1sek → □ 0,25sek → - ↓ - 0,25sek → □ 0,25sek →                                                                                                    | Starter                                      |
|                 | Blålys             | <b></b>                                                                                                    | Standby                                      |

# Merk For en annen status enn de som er nevnt her, se "Bruksanvisning".

#### 4.7 Videodørstasjon (IX-DA)/Dørstasjoner (IX-BA)

#### ■ Delenavn

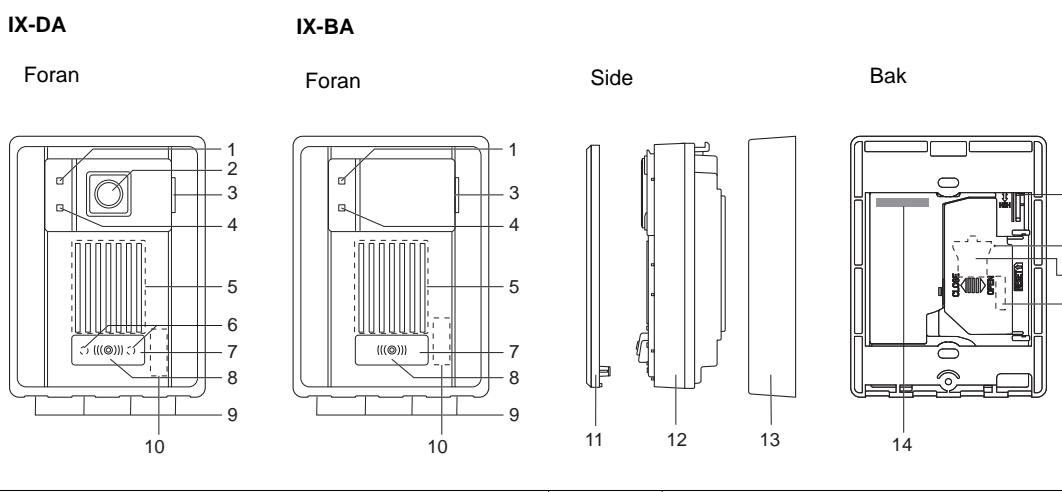

15

16 17

18

| 1 | Anropsindikator (oransje)       | 10 | MAC-adresse (under panelet)                  |
|---|---------------------------------|----|----------------------------------------------|
| 2 | Kamera                          | 11 | Panel                                        |
| 3 | Mikrofon                        | 12 | Hovedenhet                                   |
| 4 | Kommunikasjonsindikator (grønn) | 13 | Monteringsramme                              |
| 5 | Høyttaler                       | 14 | MAC-adresse                                  |
| 6 | LED for nattbelysning           | 15 | Justeringsspak for kameravinkel (IX-DA bare) |
| 7 | Anropsknapp                     | 16 | Tilbakestill-knapp*1*2                       |
| 8 | Statusindikator (Rød)           | 17 | LAN-port*1                                   |
| 9 | Dreneringshull (4)              | 18 | kontakter*1                                  |

\*1 Finnes ved å åpne terminaldekselet.

#### Indikatorer

#### -**ૻૣ**-: PÅ, □ : AV

| Navn            |              | Status (mønster)                                                     | Beskrivelse                           |
|-----------------|--------------|----------------------------------------------------------------------|---------------------------------------|
| Statusindikator | Blinker rødt | → -↓ - 0,75sek → □ 0,75sek -                                         | Oppstart                              |
|                 |              | → -↓ - 0,25sek → □0,25sek -                                          | Enhetsfeil                            |
|                 |              | → - ↓ - 0,5sek → □ 4sek -                                            | Kommunikasjonssvikt                   |
|                 |              | → -↓-1sek → □0,25sek → -↓-0,25sek → □0,25sek → -↓-0,25sek → □0,25sek | Firmware<br>oppdatering av<br>versjon |
|                 |              | →                                                                    | Starter                               |
|                 | Rødt lys     | *                                                                    | Standby                               |

# • For en annen status enn de som er nevnt her, se "Bruksanvisning".

#### 4.8 Videodørstasjon (IX-DV, IX-DVF(-\*)) /Dørstasjoner (IX-SSA(-\*))

#### Delenavn

IX-DV

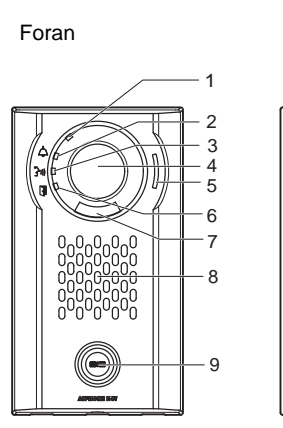

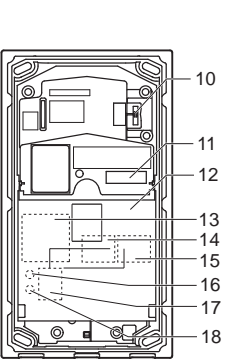

Bak

IX-DVF

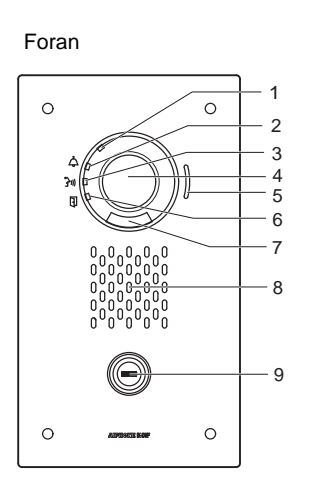

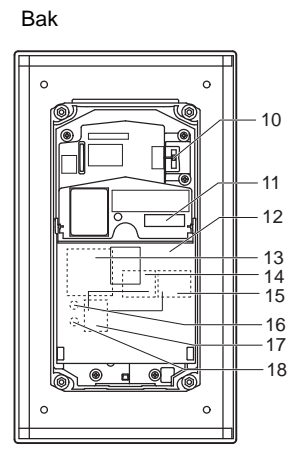

| 1 | Statusindikator (Oransje/blå)                  | 10 | Justeringsspak for kameravinkel     |
|---|------------------------------------------------|----|-------------------------------------|
| 2 | Anropsindikator (grønn)                        | 11 | MAC-adresse                         |
| 3 | Kommunikasjonsindikator (oransje)              | 12 | Terminaldeksel                      |
| 4 | Kamera                                         | 13 | Terminal for ekstra kontakt*1       |
| 5 | Mikrofon                                       | 14 | LAN2-terminal (PoE/PSE)*1           |
| 6 | Dørfrigjøringsindikator (grønn)                | 15 | LAN1-terminal (PoE/PD)*1            |
| 7 | LED for nattbelysning                          | 16 | Tilbakestill-knapp*1*2              |
| 8 | Høyttaler                                      | 17 | microSD-kortspor*1                  |
| 9 | Anropsknapp<br>Nærområdet lyser med blått lys. | 18 | Frigjøringsknapp for microSD-kort*1 |

\*1 Er tilgjengelig når terminaldekselet åpnes.

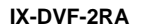

#### IX-DVF-RA

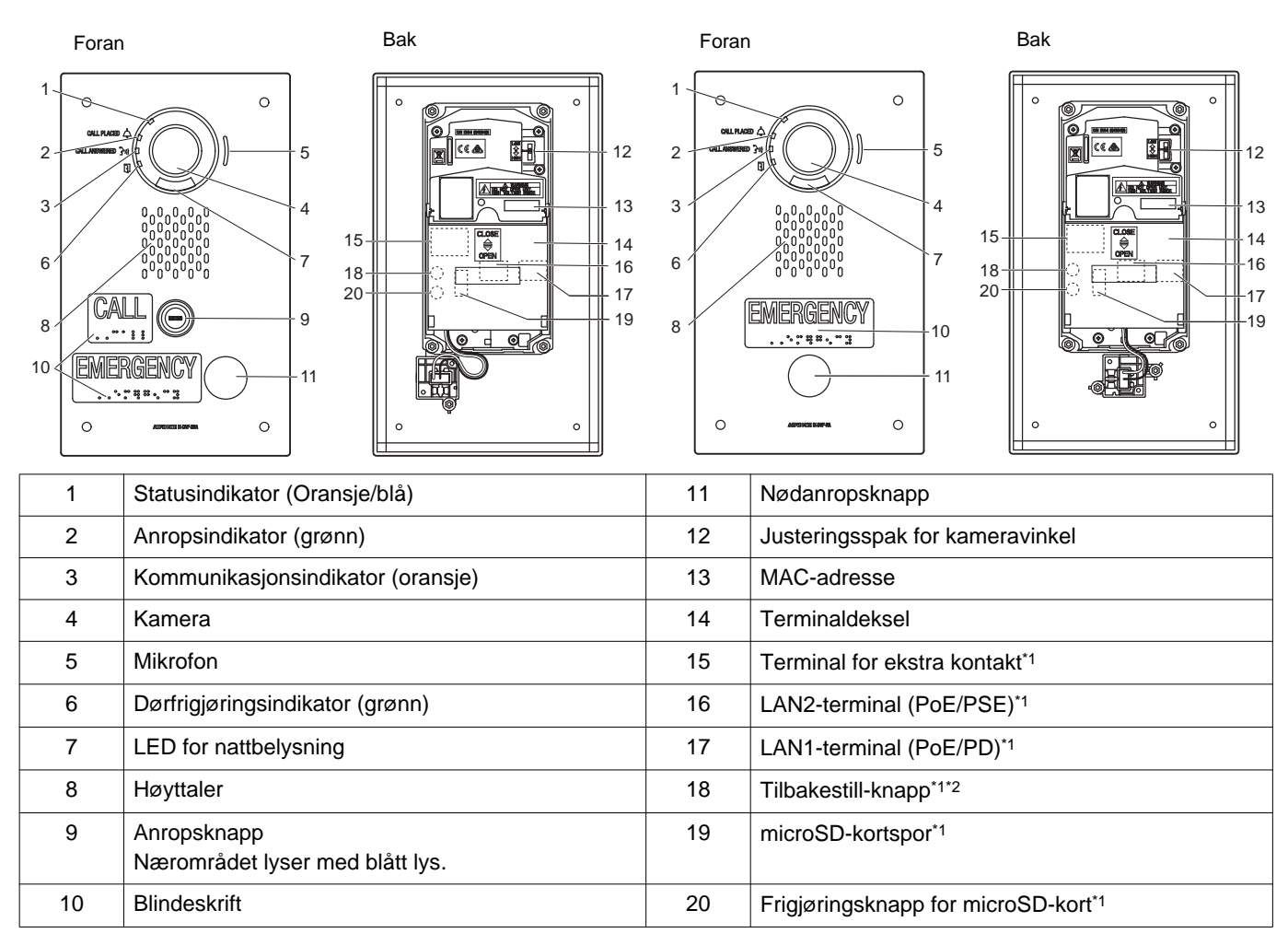

\*1 Finnes ved å åpne terminaldekselet.

#### IX-DVF-P

# Foran

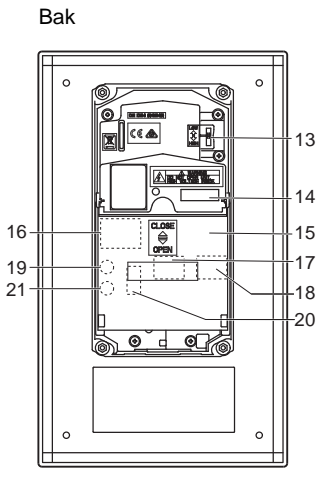

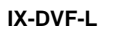

3 ′

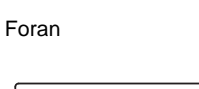

**J**.-

-5

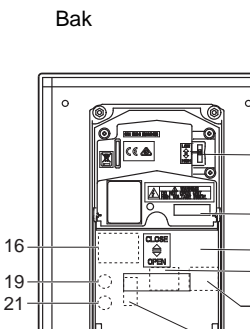

0 0

-20

|    | 10                                             |    |                                               |
|----|------------------------------------------------|----|-----------------------------------------------|
| 1  | Statusindikator (Oransje/blå)                  | 12 | Mikrofon kompatibel med høreapparat (T-modus) |
| 2  | Anropsindikator (grønn)                        | 13 | Justeringsspak for kameravinkel               |
| 3  | Kommunikasjonsindikator (oransje)              | 14 | MAC-adresse                                   |
| 4  | Kamera                                         | 15 | Terminaldeksel                                |
| 5  | Mikrofon                                       | 16 | Terminal for ekstra kontakt*1                 |
| 6  | Dørfrigjøringsindikator (grønn)                | 17 | LAN2-terminal (PoE/PSE)*1                     |
| 7  | LED for nattbelysning                          | 18 | LAN1-terminal (PoE/PD)*1                      |
| 8  | Høyttaler                                      | 19 | Tilbakestill-knapp*1*2                        |
| 9  | Anropsknapp<br>Nærområdet lyser med blått lys. | 20 | microSD-kortspor*1                            |
| 10 | HID-leser                                      | 21 | Frigjøringsknapp for microSD-kort*1           |
| 11 | Navneskilt (med baklys)                        | 22 | Høreapparatenhet                              |

\*1 Finnes ved å åpne terminaldekselet.

#### IX-SSA

# Foran

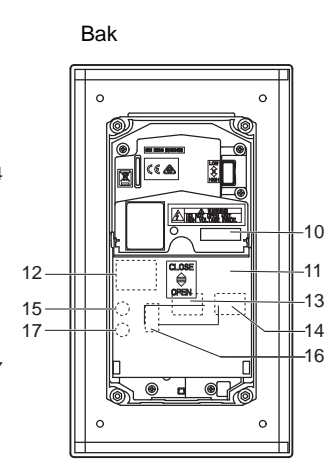

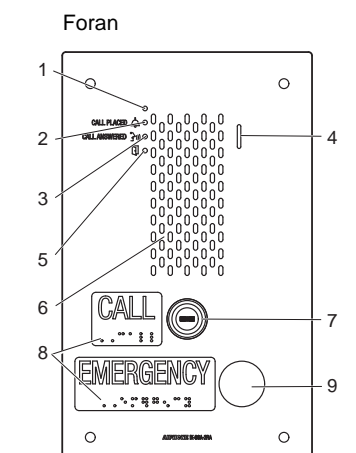

IX-SSA-2RA

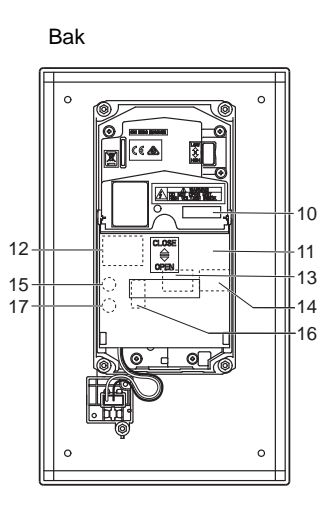

IX-SSA-RA

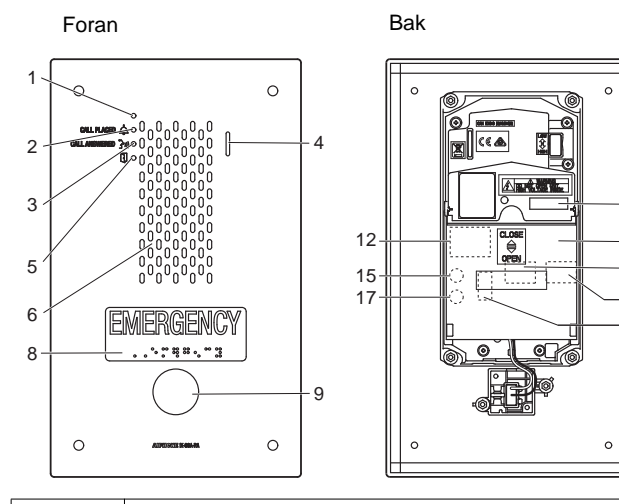

| 1 | Statusindikator (Oransje/blå)                  | 10 | MAC-adresse                         |
|---|------------------------------------------------|----|-------------------------------------|
| 2 | Anropsindikator (grønn)                        | 11 | Terminaldeksel                      |
| 3 | Kommunikasjonsindikator (oransje)              | 12 | Terminal for ekstra kontakt*1       |
| 4 | Mikrofon                                       | 13 | LAN2-terminal (PoE/PSE)*1           |
| 5 | Dørfrigjøringsindikator (grønn)                | 14 | LAN1-terminal (PoE/PD)*1            |
| 6 | Høyttaler                                      | 15 | Tilbakestill-knapp*1*2              |
| 7 | Anropsknapp<br>Nærområdet lyser med blått lys. | 16 | microSD-kortspor*1                  |
| 8 | Blindeskrift                                   | 17 | Frigjøringsknapp for microSD-kort*1 |
| 9 | Nødanropsknapp                                 |    |                                     |

10

11

13 14

·16

\*1 Finnes ved å åpne terminaldekselet.

#### Indikatorer

#### 

| Navn            |                    | Status (mønster)                                                                                                    | Beskrivelse                                  |
|-----------------|--------------------|----------------------------------------------------------------------------------------------------|----------------------------------------------|
| Statusindikator | Blinker<br>oransje | → -↓ - 0,75sek → □0,75sek -                                                                                                    | Oppstart                                     |
|                 |                    | → ↓ 0,25sek → 0,25sek →                                                                                                    | Enhetsfeil,<br>oppstartsfeil                 |
|                 |                    | → -↓- 0,5sek → □ 4sek                                                                                                    | Kommunikasjonssvikt                          |
|                 |                    | → -↓ -1sek → □0,25sek → -↓ -0,25sek → □0,25sek → -↓ -0,25sek → □0,25sek → □0 | Firmware<br>oppdatering av<br>versjon        |
|                 |                    | → -↓ - 2sek → □ 0,25sek → -↓ - 0,25sek → □ 0,25sek ─                                                                                                    | Montering/<br>demontering av<br>microSD-kort |
|                 |                    | → -↓-1sek → □0,25sek → -↓-0,25sek → □0,25sek →                                                                                                    | Starter                                      |
|                 | Blålys             | *                                                                                                    | Standby                                      |

#### Merk

• For en annen status enn de som er nevnt her, se "Bruksanvisning".

#### 4.9 Dørstasjoner (IX-SS-2G)

#### Delenavn

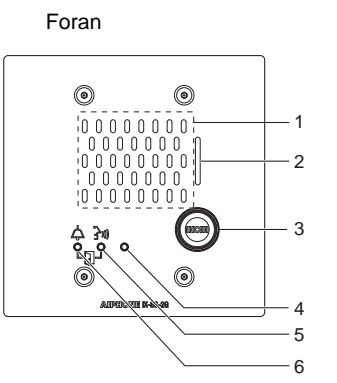

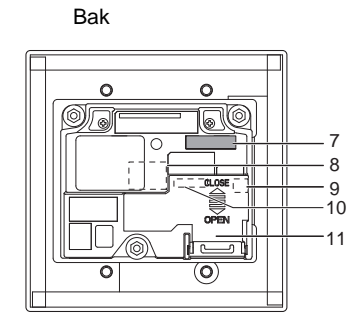

| 1 | Høyttaler                         | 7  | MAC-adresse                        |
|---|-----------------------------------|----|------------------------------------|
| 2 | Mikrofon                          | 8  | LAN-port*1                         |
| 3 | Anropsknapp                       | 9  | Tilbakestill-knapp*1*2             |
| 4 | Statusindikator (Oransje/blå)     | 10 | Lavspennings tilkoblingsterminal*1 |
| 5 | Kommunikasjonsindikator (oransje) | 11 | Terminaldeksel                     |
| 6 | Anropsindikator (grønn)           |    |                                    |

- \*1 Finnes ved å åpne terminaldekselet.
- \*2 Trykk og hold inne tilbakestill-knappen i 1 4 sekunder, slipp deretter for å starte stasjonen på nytt.

#### Indikatorer

#### -**≒**-: PÅ, □ : AV

| Navn            |                    | Status (mønster)                                                                                                    | Beskrivelse                           |
|-----------------|--------------------|----------------------------------------------------------------------------------------------------|---------------------------------------|
| Statusindikator | Blinker<br>oransje | → -↓ - 0,75sek → □0,75sek →                                                                                                    | Oppstart                              |
|                 |                    | → -↓ - 0,25sek → □0,25sek -                                                                                                    | Enhetsfeil,<br>oppstartsfeil          |
|                 |                    | → -↓- 0,5sek → □ 4sek -                                                                                                    | Kommunikasjonssvikt                   |
|                 |                    | → -↓ -1sek → □0,25sek → -↓ -0,25sek → □0,25sek → -↓ -0,25sek → □0,25sek → □0 | Firmware<br>oppdatering av<br>versjon |
|                 |                    | - ↓ - 1sek → □0,25sek → - ↓ - 0,25sek → □ 0,25sek →                                                                                                    | Starter                               |
|                 | Blålys             | *                                                                                                    | Standby                               |

#### Merk

• For en annen status enn de som er nevnt her, se "Bruksanvisning".

#### 4.10 Heiskontrolladapter (IXGW-LC)

#### Delenavn

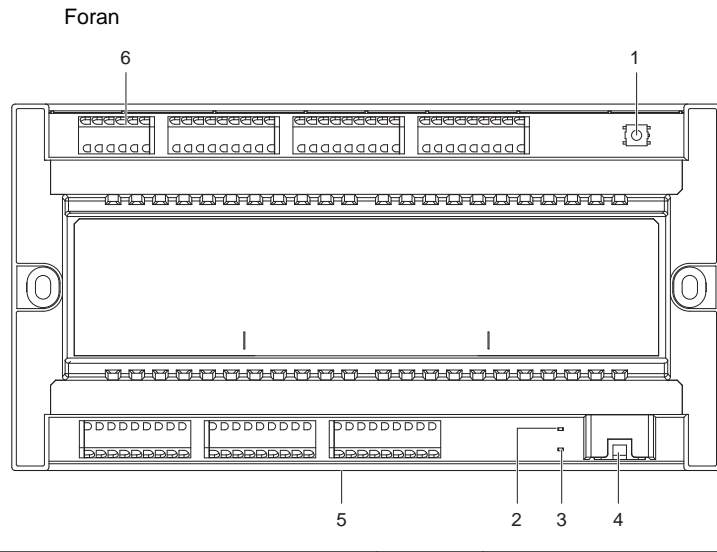

| 1 | Tilbakestill-knapp*1      | 4 | LAN(PoE)-port                    |
|---|---------------------------|---|----------------------------------|
| 2 | Statusindikator (Oransje) | 5 | Spake for utløsing av lås (bak)  |
| 3 | Statusindikator (Grønn)   | 6 | Lavspennings tilkoblingsterminal |

- \*1 Trykk og hold inne tilbakestill-knappen i 1 4 sekunder, slipp deretter for å starte stasjonen på nytt.
- \*2 MAC-adressen finnes på baksiden av enheten.

#### Indikatorer

#### 

| Navn            |                    | Status (mønster)                                                       | Beskrivelse                           |
|-----------------|--------------------|------------------------------------------------------------------------|---------------------------------------|
| Statusindikator | Blinker<br>oransje | → -↓ - 0,75sek → □0,75sek -                                            | Oppstart                              |
|                 |                    | → -↓-1sek → □0,25sek → -↓-0,25sek → □0,25sek → -↓-0,25sek → □0,25sek → | Firmware<br>oppdatering av<br>versjon |
|                 |                    | → -↓ -1sek -→ □0,25sek -→ -↓ - 0,25sek -→ □ 0,25sek                    | Starter                               |
|                 | Grønt lys          | *                                                                      | Standby                               |

#### 4.11 Gateway-adapter (IXGW-GW)

#### Delenavn

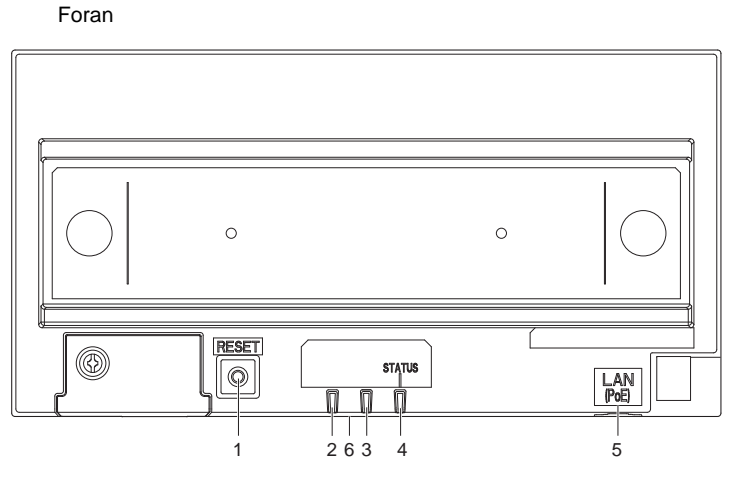

| 1 | Tilbakestill-knapp | 4 | Statusindikator (Oransje/Grønn) |
|---|--------------------|---|---------------------------------|
| 2 | Ikke brukt         | 5 | LAN(PoE)-port                   |
| 3 | Ikke brukt         | 6 | Spake for utløsing av lås (bak) |

- \*1 Trykk og hold inne tilbakestill-knappen i 1 4 sekunder, slipp deretter for å starte stasjonen på nytt.
- \*2 MAC-adressen finnes på baksiden av enheten.

#### 🚺 Viktig

• På grunn av funksjonene og tjenestene som tilbys av Gateway-adapteren og AIPHONE IXG-appen kan fremtidige nødvendige endringer til enhetens funksjonalitet, nettverkskommunikasjon, sikkerhet osv. kreve Firmwareoppdateringer som er utilgjengelige for Gateway-adapteren.

I denne situasjonen må Gateway-adapter skiftes ut, og kostnadene må bæres av den ansvarlige parten.

#### Indikatorer

#### 

| Navn            |                    | Status (mønster)                                                       | Beskrivelse                             |
|-----------------|--------------------|------------------------------------------------------------------------|-----------------------------------------|
| Statusindikator | Oransje lys        | - <del>*</del> -                                                       | Autentiseringsfeil for IXG Cloud Server |
|                 | Blinker<br>oransje | → -↓ - 0,75sek → □0,75sek ─                                            | Oppstart                                |
|                 |                    | → -↓- 0,5sek → 🛛 4sek —                                                | Kommunikasjonssvikt                     |
|                 |                    | → -↓-1sek → □0,25sek → -↓-0,25sek → □0,25sek → -↓-0,25sek → □0,25sek → | Firmware<br>oppdatering av<br>versjon   |
|                 |                    | → -↓ -1sek → □0,25sek → -↓ - 0,25sek → □ 0,25sek →                     | Starter                                 |
|                 | Grønt lys          | *                                                                      | Standby                                 |

## 5. Konfigurere systemet

#### IXG-systemet kan konfigureres med følgende fremgangsmåter.

- Konfigurer systemet ved å bruke "IXG Support Tool"-applikasjonen.
  - Installer applikasjonen på en PC og bruk den for å opprette konfigurasjonen på alle stasjoner.
  - Søk etter IXG-systemstasjoner på nettverket; tilordne og laste opp innstillingsfilen for systemet.
- Det finnes to konfigurasjonsmoduser for IXG Support Tool.
- Administrator-modus: Konfigurer alle innstillinger.
- Eiendomsforvalter-modus: Konfigurer bare følgende innstillinger.

#### Innflyttingsinnstillinger

- Konfigurer enheter og stasjoner
- Identifikasjon
- Åpne stasjonsliste
- Liste over mobilapper
- Åpne nettverkskameraliste
- Gruppe
- Anropte stasjoner (dør/understasjoner)
- Vaktknapp

#### Utflyttingsinnstillinger

- Utflytting av beboer
- Slett enhetsinformasjon

#### Div.

- Adgangskode
- Innstillinger for velkomstskjerm
- Fravær-overføring
- Forsinkelse-overføring
- Planlegg overføring

Dette dokumentet beskriver hvordan innstillingene konfigureres i Eiendomsforvalter-modus. For informasjon om Administrator-modus, se den separate "Innstillingsveiledning for IXG-støtteverktøy: Administrator-modus."

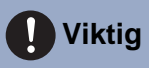

• Bekreft at du lagrer innstillingsfilen som ble opprettet. Hvis innstillingsfilen går tapt, kan det hende du blir belastet et eget innstillingsgebyr under vedlikehold eller vedlikehold og service etter installasjonen.

# 6. Flytskjemaer for konfigurering av systemet

Følg flytskjema under når du endrer innstillinger med IXG-støtteverktøyet.

Lagre innstillingene etter konfigurering av systemet. Ellers kan gjenoppretting av innstillingene etter vedlikehold eller service bli umulig.

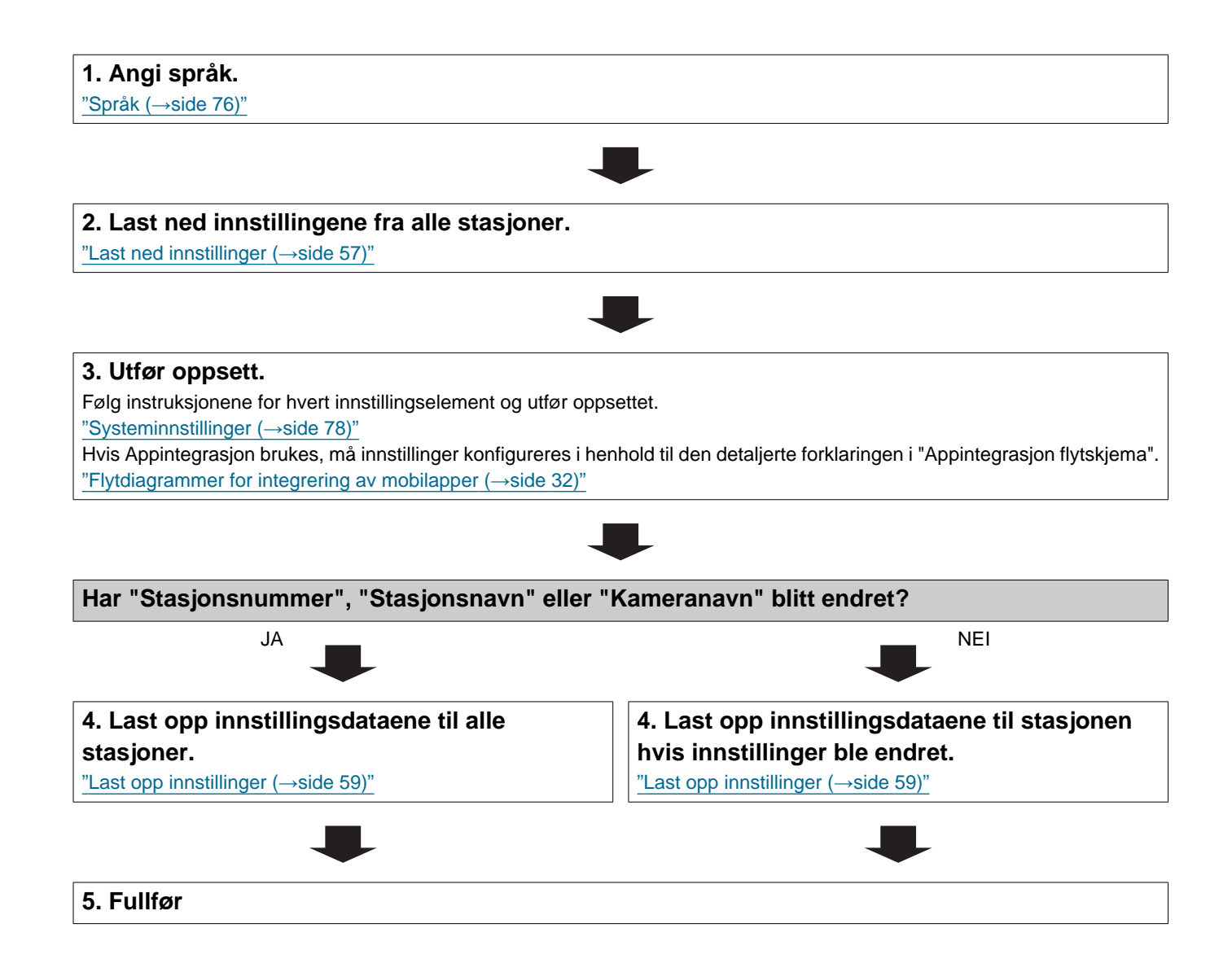

# 7. Flytdiagrammer for integrering av mobilapper

#### 🚺 Viktig

• På grunn av funksjonene og tjenestene som tilbys av Gateway-adapteren og AIPHONE IXG-appen kan fremtidige nødvendige endringer til enhetens funksjonalitet, nettverkskommunikasjon, sikkerhet osv. kreve Firmwareoppdateringer som er utilgjengelige for Gateway-adapteren.

I denne situasjonen må Gateway-adapter skiftes ut, og kostnadene må bæres av den ansvarlige parten.

• QR-kode er et registrert varemerke som tilhører Denso Wave Incorporated.

#### 7.1 Registrering av mobilappen

Flytskjemaet nedenfor beskriver prosessen med å registrere en mobilapp på et nytt eller eksisterende nettsted.

1. Registrer appen i "Konfigurer enheter og stasjoner (→side 79)".

#### 2. Konfigurer følgende innstillinger.

- Testinnstillinger\* "Innstillinger for IXG Support Tool (→side 52)"
- Endre passord ved første pålogging "Appintegrasjon (→side 63)"
- Enhetsnavn\* "Konfigurer enheter og stasjoner (→side 79)"
- Stasjonsnavn "Identifikasjon (→side 82)"
- Åpne stasjonsliste <u>"Åpne stasjonsliste (→side 84)"</u>
- Opprett liste over mobilapper <u>"Liste over mobilapper (→side 87)"</u>

Oppsett er ikke nødvendig hvis den allerede er registrert.

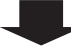

#### 3. Oppdatere innstillingene til et eksisterende sted på IXG Cloud Server.

"Laste opp et eksisterende nettsted til IXG Cloud Server (->side 64)"

#### 4. Generer PDF fra QR-kode for appregistrering.

"Eksporter QR-kode for appregistrering (→side 68)"

\* Hvis det allerede er en Leietakerstasjon i enheten, send QR-koden til Leietakerstasjon. "Bruke QR-kode til stasjonen for appregistrering (→side 67)"

| 5. Last opp innstillingsfilen til st | asjonen. |  |
|--------------------------------------|----------|--|
| Last opp innstillinger (→side 59)"   | -        |  |
|                                      | _        |  |

#### 7.2 Legge til en mobilapp til hver enhet

Flytskjemaet nedenfor beskriver prosessen med å registrere en mobilapp med en enhet som allerede er koblet til IXG Cloud Server.

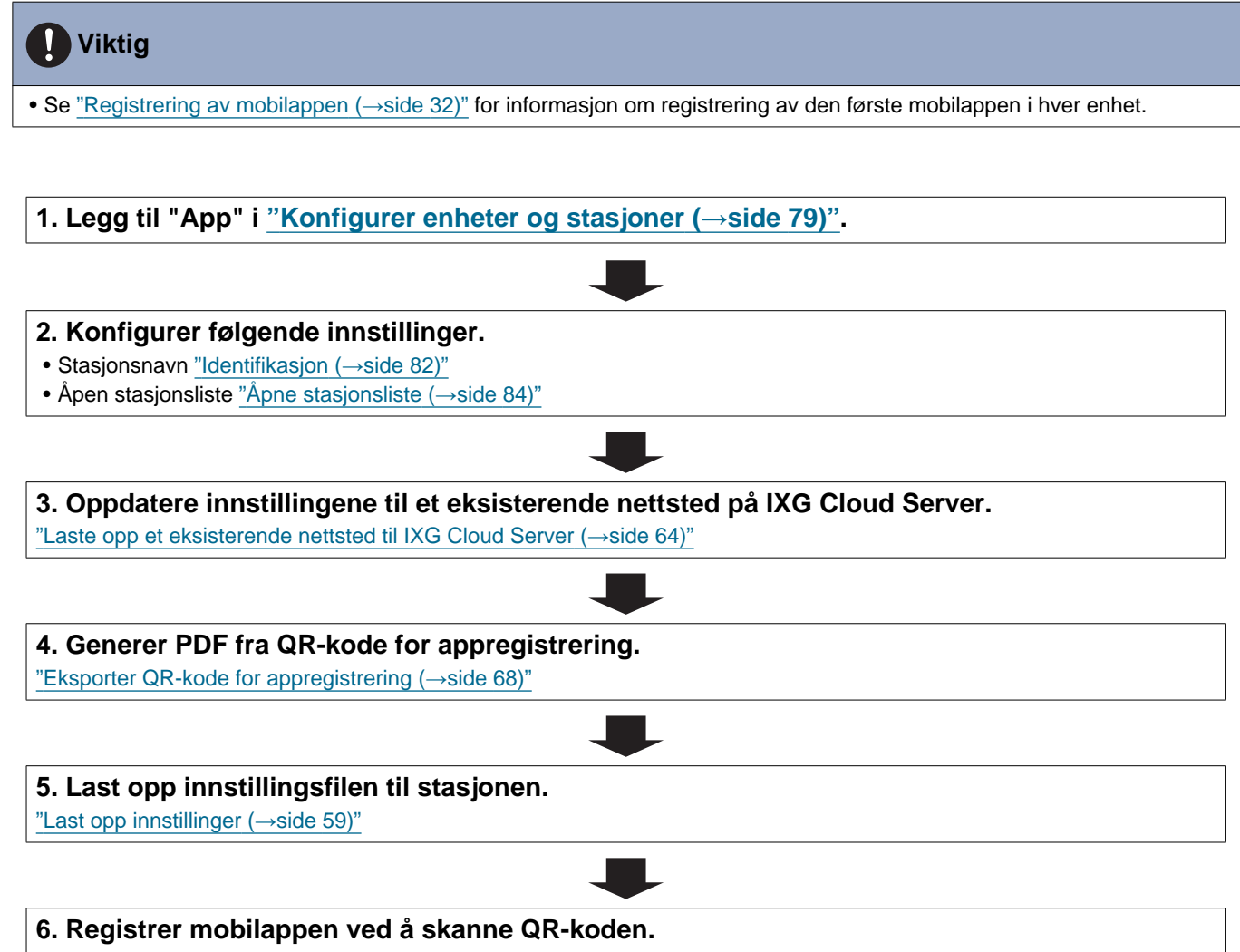

\* For en mobilapp for bolig der en Leietakerstasjon er installert i boligen, trykk på [INNSTILLINGER] - [Registrer Apper] på Leietakerstasjonens startskjerm for å vise QR-koden.

#### 7.3 Når den type mobilenhet som er registrert på en boenhet har vært erstattet

Flytskjemaet nedenfor beskriver hvordan du erstatter en mobilapp.

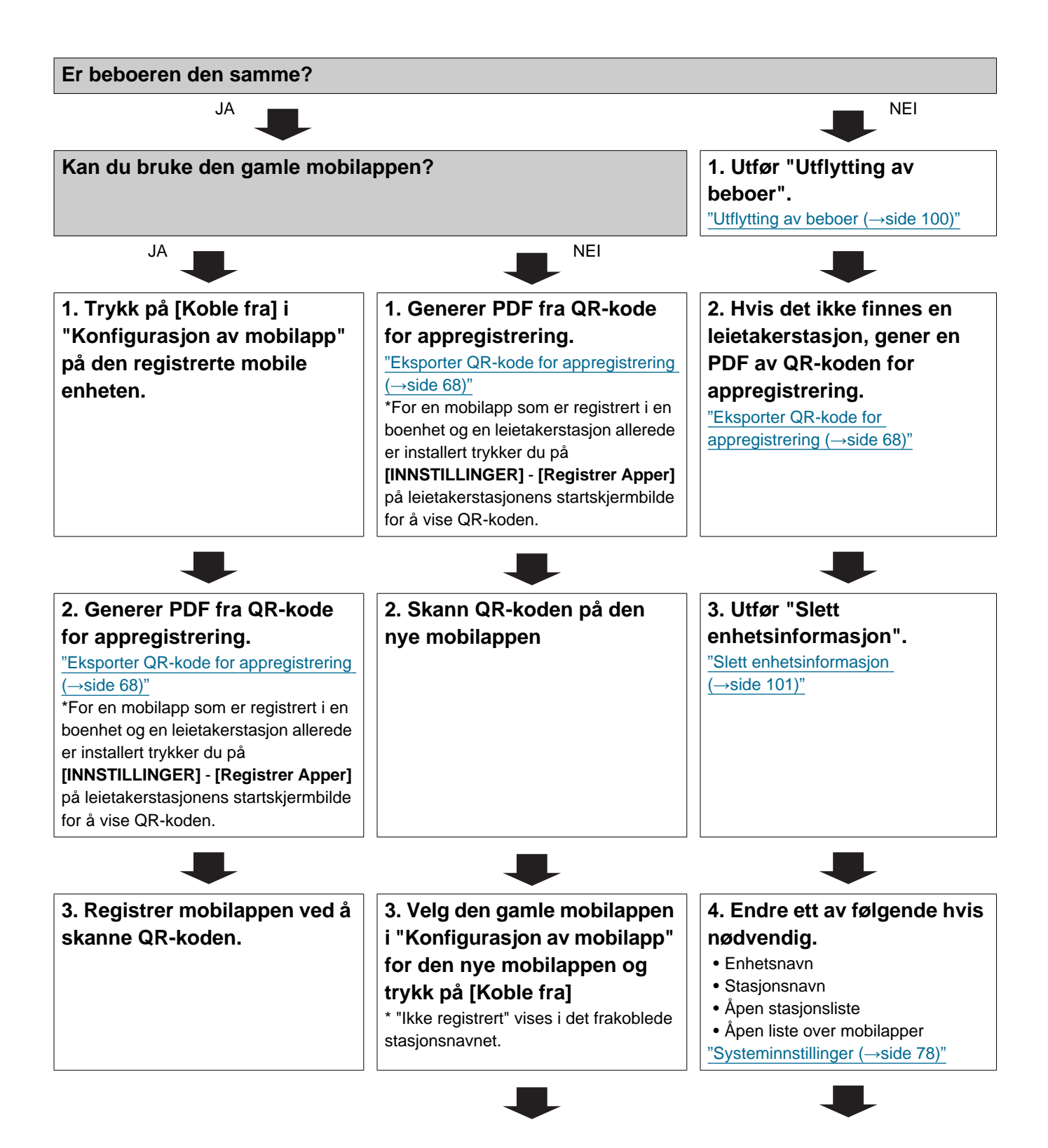

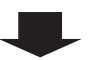

4. Trykk på det frakoblede stasjonsnavnet i "Konfigurasjon av mobilapp" for den nye mobilappen og trykk på [Koble til]

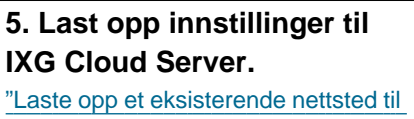

IXG Cloud Server (→side 64)"

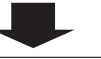

6. Last opp innstillingsfilen til stasjonen. "Last opp innstillinger (→side 59)"

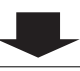

7. Registrer den nye mobilappen ved å skanne QR-koden.
## 7.4 Når den type mobilenhet som er registrert på en en vakt eller en kommersiell enhet har vært erstattet

Flytskjemaet nedenfor beskriver hvordan du erstatter en mobilapp.

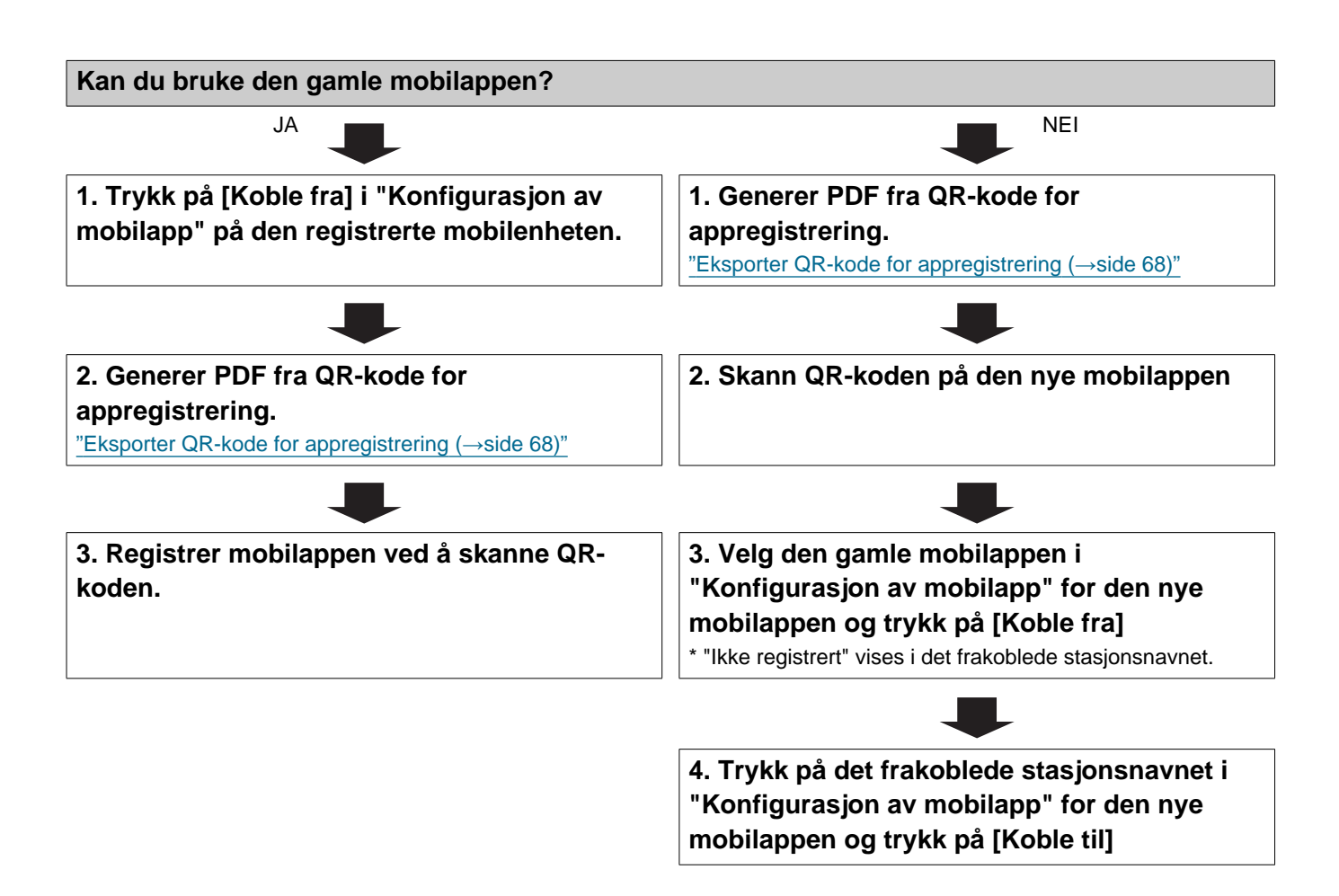

# Oppstart og konfigurasjon

# 1. Systemkrav

PC-krav for bruk av IXG-støtteverktøy.

| Operativsystem | Windows 7 Professional (SP1), Windows 7 Enterprise (SP1), Windows 7 Ultimate (SP1)<br>Windows 8, Windows 8 pro, Windows 8 Enterprise<br>Windows 8,1, Windows 8,1 pro, Windows 8,1 Enterprise<br>Windows 10 Home, Windows 10 Pro, Windows 10 Enterprise |
|----------------|----------------------------------------------------------------------------------------------------|
| Prosessor      | 32 bit (x86) prosessor eller 64 bit (x64) prosessor på 1 GHz eller høyere                                                                                                    |
| Minne          | 4 GB RAM eller høyere                                                                                                    |
| Oppløsning     | 1280x768 eller høyere                                                                                                    |

# Merk

• Still inn skjermstørrelsesinnstillingen på PCen til "100%".

Hvis den er satt til en annen innstilling enn "100%", vil skjermen til IXG-støtteverktøy kanskje ikke vises riktig.

# 2. Installere IXG Support Tool

- Gå til nettstedet vårt på <u>https://www.aiphone.net/product/support/</u> og last ned IXG Support Tool til PC.
- Dobbeltklikk på den nedlastede filen ("AIPHONE\_IXG\_SupportTool\_Setup.exe") og installer IXG Support Tool.

| 📙   🛃 📕 🖛   SupportT | ool                               |                  |                   | _          |     |
|----------------------|-----------------------------------|------------------|-------------------|------------|-----|
| Fil Hjem Del         | Visning                           |                  |                   |            | ~ 🕐 |
|                      | ipportTool                        | ب 5              | Søk i SupportTool |            |     |
| al 11 - 12 - 19      | Navn                              | Endringsdato     | Туре              | Størrelse  |     |
| 🖈 Hurtigtilgang      | AIPHONE_IXG_SupportTool_Setup.exe | 01.06.2020 06:52 | Program           | 156 894 kB |     |
| OneDrive             |                                   |                  |                   |            |     |
| 💻 Denne PCen         |                                   |                  |                   |            |     |
|                      |                                   |                  |                   |            |     |

3. Velg komponentene som skal installeres for IXG Support Tool, og klikk deretter på [Neste].

| 🛃 Installere - A                 | IPHONE IXG Suppo                              | rtTool versjon 2.  | 0.0.0          |                       | -                |             | ×    |
|----------------------------------|-----------------------------------------------|--------------------|----------------|-----------------------|------------------|-------------|------|
| <b>Velg kompo</b><br>Hvilke komp | ienter<br>ionenter skal installere            | es?                |                |                       |                  | (           | L.   |
| Velg kompo<br>du på Nesti        | nentene du vil installe<br>e for å fortsette. | re; velg bort de k | omponentene di | ı ikke vil installere | e. Når du er kla | ır, klikker |      |
| ∠ag en                           | snarvei på Desktop<br>startmeny               |                    |                |                       |                  |             |      |
| Valgte alter                     | nativer krever minst 2                        | 224,3 MB med disł  | plass.         |                       |                  |             |      |
|                                  |                                               |                    |                |                       | <u>N</u> este >  | Avb         | oryt |

4. Klikk på [Ferdig].

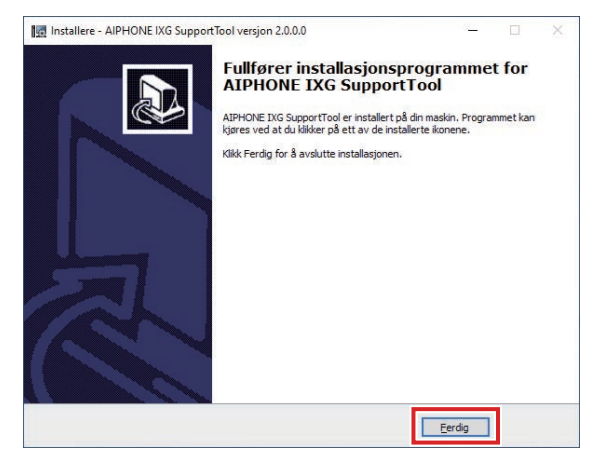

• IXG Support Tool er nå installert.

# 3. Innlogging og registrering av stasjonen

## **1.** Dobbeltklikk på en av følgende.

- Snarveien til "AIPHONE IXG SupportTool" ble opprettet på skrivebordet
- "AIPHONE IXG SupportTool" i start-menyen
- "Local Disk (C)" "Program Files" "Aiphone" "IXG" "SupportTool" "AIPHONE\_IXG\_SupportTool.exe"

| Lier Del                                                          | Tool                                  |                  |                  | - 1       | ⊐ × |
|-------------------------------------------------------------------|---------------------------------------|------------------|------------------|-----------|-----|
| $\leftarrow \rightarrow \checkmark \uparrow \square \checkmark A$ | iphone > IXG > SupportTool >          | ✓ Ö ,○ S         | øk i SupportTool |           |     |
|                                                                   | Navn                                  | Endringsdato     | Туре             | Størrelse | ^   |
| > 📌 Hurtigtilgang                                                 | dativet                               | 31:063030-04:57  | Filmappe         |           |     |
| > 🦲 OneDrive                                                      | 📒 ja                                  | 22.063080.04/37  | Filmappe         |           |     |
| > Denne PCen                                                      | a64                                   | 32:053030-04:57  | Filmappe         |           |     |
|                                                                   | alle alle                             | 11-06.3080-04/57 | Filmappe         |           |     |
| > 💣 Nettverk                                                      | AIPHONE_IXG_SupportTool.exe           | 01.06.2020 13:50 | Program          | 10 841 kB |     |
|                                                                   | APHONE INS Support Solution config    | 09/08/3080 10/30 | CONFIGHT         | 148       |     |
|                                                                   | ANCODIC Cognitoldentity. dll          | 12053049-12-18   | Programatvidalea | 105.68    |     |
|                                                                   | AV250K.Cognitoldentity/Previder.dll   | 20101-2019-10-17 | Programatvidelee | 279.68    |     |
|                                                                   | ANCOR. Cont. 8                        | 12063049-12-17   | Programatvidalea | 1001.68   |     |
|                                                                   | AV250K.Extensions.CogniteAuthenticati | 050430191319     | Programatvidelee | 75.68     |     |
|                                                                   |                                       |                  |                  |           |     |

# 2. Velg "Eiendomsforvalter".

• For informasjon om Administrator-modus, se den separate "Innstillingsveiledning for IXG-støtteverktøy: Administrator-modus".

| 🔯 IXG-støtteverktøy - [Innlogging] |                                     |  |  |  |  |  |  |
|------------------------------------|-------------------------------------|--|--|--|--|--|--|
| IXG                                |                                     |  |  |  |  |  |  |
| IXG-støtteverktøy                  |                                     |  |  |  |  |  |  |
| Brukernavn                         | O Administrator 💿 Eiendomsforvalter |  |  |  |  |  |  |
| ID                                 |                                     |  |  |  |  |  |  |
| Passord                            |                                     |  |  |  |  |  |  |
| Brukernav                          | n Avbryt                            |  |  |  |  |  |  |

- 3. Skriv inn "ID" og "Passord," og klikk på [Brukernavn].
  - "Innstillinger for eiendomssjef"-skjermen vises.
  - Innstillingsdataene som har vært konfigurert under forrige påloggingsøkt vises.
  - Standard-ID og passord er "admin".

# 4. Slik konfigurerer du

Når du har logget på IXG Support Tool, vil skjermbildet Innstillinger vises. Innstillingsskjermen brukes til å konfigurere innstillinger.

- Avhengig av hvilken PC og OS som brukes, kan vinduet være litt annerledes.
- Etter konfigurering, se "Bruksanvisning" for hver stasjon og bekreft handlingen.

#### 4.1 Innstillingsvindu

#### Eksempel på innstillingsskjerm

Alle stasjoner i systemet kan konfigureres med tabellen.

| linje: Lar deg opprett<br>e 47)"<br>tellinje: Viser system                                                                                                    | e nye innstil<br>navnet og ti                                                                   | llingsdat<br>ttelen nå                                                 | ta. <u>"Meny</u><br>år du rec                                    | <u>/linje</u><br>digere          | er                                                                 |                                                                                                    | _ r                                                                | Notatliste: Klikk for                           | å vise notater.                                                         |                     |  |
|----------------------------------------------------------------------------------------------------|-------------------------------------------------------------------------------------------------|------------------------------------------------------------------------|------------------------------------------------------------------|----------------------------------|--------------------------------------------------------------------|----------------------------------------------------------------------------------------------------|--------------------------------------------------------------------|-------------------------------------------------|-------------------------------------------------------------------------|---------------------|--|
| MU-statteventagy - (Unupper) - Dyste     Part / rorbinoeset() - Appresent     Oppdater     Notattisto     Inntlytingsinnstallinger     Pinstillinger for sted | nnavnskavn pa sted rvoj<br>agon tv. vrstvy opra<br>Rad<br>Angi Stangmaniuris<br>U = Unicest, M- | Multicest                                                              | Bruk                                                             |                                  | Kolonni<br>Arga Tilage                                             | e Eo                                                                                                    | on 1                                                               | Toda F1 (etter Fn + F<br>Bhele<br>Beak<br>Black | ) etter å ha valat et element for å vase<br>enentilinged<br>nummer<br>v | C<br>Jetaljert fork |  |
| Stasjonsinnstillinger     Systeminformasjon     Åpne stasjonsliste                                                                                            | Hvis "M" angls, r                                                                               | Hvis "M" angis, må muticast-IP-adresser konfigureres för stasjonen(e). |                                                                  |                                  |                                                                    |                                                                                                    |                                                                    | Systeminformasjon Nedvendige innstitlinger.     |                                                                         |                     |  |
| - Liste over mobilapper                                                                                                    |                                                                                                 |                                                                        |                                                                  | Oruppe                           |                                                                    |                                                                                                    | Gruppe                                                             |                                                 |                                                                         |                     |  |
| - Gruppe                                                                                                    | Bygningsnummer                                                                                  | Enhetsnummer                                                           | Stasjonsnavn                                                     | 01                               |                                                                    |                                                                                                    |                                                                    | 01                                              |                                                                         |                     |  |
| III. Anronainnatillinner                                                                                                    |                                                                                                 |                                                                        |                                                                  | Nummer                           | Navn                                                               | Туре                                                                                                    | Total                                                              | Stasjonsnummeristasjonsnavn/stasjonst           | pe                                                                      | 1021 ()             |  |
| Horopsinnstillinger     Utflyttingsinnstillinger     Utflytingsinnstillinger                                                                                  |                                                                                                 |                                                                        |                                                                  |                                  |                                                                    |                                                                                                    | -                                                                  | U                                               | 10307 Hovedstasjon (71X-W197+                                           | 10317               |  |
| Utflyttingsinnstillinger                                                                                                    | 01                                                                                              | 103                                                                    | Hovedstasjon1                                                    | 01                               | Felles inne103                                                     | Lydprotokoll<br>Videoprotokoll                                                                                                   | 3                                                                  |                                                 |                                                                         |                     |  |
| Utflyttingsinnstillinger Utflytingsinnstillinger Div. Instillinger for inngangsstasjon Ucder/originastilinger                                                 | 01                                                                                              | 103                                                                    | Hovedstasjon1                                                    | 01                               | Felles inne103                                                     | Lydprotokoll<br>Videoprotokoll<br>Lydprotokoll                                                                                   | 3<br>1<br>5                                                        | v                                               | U                                                                       |                     |  |
| Utilyttingsinnstillinger<br>Utilyttingsinnstillinger<br>Div.<br>B- Innstillinger for inngangsstasjon<br>D- Overdaringsinnstillinger                           | 01                                                                                              | 103                                                                    | Hovedstasjon1<br>Hovedstasjon1                                   | 01                               | Felles inne103<br>Næring105                                        | Lydprotokoll<br>Videoprotokoll<br>Lydprotokoll<br>Videoprotokoll                                                                 | 3<br>1<br>5<br>3                                                   | U                                               | U<br>U                                                                  |                     |  |
| Utflyttingsinnstillinger Utflyttingsinnstillinger Div. Divnstillinger for inngangsstasjon Overdaringsinnstillinger                                            | 01<br>01<br>01                                                                                  | 103<br>105<br>106                                                      | Hovedstasjon1<br>Hovedstasjon1<br>Hovedstasjon1                  | 01<br>01<br>01                   | Felles inne103<br>Næring105<br>Næring106                           | Lydprotokoll<br>Videoprotokoll<br>Lydprotokoll<br>Lydprotokoll<br>Videoprotokoll                                                 | 3<br>1<br>5<br>3<br>5<br>3                                         | u<br>u                                          | U<br>U<br>U<br>U                                                        |                     |  |
| Utflyttingsinnstillinger Utflyttingsinnstillinger Div. Innstillinger for inngangsstasjon Overfaringsinnstillinger                                             | 01<br>01<br>01<br>01                                                                            | 103<br>105<br>106<br>107                                               | Hovedstasjon1<br>Hovedstasjon1<br>Hovedstasjon1<br>Hovedstasjon1 | 01<br>01<br>01<br>01             | Felles inne103<br>Næring105<br>Næring106<br>Næring107              | Lydprotokoll<br>Videoprotokoll<br>Videoprotokoll<br>Lydprotokoll<br>Videoprotokoll<br>Lydprotokoll                               | 3<br>1<br>5<br>3<br>5<br>3<br>5                                    | u<br>u<br>u                                     | ม<br>ม<br>ม<br>ม<br>ม                                                   |                     |  |
| Utflyttingsinnstillinger Utflyttingsinnstillinger Div. Instillinger for inngangstasjon Overfaringsinnstillinger                                               | 01<br>01<br>01<br>01                                                                            | 103<br>105<br>106<br>107                                               | Hovedstasjon1<br>Hovedstasjon1<br>Hovedstasjon1                  | 01<br>01<br>01<br>01             | Felles inne103<br>Næring105<br>Næring108<br>Næring107              | Lydprotokoll<br>Videoprotokoll<br>Lydprotokoll<br>Lydprotokoll<br>Videoprotokoll<br>Videoprotokoll<br>Uvideoprotokoll            | 3<br>1<br>5<br>3<br>5<br>3<br>5<br>3<br>5                          | U<br>U<br>U                                     | บ<br>บ<br>บ<br>บ<br>บ                                                   |                     |  |
| Utflyttingsinnstillinger Utflyttingsinnstillinger Div. Constillinger for inngangsstasjon Overderingsinnstillinger                                             | 01<br>01<br>01<br>01<br>01                                                                      | 103<br>105<br>106<br>107<br>108                                        | Hovedstasjon1<br>Hovedstasjon1<br>Hovedstasjon1<br>Hovedstasjon1 | 01<br>01<br>01<br>01<br>01<br>01 | Felles inne103<br>Næring105<br>Næring106<br>Næring107<br>Næring108 | Lydprotokoll<br>Videoprotokoll<br>Lydprotokoll<br>Lydprotokoll<br>Videoprotokoll<br>Lydprotokoll<br>Videoprotokoll               | 3<br>1<br>5<br>3<br>5<br>3<br>5<br>3<br>5<br>3<br>5<br>3<br>5<br>3 | U<br>U<br>U                                     | บ<br>บ<br>บ<br>บ<br>บ<br>บ                                              |                     |  |
| Utifytingsinnstillinger<br>Utifytingsinnstillinger<br>Div<br>Instillinger for inngangestetjon<br>Overdaringsinnstillinger                                     | 01<br>01<br>01<br>01<br>01                                                                      | 103<br>105<br>106<br>107<br>108                                        | Hovedstasjon1<br>Hovedstasjon1<br>Hovedstasjon1<br>Hovedstasjon1 | 01<br>01<br>01<br>01<br>01<br>01 | Felles inne103<br>Næring105<br>Næring106<br>Næring107<br>Næring108 | Lydprotokoll<br>Videoprotokoll<br>Lydprotokoll<br>Lydprotokoll<br>Videoprotokoll<br>Lydprotokoll<br>Lydprotokoll<br>Lydprotokoll | 3 1 5 3 5 3 5 3 5 3 5 5 5 5 5 5 5 5 5 5                            |                                                 | บ<br>บ<br>บ<br>บ<br>บ<br>บ<br>บ<br>บ<br>บ                               |                     |  |

**Innstillingsmeny:** Viser en liste over titler. Når du klikker på en tittel som du vil konfigurere vises korresponderende Innstillingsskjerm.

Innstillingsskjerm: Innstillingsskjermen for den valgte tittelen vil vises.

#### 🐨 Merk

• Innstillinger som ikke kan endres, vises i gråtoner.

# 4.2 Slik konfigurerer du

- 1. Klikk på tittelen som skal konfigureres.
  - Innstillingsvinduet for den aktuelle tittelen vises.
- 2. Skriv inn innstillingsverdier for hver oppføring.
  - Det valgte feltet blir oransje.
  - Feltet blir rosa når innstillingene endres.
  - Noen titler tillater kopiering og liming.

| ſ |                |              |              | Stasjonsinnstilling | er                |
|---|----------------|--------------|--------------|---------------------|-------------------|
| 1 |                |              |              | Identifikasjon      |                   |
|   | Bygningsnummer | Enhetsnummer | Stasjonstype | Stasjonsnummer      | Stasjonsnavn      |
|   |                |              |              |                     |                   |
| l | 01             | 101          | IXG-2C7(-*)  | 1010                | Leietakerstasjon1 |
| l | 01             | 101          | Intercom-app | 101000              | Intercom-app1     |
| l | 01             | 101          | Intercom-app | 101001              | Intercom-app2     |

# 🚺 Viktig

• Husk å legge inn innstillingene for oppføringer i rødt. Bruk standardverdiene, med mindre en endring er nødvendig.

• Velg et oppføringsfelt, trykk på F1-tasten og vis en skjerm med forklaringer.

| Detaljert forklaring - [Station Number]                                                                                                    | -                         |            | ×  |
|----------------------------------------------------------------------------------------------------|---------------------------|------------|----|
| [Detaljert forklaring]<br>Set an unique number for each station. The station n<br>displayed on the screen of the destination during ca                                         | umber wil<br>II, page, et | l be<br>c. | ^  |
| [Innstillinger]<br>3-5 digits (when "Expanded System" is set to "Disabl<br>3-32 digits (when "Expanded System" is set to "Enab<br>"It is fixed to 3-5 digits for IX-DA, IX-BA. | e.")<br>le.")             |            |    |
| [Standardverdi]<br>Start from 0001.                                                                                                    |                           |            |    |
| [Notater]<br>After updating, it will be sorted automatically by statio                                                                                                    | n number.                 |            |    |
|                                                                                                    |                           |            |    |
|                                                                                                    |                           |            |    |
|                                                                                                    |                           |            | ~  |
| ✓ Flytt til relaterte inn                                                                                                    | stillinger                | Lui        | kk |
|                                                                                                    |                           |            |    |

Flytt til relaterte innstillinger: Dette lar deg gå til Innstillinger-skjermen for relaterte oppføringer.

- Trykk på [Ctrl] + [F] og vis søkevinduet, som tillater bruk av søkefunksjonen. Skriv inn teksten du vil søke å og klikk på **[Finn neste]** for å flytte til den aktuelle cellen.
- vises når markøren flyttes over en oppføring. Bruk filterfunksjonen ved å klikke på denne.
- Velg hva som skal vises, og klikk deretter på **[Bruk]** for å bare vise relevant informasjon.

|                |              |                                | Stasjonsinnstillinger  |                  |    |
|----------------|--------------|--------------------------------|------------------------|------------------|----|
|                |              |                                | Identifikasjon         |                  |    |
| Bygningsnummer | Enhetsnummer | Stasjonstype 🔻                 |                        |                  |    |
|                |              |                                | Stasionsnummer         | Stasionsnavn     |    |
|                |              |                                |                        |                  |    |
| 01             | 101          | (Velg alle)                    | 1                      |                  | 1. |
| 01             | 101          |                                |                        | •                |    |
| 01             | 101          | ✓ Intercom-app                 | (-*)                   |                  |    |
| 01             | 101          | ✓ IXG-2C7(-*)                  |                        |                  |    |
| 01             | 101          | ✓ IXG-DM7(-*)                  |                        |                  |    |
|                |              | 🗹 IXG-MK                       |                        |                  |    |
| 01             | 101          | 🗹 IXGW-GW                      |                        |                  | 2  |
| 01             | 101          | ⊠ IXGW-LC                      |                        | ~                | 1  |
| 01             | 102          | <b>B</b> <u>T</u> ekstfilter ▼ | <b>∀=</b> <u>B</u> ruk | ₩ Fjern × Avbryt |    |
| 01             | 102          | IX-DV IX-DVF(-*)               | 1021                   | Video darstasio  |    |

- Hvis konfigurasjon på dette skjermbildet er ferdig, klikker du på [Oppdater] for å lagre innstillingene.
  Avbryt alle innstillinger ved å klikke på en annen tittel i innstillingsmenyen.
  - Feilmeldingen vises hvis det finnes en feil når du klikker på **[Oppdater]**, og innstillingene tillater ikke lagring. Feltet vil vises i rødt hvis det finnes en feil i innstillingene.

|                |              |              | Stasjonsinnstillinger |                   |  |
|----------------|--------------|--------------|-----------------------|-------------------|--|
| Bvaningsnummer | Enhetsnummer | Stasionstype | Stasionstype          | Identifikasjon    |  |
| -,,,           |              |              | Stasjonsnummer        | Stasjonsnavn      |  |
| 01             | 101          | IXG-2C7(-*)  | 1010                  | Leietakerstasjon1 |  |
| 01             | 101          | Intercom-app | 101000                |                   |  |
| 01             | 101          | Intercom-app | 101001                | Intercom-app2     |  |
|                |              |              |                       |                   |  |

- Hvis det velges en annen tittel uten å klikke **[Oppdater]**, vil systemet spørre om lagring av innstillingene. Lagre ved å klikke på **[Ja]** eller vis en annen tittel uten å lagre ved å klikke på **[Nei]**.
- Trykk på [Avbryt] for å gå tilbake til forrige skjerm.

| IXG-støtteverktøy                    | Х |
|--------------------------------------|---|
| Innstillingene er endret. Oppdatere? |   |
| Ja Nei Avbryt                        |   |

**4.** Utfør trinn 1 - 3 for andre titler.

# 5. Systeminnstillingsliste

Følgende elementer kan konfigureres med IXG Support Tool.

Symbolene indikerer følgende:

- •: Bekreft at du angir en innstillingsverdi. Bruk standardverdiene, med mindre en endring er nødvendig.
- •: Informasjon om innstillingselementet kan kopieres.
- Følgende tabell gir en oversikt over IXG Support Tool. Innholdet, hvordan det vises og rekkefølgen på oppføringer kan variere fra de aktuelle skjermbildene.
- Last ned og sikkerhetskopier innstillingsfilen <u>"Eksportere systemkonfigurasjon for IXG Support Tool (→side 50)"</u> hvis det kreves vedlikehold og service etter installasjon, og oppbevar det på et trygt sted der det ikke går tapt. Hvis det ikke opprettes en sikkerhetskopi, kan gjenoppretting av dataene være umulig under ettersalgstjenesten.

| Innstillingselementer                     |                           |   |                                    |    |  |  |  |
|-------------------------------------------|---------------------------|---|------------------------------------|----|--|--|--|
| Innstillinger for sted (In                | nflyttingsinnstillinger)  |   |                                    |    |  |  |  |
| Konfigurer enheter og stasjoner           | -                         | - | Enhetsnavn♦                        | 80 |  |  |  |
|                                           |                           |   | Fornavn (kun Boliger)              | 81 |  |  |  |
|                                           |                           |   | Etternavn (kun Boliger)            | 81 |  |  |  |
|                                           |                           |   | App (Vakt, Næring, kun<br>Boliger) | 81 |  |  |  |
| Stasjonsinnstillinger (In                 | nnflyttingsinnstillinger) |   |                                    |    |  |  |  |
| Identifikasjon                            | -                         | - | Stasjonsnummer♦                    | 82 |  |  |  |
|                                           |                           |   | Stasjonsnavn♦                      | 83 |  |  |  |
| Systeminformasjon (In                     | nflyttingsinnstillinger)  |   |                                    |    |  |  |  |
| Åpne stasjonsliste                        | -                         | - | -                                  | 84 |  |  |  |
| Liste over mobilapper                     | -                         | - | -                                  | 87 |  |  |  |
| Åpne<br>nettverkskameraliste              | Nettverkskameraregister   | - | Kameranavn♦                        | 89 |  |  |  |
|                                           |                           |   | Vertsnavn                          | 90 |  |  |  |
|                                           |                           |   | IP-adresse (IPv4)♦                 | 90 |  |  |  |
|                                           |                           |   | IP-adresse (IPv6)♦                 | 90 |  |  |  |
|                                           |                           |   | ID♦                                | 90 |  |  |  |
|                                           |                           |   | Passord♦                           | 90 |  |  |  |
| Gruppe                                    | Konfigurere en gruppe     | - | -                                  | 94 |  |  |  |
| Anropsinnstillinger (Inn                  | flyttingsinnstillinger)   |   |                                    |    |  |  |  |
| Anropte stasjoner<br>(dør/understasjoner) | -                         | - | -                                  | 96 |  |  |  |
| Vaktknapp                                 | -                         | - | Velg stasjon                       | 99 |  |  |  |
|                                           |                           |   | Mobil-app                          | 99 |  |  |  |

#### Oppstart og konfigurasjon

| Innstillingselementer               |                                 |   |                                  |     |
|-------------------------------------|---------------------------------|---|----------------------------------|-----|
| Utflyttingsinnstillinger (          | Utflyttingsinnstillinger)       |   |                                  |     |
| Utflytting av beboer                | -                               | - | -                                | 100 |
| Slett                               | -                               | - | -                                | 101 |
| Innstillinger for inngand           | asstasion (div.)                |   |                                  |     |
| Adgangskode                         | Legg til adgangskode            | - | -                                | 104 |
|                                     | Slett adgangskode               | - | -                                | 105 |
| Innstillinger for<br>velkomstskjerm | Velkomstskjermbilde<br>bakgrunn | - | -                                | 106 |
|                                     | Bilde 1                         | - | Display                          | 107 |
|                                     |                                 |   | Filnavn                          | 107 |
| Overføringsinnstillinge             | r (div.)                        |   |                                  |     |
| Fravær-overføring                   | -                               | - | Fravær-overføring                | 108 |
|                                     |                                 |   | Overføring destinasjonsliste     | 111 |
|                                     |                                 |   | Destinasjon for ny<br>overføring | 117 |
| Forsinkelse-<br>overføring          | -                               | - | Forsinkelse-overføring           | 110 |
|                                     |                                 |   | Forsinkelse [sek]♦               | 110 |
|                                     |                                 |   | Overføring destinasjonsliste     | 111 |
|                                     |                                 |   | Destinasjon for ny<br>overføring | 111 |
| Planlegg overføring                 | -                               | - | Planlegg overføring              | 112 |
|                                     | Ukeplan                         | - | Overføring destinasjonsliste     | 113 |
|                                     |                                 |   | Destinasjon for ny<br>overføring | 113 |
|                                     |                                 |   | Starttidspunkt                   | 114 |
|                                     |                                 |   | Sluttidspunkt                    | 114 |
|                                     | Daglig tidsplan                 | - | Overføring destinasjonsliste     | 117 |
|                                     |                                 |   | Destinasjon for ny overføring    | 117 |
|                                     |                                 |   | Starttidspunkt                   | 117 |
|                                     |                                 |   | Sluttidspunkt                    | 118 |

# Menylinje

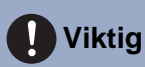

- Symbolene indikerer følgende:
- ♦: Bekreft at du angir en innstillingsverdi. Bruk standardverdiene, med mindre en endring er nødvendig.

# 1. Fil

👿 IXG-støtteverktøy - [Identifikasjon] - [Systemnavn

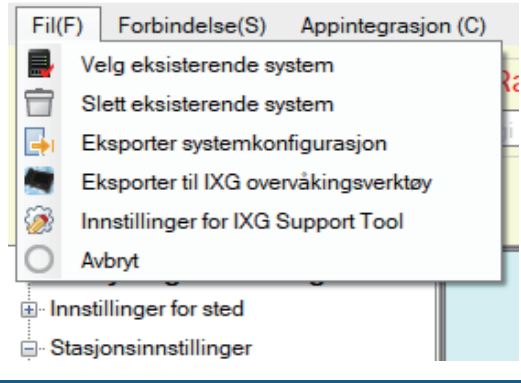

#### 1.1 Velg eksisterende system

Rediger en innstillingsfil som allerede eksisterer. Dette lar deg laste inn en innstillingsfil som ble lagret. Velg "Fil" - "Velg eksisterende system". "Systemvalg"-skjermen vises.

|     | 🛃 IXG-støtteverktøy - [Systemvalg]                   | ×     |
|-----|------------------------------------------------------|-------|
|     | Systemvalg                                           |       |
|     | Vela svstemet som skal rediaeres:<br>Navn på sted NO | 1     |
| 2 — | ОК А                                                 | vbryt |

1. Velg system (nettstednavn) for innstillingsfilen som skal redigeres.

# **2.** Klikk på **[OK]**.

- De valgte innstillingsdataene vil vises i Innstillingsvinduet.
- Klikk på [Avbryt] å gå ut uten å velge et system.

## 1.2 Slett eksisterende system

Slett opprettede innstillingsdata.

Velg "Fil" - "Slett eksisterende system". "Slett system"-skjermen vises.

| Slett system         Velg systemet som skal slettes         Navn på sted NO-2       V         OK       Avbryt | 🛃 IXG-støtteverktøy - [Slett system]                | ×  |
|----------------------------------------------------------------------------------------------------|-----------------------------------------------------|----|
| Velg systemet som skal slettes<br>Navn på sted NO-2 ~<br>OK Avbryt                                            | Slett system                                        |    |
| OK Avbryt                                                                                                    | Velg systemet som skal slettes<br>Navn på sted NO-2 |    |
|                                                                                                    | OK Avb                                              | yt |

1. Velg system (nettstedsnavn) for innstillingsfilen som skal slettes.

# 2. Klikk på [OK].

- Slett valgte innstillingsdata.
- Klikk på [Avbryt] for å avslutte uten å slette et system.
- 3. Klikk på [OK].
  - Trykk på [Avbryt] for å gå tilbake til "Slett system"-skjermen.

Menylinje

## 1.3 Eksportere systemkonfigurasjon for IXG Support Tool

Sikkerhetskopier ingsinnstillingsfiler som er opprettet i IXG Support Tool. Hvis innstillingene går tapt, kan gjenoppretting være umulig etter vedlikehold eller service etter salg. Velg "Fil" - "Eksporter systemkonfigurasjon". "Eksporter innstillinger"-skjermen vises.

| Г |                                                                            |
|---|----------------------------------------------------------------------------|
|   | Eksporter innstillinger                                                    |
|   | Bruk Eksporter-knappen til å sikkerhetskopiere systemkonfigurasjonsfilene. |
|   |                                                                            |
|   |                                                                            |
|   |                                                                            |
|   | Eksporter                                                                  |
|   |                                                                            |
|   |                                                                            |
|   |                                                                            |
|   |                                                                            |
|   |                                                                            |
|   |                                                                            |
|   |                                                                            |
|   |                                                                            |
|   | Fulfor                                                                     |

- 1. Klikk på [Eksporter].
- 2. Velg mappen der innstillingsfilen er lagret, og klikk på [OK].
  - En mappe med navnet som er spesifisert i "Navn på sted" vil opprettes i den spesifiserte katalogen, og systemkonfigurasjonsfilen vil lagres inne som en skjult fil. Kopier hele "Navn på sted"-mappen for å lagre innstillingsfilen.
  - Klikk på [Avbryt] for å gå tilbake til "Eksporter innstillinger"-skjermen uten å lagre innstillingsfilen.
- **3.** Klikk på [Ferdig].

# 1.4 Eksporter til IXG overvåkingsverktøy

Bruk registrert stasjonsinformasjon med IXG Supervision Tool ved å mate ut filen i adressebokformat. Velg "Fil" - "Eksporter til IXG overvåkingsverktøy" for å vise følgende skjermbilde.

| - 25       |                                           |             |   |
|------------|-------------------------------------------|-------------|---|
|            | Eksporter til linjeovervåkingsprogramvare |             |   |
| "Bla gjenr | m" for å velge eksportmappe.              |             |   |
|            |                                           |             |   |
|            |                                           | Bla gjennom | 1 |
|            |                                           |             |   |
|            |                                           | Eksporter   | 2 |
|            |                                           |             |   |
|            |                                           |             |   |
|            |                                           |             |   |
|            |                                           |             |   |

- 1. Klikk på [Bla gjennom] og velg mappen der innstillingsfilen skal lagres.
- 2. Klikk på [Eksporter].
- **3.** Klikk på **[OK]**.
  - Innstillingsfilen blir lagret som "SettingAddressList.txt".
  - Informasjon for stasjoner uten konfigurerte IP-adresser vil ikke sendes ut.

| 1.5 | Innstillinger | for IXG Su | pport Too |
|-----|---------------|------------|-----------|
|     |               |            |           |

Velg "Fil" - "Innstillinger for IXG Support Tool". "Innstillinger for IXG Support Tool"-skjermen vises.

|      |                                 |            |                    | A Nadvondigo innetillingo:                  |
|------|---------------------------------|------------|--------------------|---------------------------------------------|
| ⊢ li | nnstillinger for IXG Support To | bol        | Proxyinnstillinger | <ul> <li>Nødvendige innsullinger</li> </ul> |
|      | ID og passord                   |            |                    |                                             |
|      | Administrator-ID 🔶              |            | Bruk proxy-        | server                                      |
|      |                                 |            | Vertsnavn          |                                             |
|      | Administratorpassord 🔶          |            | Dent               |                                             |
|      | Relyatt meanered                |            | Ροπ                |                                             |
|      | bekreit passord 🗸               |            | ID                 |                                             |
|      | Eiendomssjef ID 🔶               |            |                    |                                             |
|      |                                 | admin      | Passord            |                                             |
|      | Eiendomssjef Passord 🔶          | *****      |                    |                                             |
|      | Bekreft passord 🔶               |            |                    |                                             |
|      |                                 | *****      |                    |                                             |
|      |                                 |            |                    |                                             |
|      |                                 |            |                    |                                             |
|      |                                 |            |                    |                                             |
|      |                                 |            |                    |                                             |
|      |                                 |            |                    |                                             |
|      | Velg NIC                        |            |                    |                                             |
|      |                                 | Ethernet ~ |                    |                                             |
|      |                                 |            |                    |                                             |
| -    | Systeminnstillinger             |            |                    |                                             |
|      | IP-versjon                      |            |                    |                                             |
|      |                                 | IB-4       |                    |                                             |

#### Slik konfigurerer du innstillinger for IXG Support Tool

- **1.** Konfigurer hvert element.
- 2. Hvis en proxy-server brukes til å få tilgang til IXG Cloud Server, må du merke av "Bruk proxy-server" og skrive inn ønsket informasjon.

# **3.** Klikk på **[OK]**.

• Klikk på [Avbryt] for å gå ut.

#### ■ Administrator-ID♦

| Beskrivelse Ikke brukt |            |  |  |  |
|------------------------|------------|--|--|--|
| Administratorpas       | ssord♦     |  |  |  |
| Beskrivelse            | Ikke brukt |  |  |  |

# ■ Bekreft passord♦

| Beskrivelse | Ikke brukt |
|-------------|------------|

# ■ Eiendomssjef ID♦

| Beskrivelse   | Konfigurer ID-en som skal brukes for å logge på IXG Support Tool i Eiendomsforvalter-modus. |
|---------------|---------------------------------------------------------------------------------------------|
| Innstillinger | 1-32 alfanumeriske tegn                                                                     |
| Standardverdi | admin                                                                                       |

# ■ Eiendomssjef Passord♦

| Beskrivelse   | Konfigurer passordet som skal brukes for å logge på IXG Support Tool i Eiendomsforvalter-<br>modus. |
|---------------|----------------------------------------------------------------------------------------------------|
| Innstillinger | 1-32 alfanumeriske tegn                                                                             |
| Standardverdi | admin                                                                                               |

# ■ Bekreft passord♦

| Beskrivelse   | Angi "Passord for eiendomsforvalter" på nytt. |
|---------------|-----------------------------------------------|
| Innstillinger | 1-32 alfanumeriske tegn                       |
| Standardverdi | admin                                         |

# ■ Velg NIC

| Beskrivelse   | Velg nettverksgrensesnittkort (NIC). |
|---------------|--------------------------------------|
| Innstillinger | Velg NIC som brukes til PC-en.       |
| Standardverdi | -                                    |

# ■ IP-versjon

| Beskrivelse   | Velg protokollen for IXG Support Tool. |
|---------------|----------------------------------------|
| Innstillinger | • IPv4<br>• IPv6                       |
| Standardverdi | IPv4                                   |

# ■ Vertsnavn

| Beskrivelse   | Angi IP-adressen til proxy-serveren. |
|---------------|--------------------------------------|
| Innstillinger | 1-255 alfanumeriske tegn             |
| Standardverdi | -                                    |

## Port

| Beskrivelse   | Angi portnummeret til proxy-serveren. |
|---------------|---------------------------------------|
| Innstillinger | 1-5 sifre                             |
| Standardverdi | -                                     |

# ■ ID

| Beskrivelse   | Angi ID-en som brukes for proxy-godkjenning. |
|---------------|----------------------------------------------|
| Innstillinger | 1-255 alfanumeriske tegn                     |
| Standardverdi | -                                            |

# Passord

| Beskrivelse   | Angi passordet som brukes for proxy-godkjenning. |
|---------------|--------------------------------------------------|
| Innstillinger | 1-255 alfanumeriske tegn                         |
| Standardverdi | -                                                |

# 1.6 Avbryt

Velg "Fil" - "Avbryt" for å avslutte IXG Support Tool.

# 2. Forbindelse

#### 🜆 IXG-støtteverktøy - [Konfigurer enheter og stasjoner] - [S

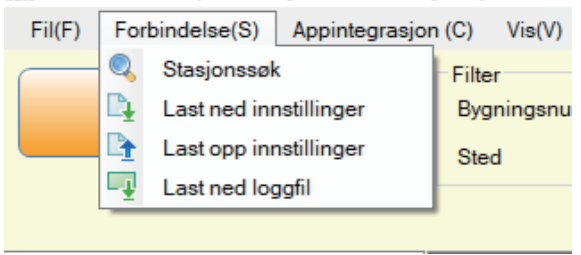

#### 2.1 Stasjonssøk

Søk etter stasjonene i IXG og IX-systemer som er koblet i nettverket for å vise listen.

- 1. Koble PC-en til et nettverk i samme segment som systemet.
  - Sett denne til samme IP-versjon som systemet. Se <u>"Innstillinger for IXG Support Tool (→side 52)"</u> for informasjon om hvordan du konfigurerer IP-versjonen.
- 2. Velg "Forbindelse" "Stasjonssøk". Stasjonene det søkes etter vises på "Stasjonssøk"-skjermen. (Søk kan ta flere minutter)
  - Stasjonene uten strøm og stasjonene som er i initialiseringsprosess tast ikk med i søket.
  - Søk opptil 9999 stasjoner samtidig.
  - Stasjoner på andre segmenter kan ikke søkes på.
  - Klikk på [Søk] for å søke igjen.

|                |              |                   | Stasj        | onsliste     |                   | Nødv             | vendige innstillinger. |
|----------------|--------------|-------------------|--------------|--------------|-------------------|------------------|------------------------|
| Bygningsnummer | Enhetsnummer | Stasjonsnavn      | Stasjonstype | IP-adresse   | MAC-adresse       | Firmware versjon | Sub firmware-versjor   |
| 01             | 103          | Hovedstasjon1     | IX-MV7-*     | 192.168.1.4  | 00:0B:AA:2F:00:66 | 5.40             |                        |
| 01             | 102          | Vaktstasjon1      | IXG-MK       | 192.168.1.2  | 00:0B:AA:42:00:3D | A.19             |                        |
|                |              | Gateway-adapter1  | IXGW-GW      | 192.168.1.11 | 00:0B:AA:44:00:3F | 1.02             |                        |
| 01             | 101          | Leietakerstasjon2 | IXG-2C7(-*)  | 192.168.1.8  | 00:0B:AA:3C:00:DF | A.18             |                        |
| 01             | 101          | Leietakerstasjon1 | IXG-2C7(-*)  | 192.168.1.6  | 00:0B:AA:3C:00:70 | A.18             |                        |
| 01             | 104          | Inngangsstasjon1  | IXG-DM7(-*)  | 192.168.1.12 | 00:0B:AA:41:00:7D | A.13             |                        |

## 2.2 Last ned innstillinger

Hente (last ned) innstillinger fra en stasjon.

Nedlastning kan kun utføres hvis "Tilknytningsinnstillinger" har allerede blitt konfigurert i Administrator-modus. Velg "Forbindelse" - "Last ned innstillinger". "Last ned innstillingsfil"-skjermen vises.

|          |                   |              |                   | Stasjonsliste    |        | Nødvendige innstillinge |
|----------|-------------------|--------------|-------------------|------------------|--------|-------------------------|
| Velg     | Bygningsnummer    | Enhetsnummer | Stasjonsnavn      | Stasjonstype     | Status |                         |
|          | 01                | 101          | Leietakerstasjon1 | IXG-2C7(-*)      |        |                         |
|          | 01                | 101          | Leietakerstasjon2 | IXG-2C7(-*)      |        |                         |
|          | 01                | 101          | Video dørstasjon1 | IX-DV,IX-DVF(-*) | •      |                         |
|          | 01                | 102          | Vaktstasjon1      | IXG-MK           |        |                         |
|          | 01                | 102          | Video dørstasjon1 | IX-DV,IX-DVF(-*) |        |                         |
|          | 01                | 103          | Hovedstasjon1     | IX-MV7-*         | -      |                         |
|          | 01                | 103          | Video dørstasjon1 | IX-DV,IX-DVF(-*) |        |                         |
|          | 01                | 104          | Inngangsstasjon1  | IXG-DM7(-*)      |        |                         |
|          | 01                | 105          | Hovedstasjon1     | IX-MV7-*         |        |                         |
| Velg st  | asjon etter type. |              |                   |                  |        |                         |
| Alle     |                   | ~            | Velg              | Opphev valg      |        |                         |
| Velg fil | for nedlasting.   |              |                   |                  |        |                         |
|          | Innetillinger     |              | Lyder             |                  | Bilder | Tideplaner              |

#### Slik henter du innstillinger

- 1. Velg stasjonen som brukes til å laste ned innstillingsfilen fra "Stasjonsliste". (Flere alternativer kan velges.)
  - Hvis du vil velge eller fjerne markering av stasjoner i en batch, velger du stasjonstype og klikker på [Velg] eller [Opphev valg].
  - En stasjon kan kun velges hvis "Tilknytningsinnstillinger" har allerede blitt konfigurert for stasjonen i Administrator-modus.
- **2.** Last ned filen.

[Innstillinger]: Last ned bare innstillingsfilen.

[Lyder]: Last ned innstillingsfilen og lydfilen for en tilpasset tone.

**[Bilder]** (bare IXG-DM7(-\*)): Last ned innstillingsfilen og bildefilen for Innstillinger for velkomstskjerm. **[Tidsplaner]** (bare IX-MV7-\*, IXG-MK): Last ned overførings- og andre tidsplaninnstillingsfiler.

# 3. Klikk på [OK].

• Trykk på [Avbryt] for å gå tilbake til "Last ned innstillingsfil"-skjermen uten å laste ned.

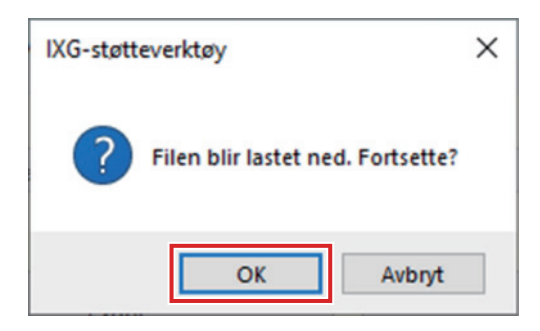

# **4.** Klikk på **[OK]**.

- Resultatet av nedlastingen av fil vises i "Stasjonsliste" "Status". Pågår: Filen lastes nå ned.
  - Utført: Nedlastingen er fullført.

Mislyktes: Nedlasting mislyktes. Prøv å laste ned igjen.

Utilgjengelig: Dette vises når en fil som ikke kan lastes opp til en stasjon velges for å lastes ned i trinn 2.

- Nedlastede filer lagres som følger i "Local Disk (C)" "users" "public" "Documents" "Aiphone" "IXG" "SupportTool" "SystemData".
  - Innstillingsfil: "NewIXSystem(Set Site Name).db"
  - Lydfil: Lagret som en WAV-fil i "(Set Site Name)" "Setting (Hidden Folder)" "(Station Number)"
  - Bildefil: Lagret som en PNG-fil i "(Set Site Name)" "Setting (Hidden Folder)" "(Station Number)"
  - Planfil: Lagret inne i "(Set Site Name)" "Setting (Hidden Folder)" "(Station Number)" som "SCHED\_CHIME.txt," "SCHED\_GROUP.txt," "SCHED\_OUTPUT.txt," "SCHED\_TRANSFER\_DATA.txt," eller "SCHED\_REC.txt" (det lagrede innholdet avviker og er avhengig av stasjon).

# 2.3 Last opp innstillinger

Last opp innstillinger opprettet med IXG Support Tool til stasjonen.

Opplastning kan kun utføres hvis "Tilknytningsinnstillinger" har allerede blitt konfigurert i Administrator-modus. Velg "Forbindelse" - "Last opp innstillinger". "Last opp innstillingsfil"-skjermen vises.

# **Viktig**

• Hvis en tilpasset tone/bilde er registrert, må du bekrefte at du laster opp hver fil til stasjonen i "Lyder" - "Bilder". Følgende skjer hvis bare innstillingsfilen er lastet opp.

- Standardtonen spilles av når operasjonen der den tilpassede tonen ble innstilt utføres.

- "Last ned innstillinger" vil mislykkes.
- "Last opp innstillinger" vil mislykkes.

|             |              |              |                    | Stasjonsliste    |        | Nødvendige innstilling |
|-------------|--------------|--------------|--------------------|------------------|--------|------------------------|
| /elg Byg    | gningsnummer | Enhetsnummer | Stasjonsnavn       | Stasjonstype     | Status |                        |
| 01          |              | 101          | Leietakerstasjon1  | IXG-2C7(-*)      | -      |                        |
| 01          |              | 101          | Leietakerstasjon2  | IXG-2C7(-*)      | -      |                        |
| 01          |              | 101          | Video dørstasjon 1 | IX-DV,IX-DVF(-*) | -      |                        |
| 01          |              | 102          | Vaktstasjon1       | IXG-MK           | -      |                        |
| 01          |              | 102          | Video dørstasjon 1 | IX-DV,IX-DVF(-*) | -      |                        |
| 01          |              | 103          | Hovedstasjon1      | IX-MV7-*         | -      |                        |
| 01          |              | 103          | Video dørstasjon1  | IX-DV,IX-DVF(-*) | -      |                        |
| 01          |              | 104          | Inngangsstasjon1   | IXG-DM7(-*)      | -      |                        |
| 01          |              | 105          | Hovedstasjon1      | IX-MV7-*         | -      |                        |
| ela stasion | etter type.  |              |                    |                  |        |                        |
| lle         | Carlos Oper  | ~            | Velg               | Opphev valg      |        |                        |

#### Menylinje

#### Slik laster du opp innstillinger

- 1. Velg stasjonen som brukes til å laste opp innstillingsfilen fra "Stasjonsliste". (Flere alternativer kan velges.)
  - Hvis du vil velge eller fjerner markering av stasjoner i en batch, velger du type og klikker på **[Velg]** eller **[Opphev valg]**.
  - En stasjon kan kun velges hvis "Tilknytningsinnstillinger" har allerede blitt konfigurert for stasjonen i Administrator-modus.
- **2.** Last opp filen.

[Innstillinger]: Last opp bare innstillingsfilen.

[Lyder]: Last opp innstillingsfilen og lydfilen for en tilpasset tone.

[Bilder] (bare IXG-DM7(-\*)): Last ned innstillingsfilen og bildefilen for Innstillinger for velkomstskjerm.

**[Tidsplaner]** (bare IX-MV7-\*, IXG-MK): Velg og last opp innstillingsfiler for overføring og andre tidsplan. Se <u>"Slk laster du opp tidsplaner ( $\rightarrow$ side 61)".</u>

## 3. Hvis [Innstillinger], [Lyder], eller [Bilder] ble klikket, klikker du på [OK].

• Klikk på [Avbryt] for å gå tilbake til "Last opp innstillingsfil"-skjermen uten å laste opp.

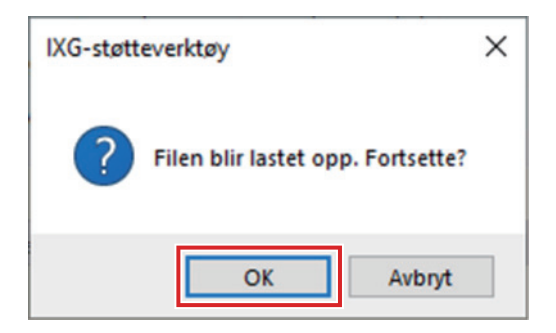

# 4. Klikk på [OK].

• Resultatet av opplastingen av fil vises i "Stasjonsliste" - "Status".

Pågår: Filen lastes nå opp.

Utført: Opplastingen er fullført.

Mislyktes: Opplasting mislyktes. Prøv å laste opp igjen.

Utilgjengelig: Dette vises når en fil som ikke kan lastes opp ble valgt i trinn 2.

#### Slk laster du opp tidsplaner

I trinn 2 av "Slik laster du opp innstillinger (→side 60)", hvis [Tidsplaner] klikkes op, vil følgende skjermbilde vises.

| Last opp tidsplaner |                         |                   |            |              |                    |          |  |  |  |
|---------------------|-------------------------|-------------------|------------|--------------|--------------------|----------|--|--|--|
| /elg sta            | asjon for å laste opp i | nnstillingsfilen: |            |              |                    |          |  |  |  |
|                     |                         | Sta               | sjonsliste | 1            | Nødvendige innstil | llinger. |  |  |  |
| Velg                | Stasjonsnummer          | Stasjonsnavn      | Enhetstype | Stasjonstype | Status             | ^        |  |  |  |
|                     | 1020                    | Vaktstasjon1      |            | IXG-MK       | i.                 |          |  |  |  |
|                     | 1030                    | Hovedstasjon1     |            | IX-MV7-*     | -                  |          |  |  |  |
|                     | 1050                    | Hovedstasjon1     |            | IX-MV7-*     | -                  |          |  |  |  |
|                     | 1060                    | Hovedstasjon1     |            | IX-MV7-*     | -                  |          |  |  |  |
|                     | 1070                    | Hovedstasjon1     |            | IX-MV7-*     | -                  |          |  |  |  |
|                     | 1080                    | Hovedstasjon1     |            | IX-MV7-*     | -                  |          |  |  |  |
|                     | 1090                    | Hovedstasjon1     |            | IX-MV7-*     | -                  |          |  |  |  |
| _                   |                         |                   |            |              |                    | ~        |  |  |  |
| <u>.</u>            |                         |                   |            |              |                    |          |  |  |  |
| /elg sta            | asjon etter type.       |                   | Vela       |              | Opphevyalo         | _        |  |  |  |
| Alle                |                         |                   | veig       |              | opprice edg        | _        |  |  |  |

- 1. Velg stasjonen som brukes til å laste opp tidsplanfilen fra stasjonslisten. (Flere alternativer kan velges.)
  - Hvis du vil velge eller fjerne markering av stasjoner i en batch, velger du stasjonstype og klikker på [Velg] eller [Opphev valg].
- 2. Klikk på [Start opplasting].

# **3.** Klikk på **[OK]**.

• Klikk på [Avbryt] for å gå tilbake til "Last opp tidsplaner"-skjermen uten å laste opp.

#### 2.4 Last ned loggfil

Få (last ned) loggfiler fra IXG-DM7(-\*), IXG-MK, IXG-2C7(-\*), IXGW-LC, eller IXGW-GW. Nedlastning kan kun utføres hvis "Tilknytningsinnstillinger" har allerede blitt konfigurert i Administrator-modus. Velg "Forbindelse" - "Last ned loggfil ". "Last ned logg"-skjermen vises.

|         |                   |              | St                   | asjonsliste  |        |  |
|---------|-------------------|--------------|----------------------|--------------|--------|--|
| Velg    | Bygningsnummer    | Enhetsnummer | Stasjonsnavn         | Stasjonstype | Status |  |
|         | 01                | 101          | Leietakerstasjon1    | IXG-2C7(-*)  |        |  |
|         | 01                | 101          | Leietakerstasjon2    | IXG-2C7(-*)  | -      |  |
|         | 01                | 102          | Vaktstasjon1         | IXG-MK       | -      |  |
|         | 01                | 104          | Inngangsstasjon1     | IXG-DM7(-*)  | -      |  |
|         | 01                |              | Heiskontrolladapter1 | IXGW-LC      | -      |  |
|         |                   |              | Gateway-adapter1     | IXGW-GW      | -      |  |
| /elg st | asjon etter type. |              |                      |              |        |  |

#### Slik henter du loggfiler

- 1. Velg stasjonen som brukes til å laste ned loggfilene fra "Stasjonsliste". (Flere alternativer kan velges.)
  - Hvis du vil velge eller fjerne markering av stasjoner i en batch, velger du stasjonstype og klikker på [Velg] eller [Opphev valg].
  - En stasjon kan kun velges hvis "Tilknytningsinnstillinger" har allerede blitt konfigurert for stasjonen i Administrator-modus.
- **2.** Klikk på **[Last ned]**.
- **3.** Klikk på **[OK]**.
  - Trykk på [Avbryt] for å gå tilbake til "Last ned logg"-skjermen uten å laste ned.
- 4. Velg mappen der loggfilene er lagret, og klikk på [OK].
  - En mappe med navnet "Station Number\_Date\_log.gz" opprettes i den spesifiserte katalogen, og loggfilene vil lagres inni som skjulte filer.
  - Klikk på [Avbryt] for å gå tilbake til "Last ned logg"-skjermen uten å lagre loggfilene.
  - Resultatet av nedlastingen av fil vises i "Stasjonsliste" "Status".
    - Pågår: Filen lastes nå ned.
    - Utført: Nedlastingen er fullført.
    - Mislyktes: Nedlasting mislyktes. Prøv å laste ned igjen.
- 5. Klikk på [OK].

# 3. Appintegrasjon

Hvis "appen" ble registrert i <u>"Konfigurer enheter og stasjoner ( $\rightarrow$ side 79)</u>", kreves registrering på IXG Cloud Server. Opprett en IXG Cloud Server-konto og logg inn.

| 👿 IXG-støtteverktøy - [Konfigur | er enheter og stasjoner] - [Systemnavn:Navn på sted NO] |   |  |  |  |  |
|---------------------------------|---------------------------------------------------------|---|--|--|--|--|
| Fil(F) Forbindelse(S) Ap        | pintegrasjon (C) Vis(V) Språk(L) Hjelp(H)               |   |  |  |  |  |
| <b>1</b>                        | Last opp innstillinger til IXG Cloud Server             |   |  |  |  |  |
| Oppdate                         | Last opp QR-kode til stasjonen for appregistrering      |   |  |  |  |  |
| L 🔒                             | Eksporter QR-kode for appregistrering                   |   |  |  |  |  |
|                                 | Stedsliste                                              | - |  |  |  |  |
| <b>_</b>                        | Stedsliste / Eiendomsforvalter-kontoinnstillinger       |   |  |  |  |  |
| 🗆 Innflyttingsinnstill 😂        | Manuell IXG Cloud Server og Gateway-synkr.              |   |  |  |  |  |
| Innstillinger for sted          |                                                         |   |  |  |  |  |
| Konfigurer enheter og st        | asjoner                                                 |   |  |  |  |  |

Konfigurer "IXG Cloud Server ID" og "Passord"-innstillinger i Administrator-mode. Et e-postvarsel inneholder detaljer om "IXG Cloud Server ID" og "Passord"-innstillinger konfigurert i Administrator-modus sendes.

Når du logger på for første gang, angi "ID" og "Passord" som er oppgitt i e-posten og følg anvisningene på skjermen for å endre passordet.

### 3.1 Last opp innstillinger til IXG Cloud Server

Hvis "App" er registrert i <u>"Konfigurer enheter og stasjoner (→side 79)</u>", må følgende innstillingsdata som har vært konfigurert i IXG Support Tool lastes opp til IXG Cloud Server.

- Enhetsnavn
- Stasjonsnavn
- Åpne stasjonsliste
- Liste over mobilapper

#### 3.1.1 Laste opp et eksisterende nettsted til IXG Cloud Server

Hvis følgende innstillinger er endret i IXG Support Tool, må du laste opp endringene til IXG Cloud Server.

- Enhetsnavn"Konfigurer enheter og stasjoner (→side 79)"
- Stasjonsnavn<u>"Identifikasjon (→side 82)"</u>
- Åpne stasjonsliste<u>"Åpne stasjonsliste (→side 84)"</u>
- Liste over mobilapper "Liste over mobilapper (→side 87)"

Velg "Appintegrasjon" - "Last opp innstillinger til IXG Cloud Server". "Pålogging til IXG Cloud Server"-skjermen vises.

| IXG-støtteverktøy - [Pålogging til IXG Cloud Server] | × |
|------------------------------------------------------|---|
| Pålogging til IXG Cloud Server                       |   |
| IXG Cloud Server ID                                  | ] |
| Passord                                              |   |
| <u>* Glemt passord?</u>                              |   |
| Brukernavn Avbryt                                    |   |

#### Slik bruker du innstillingene på IXG Cloud Server

1. Angi "IXG Cloud Server ID" og "Passord."

2. Klikk på [Brukernavn].

- Logg inn på IXG Cloud Server.
- Klikk på [Avbryt] for å gå ut.

# 3.

Klikk på **[Last opp]**. • Klikk på **[Avbryt]** for å gå ut.

| IXG-støtteverktøy - [Administrasjon av IXG Cloud Server-konto] | × |
|----------------------------------------------------------------|---|
| Last opp innstillinger til IXG Cloud Server                    | r |
| Velg sted for opplasting av innstillinger.                     |   |
| Navn pa sted NO                                                |   |
| Last opp Avbryt                                                |   |

#### **4**. Klikk på [Godtar].

- Endringene vil brukes for IXG Cloud Server.
- Klikk på [Godtar ikke] for å gå ut.

| 1 | 🛃 IXG-støtteverktøy - [Lisensavtale]                                                                                                    | × |
|---|----------------------------------------------------------------------------------------------------|---|
|   | Lisensavtale                                                                                                    |   |
|   | 1. Instruksjoner til beboere                                                                                                    | ^ |
|   | Når eiendomsforvalter/administrator oppretter en ny brukerkonto i [Aiphone IXG System], skal<br>beboeren informeres om følgende:                                                                                                    |   |
|   | • Beboeren skal umiddelbart informere eiendomsforvalter/administrator dersom de blir kjent<br>med at det foreligger uautorisert tilgang til, bruk, modifisering eller endringer i innstillingene til<br>[Aiphone IXG System]. For eksempel uautorisert tilgang fra en tidligere beboer. |   |
|   | • Dersom beboer flytter ut, må beboeren deaktivere [Aiphone IXG System]-appen installert på<br>deres mobile enhet umiddelbart.                                                                                                    |   |
|   | 2. ID-sjekk i forbindelse med utstedelse av QR-kode                                                                                                    |   |
|   | Når det utstedes en QR-kode for å opprette en ny brukerkonto for [Aiphone IXG System], skal<br>eiendomsforvalter/administrator først bekrefte beboerens identitet. Det skal ikke utgis QR-kode<br>med mindre identiteten til beboeren er bekreftet.                                     |   |
|   |                                                                                                    | ~ |
|   | Godtar Godtar ikke                                                                                                    |   |

Menylinje

- 5. Klikk på [OK] for å sende QR-koden for registrering av appen på Leietakerstasjon.
   QR-koden sendes til Leietakerstasjon. Se <u>"Bruke QR-kode til stasjonen for appregistrering (→side 67)"</u> for detaljer.
  - Klikk på **[Avbryt]** for å gå ut.

## 3.2 Bruke QR-kode til stasjonen for appregistrering

Etter opplasting av innstillingene som er konfigurert med IXG Support Tool i <u>"Last opp innstillinger til IXG Cloud</u> <u>Server (->side 64)</u>", vil en QR-kode sendes for registrering av appen til Leietakerstasjon. Hvis det ikke finnes Leietakerstasjon i en boenhet eller en Intercom-app var registrert i en ikke-boenhet, se <u>"Eksporter QR-kode for</u> appregistrering (->side 68)".

Innstillingene kan kun brukes hvis "Tilknytningsinnstillinger" har allerede blitt konfigurert i Administrator-modus. Klikk på "Appintegrasjon" - "Last opp QR-kode til stasjonen for appregistrering". Følgende skjermbilde vises.

#### Slik laster du opp QR-koden til stasjonen

1. Velg Leietakerstasjon for å sende QR-koden for registrering av appen.

# 2. Klikk på [Last opp til stasjon].

• Resultatet vises i "Status".

- Pågår: QR-koden sendes.
- Utført: QR-koden brukes.
- Mislyktes: QR-koden brukes ikke. Prøv igjen.
- 3. Klikk på [OK].

#### 3.3 Eksporter QR-kode for appregistrering

Når innstillingsfilene er lastet opp til IXG Cloud Server i <u>"Last opp innstillinger til IXG Cloud Server ( $\rightarrow$ side 64)", genereres en PDF-fil med QR-koden. En QR-kode for registrering av app kan sendes til Leietakerstasjon hvis en Leietakerstasjon er registerert i boenheten. Se <u>"Bruke QR-kode til stasjonen for appregistrering ( $\rightarrow$ side 67)". Innstillingene kan kun brukes hvis "Tilknytningsinnstillinger" har allerede blitt konfigurert i Administrator-modus. Klikk på "Appintegrasjon" - "Eksporter QR-kode for appregistrering". Følgende skjermbilde vises.</u></u>

#### Slik eksporterer du QR-koden for registrering av appen

- 1. Velg enheten for å registrere en mobilapp.
- 2. Klikk på [Eksporter QR-kode for appregistrering].
- Spesifiser lagringskatalogen og klikk på [OK].
  En fil med navnet "(Bygningsnummer) \_ (Enhetsnummer)" lagres i angitt katalog.
- **4.** Klikk på **[OK]**.

# 3.4 Stedsliste

Sjekk listen over områder som administreres. Velg "Appintegrasjon" - "Stedsliste". Følgende skjerm vises.

| IXG-støtteverktøy - [Pålogging til IXG Cloud Server] | × |
|------------------------------------------------------|---|
| Pålogging til IXG Cloud Server                       |   |
| IXG Cloud Server ID                                  | ] |
| Passord                                              | ] |
| <u>* Glemt passord?</u>                              |   |
| Brukernavn Avbryt                                    |   |

#### Slik konfigureres Stedsliste-innstillinger

1. Angi "IXG Cloud Server ID" og "Passord."

# 2. Klikk på [Brukernavn].

- Logg inn på IXG Cloud Server.
- Klikk på [Avbryt] for å avslutte Pålogging til IXG Cloud Server.

## **3.** Sjekk stedslisten.

• Klikk på [Lukk] og fullfør konfigurasjonen av kontoinnstillinger for stedsliste og eiendomsforvalter.

| IXG Cloud Ser | ver Stedsliste  |                   |             |         |        |      | × |
|---------------|-----------------|-------------------|-------------|---------|--------|------|---|
|               |                 | IXG Clo           | oud Serve   | r Steds | sliste |      |   |
|               |                 |                   | Stedslis    | te      |        |      |   |
| Sted-ID       | Navn på sted    | Eiendomsforvalter | E-post      |         |        |      | ^ |
| 197           | Navn på sted NO | NO12345no         | datiya@6.si |         |        |      |   |
|               |                 |                   |             |         |        |      |   |
|               |                 |                   |             |         |        |      |   |
|               |                 |                   |             |         |        |      |   |
|               |                 |                   |             |         |        |      |   |
|               |                 |                   |             |         |        |      |   |
|               |                 |                   |             |         |        |      |   |
|               |                 |                   |             |         |        |      |   |
| 1             |                 |                   |             |         |        |      |   |
|               |                 |                   |             |         |        | Lukk |   |

69

## 3.5 Stedsliste / Eiendomsforvalter-kontoinnstillinger

Endre e-postadressen og passordet som er registrert for eiendomsforvalteren. Konfigurer denne hvis den registrerte e-postadressen ble endret eller for å endre passord. Velg "Appintegrasjon" - "Stedsliste / Eiendomsforvalter-kontoinnstillinger". Følgende skjerm vises.

| IXG-støtteverktøy - [Pålogging til IXG Cloud Server] | $\times$ |
|------------------------------------------------------|----------|
| Pålogging til IXG Cloud Server                       |          |
| IXG Cloud Server ID                                  |          |
| Passord                                              |          |
| <u>* Glemt passord?</u>                              |          |
| Brukernavn Avbryt                                    |          |

Slik konfigurerer du kontoinnstillinger for eiendomsforvalter

1. Angi "IXG Cloud Server ID" og "Passord."

# 2. Klikk på [Brukernavn].

- Logg inn på IXG Cloud Server.
- Klikk på **[Avbryt]** for å gå ut.

- 3. Endre følgende informasjon om nødvendig.
  - Endre e-postadresse: Skriv inn den nye e-postadressen og klikk på [Endre e-postadresse]. (E-post: 1-64 alfanumeriske tegn.)
  - Endre passord: Skriv inn gjeldende og nytt passord, og klikk deretter på **[Endre passord]**. (Passordet må bestå av minst 8 alfanumeriske tegn og inneholde store og små bokstaver og tall.)
  - Klikk på [Lukk] for å fullføre konfigurasjonen av kontoinnstillinger for eiendomsforvalter.
- **4.** Hvis du klikket på **[Endre e-postadresse]** i trinn 3, vil en e-post som inneholder Bekreftelseskode sendes til den registrerte e-postadressen. Klikk på **[OK]**.
- 5. Angi mottatt "Bekreftelseskode" og klikk deretter på [Aktiver].
  - Klikk på [Send på nytt] sender bekreftelseskoden på nytt.
  - Klikk på **[Avbryt]** for å gå ut.
- 6. Klikk på [OK].

#### 3.5.1 Passordgjenoppretting

Hvis passordet som brukes for å logge inn på IXG Cloud Server ble glemt, kan et nytt passord opprettes. Klikk på "Appintegrasjon" - "Last opp innstillinger til IXG Cloud Server", "Stedsliste" eller "Stedsliste / Eiendomsforvalter-kontoinnstillinger." Følgende skjerm vises.

| Pålogging til IXG Cloud Server               |
|----------------------------------------------|
|                                              |
| IXG Cloud Server ID                          |
|                                              |
| Passord                                      |
| <u>* Glemt passord?</u><br>Brukernavn Avbryt |

Slik oppretter du et nytt passord

- 1. Klikk på [\* Glemt passord? ].
- 2. Skriv inn "IXG Cloud Server ID" eller "E-post," og klikk på [Send e-post].
  - En e-post som inneholder Bekreftelseskode vil sendes enten til e-postadressen som er tilknyttet med IXG Cloud Server ID eller til e-postadressen som ble lagt inn.
  - Klikk på [Avbryt] for å gå ut.

| IXG-støtteve | erktøy - [Passordgjenoppretting] | ×      |
|--------------|----------------------------------|--------|
|              | Passordgjenopprett               | ing    |
| IXG Cloud    | Server ID eller e-postadresse    |        |
|              |                                  |        |
|              | Send e-post                      | Avbryt |

| Werk                                                                                                   |
|----------------------------------------------------------------------------------------------------|
| <ul> <li>Skriv inn e-postadressen som ble registrert i IXG Cloud Server for e-postadressen.</li> </ul> |

72
**3.** Klikk på **[OK]**.

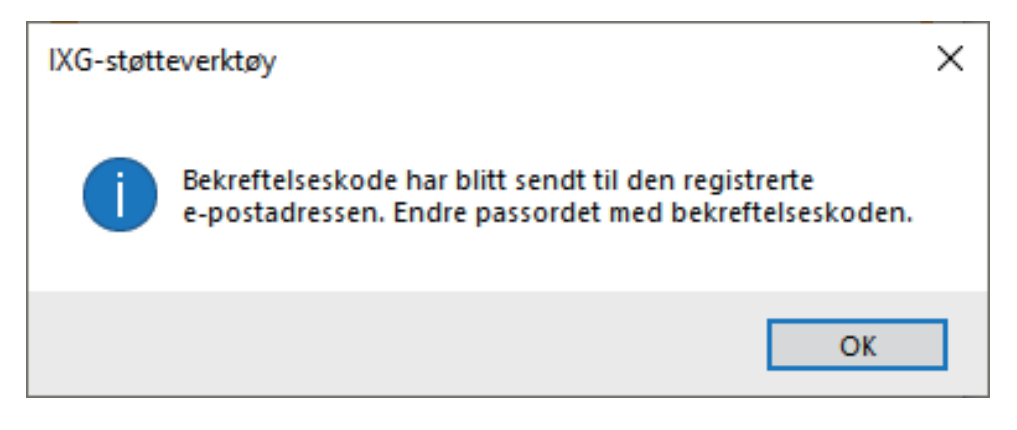

# 4. Angi følgende informasjon.

- Bekreftelseskode: Skriv inn "Bekreftelseskode" i e-posten.
- Nytt passord: Passordet må bestå av minst 8 alfanumeriske tegn og inneholde store og små bokstaver og tall.
- Bekreft passord: Skriv inn det samme passordet igjen.

| IXG-støtteverktøy - [Endre IXG Cloud Server-passord] X                       | : |
|------------------------------------------------------------------------------|---|
| Endre IXG Cloud Server-passord                                               |   |
| Angi bekreftelseskode og nytt passord.                                       |   |
| Bekreftelseskode                                                             |   |
|                                                                              |   |
| Nytt passord                                                                 |   |
| Passordet må inneholde minst 8 tegn, store bokstaver, små bokstaver og tall. |   |
| Bekreft passord                                                              |   |
|                                                                              |   |
| Endre passord Avbryt                                                         |   |

# **5.** Klikk på **[Endre passord]**.

- Passordet vil endres.
- Klikk på [Avbryt] for å gå ut.
- 6. Klikk på [OK].

#### 3.6 Manuell IXG Cloud Server og Gateway-synkr.

Hvis funksjonen for appintegrasjon ikke fungerer som den skal, skal du synkronisere innstillingene for Gatewayadapter og IXG Cloud Server.

| U Viktig                                                                                                    |
|----------------------------------------------------------------------------------------------------|
| Gateway-adapter kan kun konfigureres hvis "Tilknytningsinnstillinger" allerede er konfigurert i Administrator-modus og PC-en |

kan kommunisere med systemet.

Klikk på "Appintegrasjon" - "Manuell IXG Cloud Server og Gateway-synkr." for å vise følgende skjermbilde.

| elg          | Gateway-nummer | Stasjonstype                  | Status           |  |
|--------------|----------------|-------------------------------|------------------|--|
| $\checkmark$ | 1              | IXGW-GW                       |                  |  |
|              |                |                               |                  |  |
|              |                |                               |                  |  |
|              |                |                               |                  |  |
|              |                |                               |                  |  |
|              |                |                               |                  |  |
|              |                |                               |                  |  |
|              |                |                               |                  |  |
| ,            |                |                               |                  |  |
| Syr          | nkr. Slet      | tt informasjon fra Gateway og | IXG Cloud Server |  |
|              |                |                               |                  |  |
|              |                |                               |                  |  |
|              |                |                               |                  |  |

#### Manuell IXG Cloud Server og Gateway-synkr.

- 1. Velg Gateway-adapter for å synkronisere med IXG Cloud Server.
- 2. Klikk på [Synkr.].
  - IXG Cloud Server for a synkronisere Gateway-adapter.
  - Resultatet av filsynkroniseringen vises i "Status".
     Pågår: Synkroniseres nå.
    - Utført: Synkronisering lyktes.

Mislyktes: Synkroniseringen mislyktes. Prøv en ny synkronisering.

#### Slik sletter du koblet informasjon fra gatewayen og IXG Cloud Server

Hvis app-integrasjon ikke lenger brukes, må du slette gateway-informasjonen fra IXG Cloud Server og IXG Cloud Server informasjonen fra gatewayen.

**1.** Velg Gateway-adapter for sletting av lenken.

## 2. Klikk på [Slett informasjon fra Gateway og IXG Cloud Server].

- Gateway-informasjonen slettes fra IXG Cloud Server, og IXG Cloud Server informasjon slettes fra gatewayen.
- Resultatet vises i "Status".
  Pågår: Koblet informasjon blir slettet.
  Utført: Koblet informasjon er slettet.
  Mislyktes: Koblet informasjon er ikke slettet, prøv igjen.

# 4. Vis

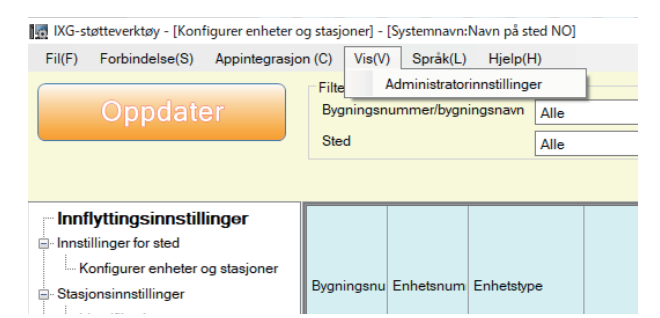

Bytt til administratorinnstillinger (Administrator-modus).

I Administrator-modus er innstillingene "Enkel" og "Avansert" tilgjengelig.

- Enkel: Konfigurer bare følgende innstillinger.
  - Innstillinger for sted
  - Bygningsinformasjon
  - Konfigurer enheter og stasjoner
  - Gateway-registrering
  - Gateway-valg
  - Identifikasjon
  - ID/passord
  - IP-adresse
  - DNS
  - NTP

• Avansert: Utfør detaljert konfigurasjon for alle funksjoner.

For informasjon om Administrator-modus, se den separate "Innstillingsveiledning for IXG-støtteverktøy: Administrator-modus."

# 5. Språk

| 🔣 IXG-støtteverktøy - [Konfigurer enheter og stasjoner] - [Systemnavn:Navn på sted NO] |                               |                                                         |        |                                                                  |  |  |
|----------------------------------------------------------------------------------------|-------------------------------|---------------------------------------------------------|--------|------------------------------------------------------------------|--|--|
| Fil(F) Forbindelse(S) Appintegrasjo                                                    | n (C) Vis(V)                  | Språk(L) Hjelp(H)                                       |        |                                                                  |  |  |
| Oppdater                                                                               | Filter<br>Bygningsnur<br>Sted | English<br>Français<br>Nederlands<br>Español<br>Deutsch | ~<br>~ | Displayinnstillinger<br>Fornavn / Etternavn Antall h<br>Antall d |  |  |
| Innflyttingsinnstillinger                                                              |                               | Italiano<br>Norsk                                       |        | Innstillinger for sted<br>Konfigurer enheter og stasjoner        |  |  |
| Konfigurer enheter og stasjoner     Stasjonsinnstillinger     I- Identifikasjon        | Bygningsnu E                  | Türk<br>繁體中文                                            |        | Enhetsnavn                                                       |  |  |
| ⊖ Systeminformasjon<br>Åpne stasjonsliste                                              | 01 1                          | 简体中文<br>日本語                                             | Velg   | Boliger101                                                       |  |  |
| ··· Liste over mobilapper                                                              |                               |                                                         |        |                                                                  |  |  |

Angi språket for følgende elementer.

- Visningsinnholdet i IXG Support Tool.
- Språket som brukes til å legge inn innstillingsdata (Konfigurer enheter og stasjoner, osv.)
- Innholdet i e-postmeldingen.

## **Viktig**

• Språket som brukes på hver stasjon kan endres på skjermbildet Innstillinger på hver stasjon.

Hvis språket (som er konfigurert på stasjonens hovedenhet) som vises på skjermen for IXG-2C7(-\*), IX-MV7-\*, IXG-MK, IXG-DM7(-\*), or Intercom-app er forskjellig fra språket angitt med "Språk", kan tegnene vises feil. Unngå dette ved å skrive inn informasjon i innstillingsdataene med bare alfabetiske tegn.

# 6. Hjelp KC-steteerktey - [dentifikasjon] - [Systemnarv:Navn på sted NO] Fif forbindelse(S) Appintegrasjon(C) fis(V) fielp(H) fielp(H) fiel

Velg "Hjelp" - "Om". "Om"-skjermen vises.

| 🔣 IXG-støtteverktøy - [Versjonsinformasjon]      | ×   |                                                                          |
|--------------------------------------------------|-----|--------------------------------------------------------------------------|
| Om                                               |     |                                                                          |
| IXG Support Tool-versjon 2.0.0.0                 |     | Den nåværende versjonen av IXG-støtteverktøy.                            |
| Copyright© 2020 AIPHONE<br>Co.,Ltd. Med enerett. |     |                                                                          |
| Informasjon om installatør                       |     |                                                                          |
|                                                  | ^   |                                                                          |
|                                                  |     | Informasjon om installatør og Informasjon om eiendomsforvaltningsselskap |
|                                                  |     | som ble angitt i "Administrator-modus" vises.                            |
| <                                                | >   |                                                                          |
| nformasjon om eiendomsforvaltningsselskap        |     |                                                                          |
|                                                  | ^   |                                                                          |
|                                                  |     |                                                                          |
|                                                  |     |                                                                          |
| <                                                | >   |                                                                          |
| L                                                | ukk |                                                                          |

Klikk på[Lukk] for å lukke skjermen "Om".

# Systeminnstilli nger

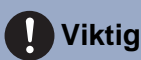

• Avhengig av visningsspråk for masterstasjonen (IXG-2C7(-\*), IX-MV7-\*, IXG-MK, IXG-DM7(-\*), eller Intercom-app), kan innstillingene vises feil.

• Symbolene indikerer følgende:

•: Bekreft at du angir en innstillingsverdi. Bruk standardverdiene, med mindre en endring er nødvendig.

# 1. Innstillinger for sted (Innflyttingsinnstillinger)

## 1.1 Konfigurer enheter og stasjoner

Konfigurer informasjon om fellesområde og privat område. Det kan registreres opptil 9999 enheter.

Det kan registreres opptil 9999 IXG- og IX-stasjoner. Det kan registreres opptil 9999 mobilapper. Registrer IXG- og IX-stasjoner i Administrator-modus.

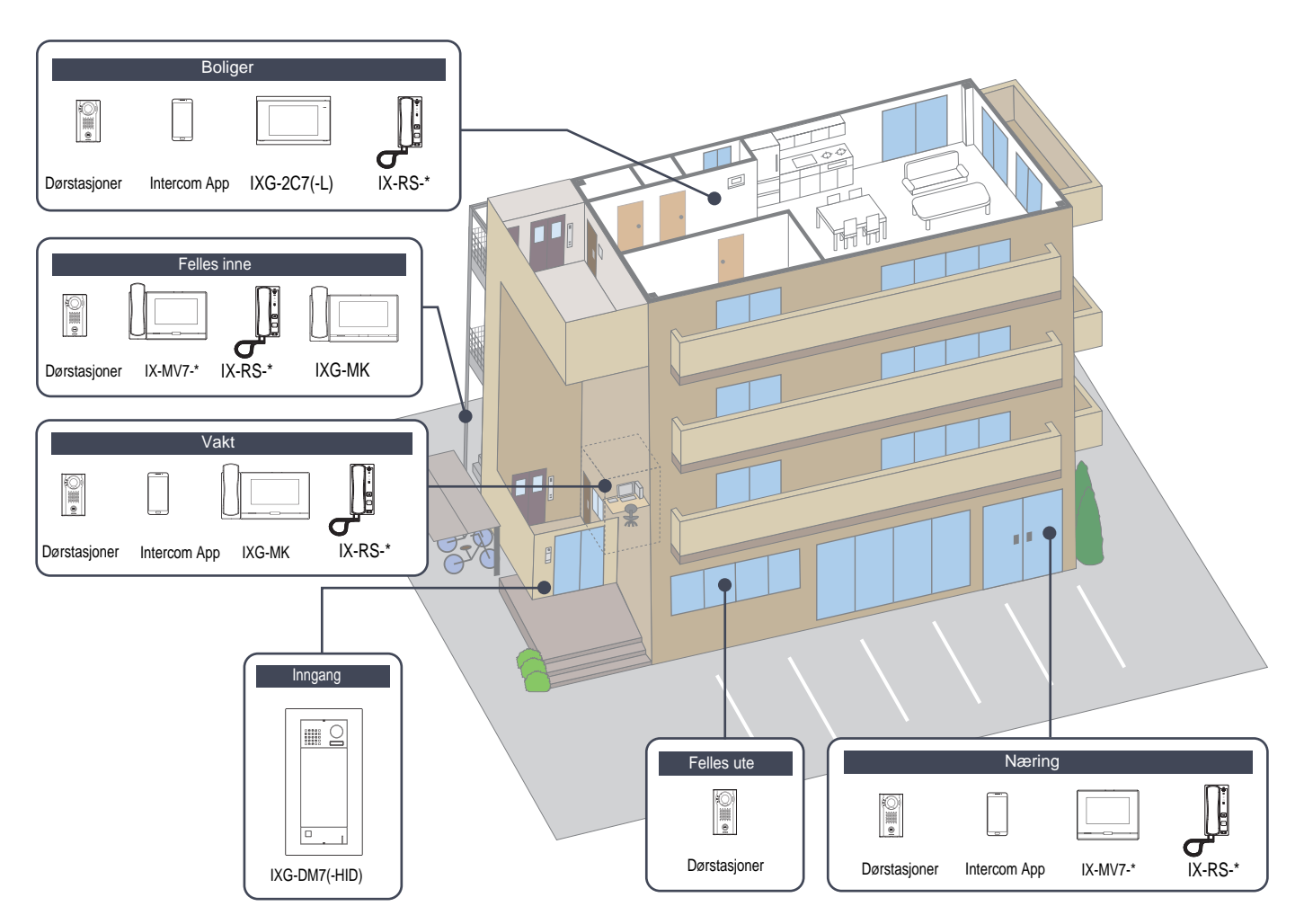

Konfigurer enhetsinformasjon.

Det kan registreres opptil 9999 IXG- og IX-stasjoner. Det kan registreres opptil 9999 mobilapper.

#### Filter

Bygningsnummer/bygningsnavn: Velg en bygning som skal vises, og klikk deretter på [Bruk] for å bare vise valgt bygning. sted: Velg en enhetstype som skal vises, og klikk deretter på [Bruk] for å bare vise valgt enhetstype.

#### Displayinnstillinger

Merk av boksen for displayinnstillinger, velg nummeret som skal vises for hver stasjon, og klikk deretter på [Bruk].

| Filter                      | 59   |   | Displayinnstillinger |                               | 20 | - 25   |                       |      |  |
|-----------------------------|------|---|----------------------|-------------------------------|----|--------|-----------------------|------|--|
| Bygningsnummer/bygningsnavn | Alle | ~ | Fornavn / Etternavn  | Antall hovedstasjoner         | 2  | $\sim$ | Antall mobilapper 3 V | Bruk |  |
| Sted                        | Alle | ~ |                      | Antall dør-/inngangsstasjoner | 1  | ~      |                       |      |  |
|                             |      |   |                      |                               |    |        |                       | •    |  |

|                |              |             |      | Innstillinger for ste | be                             |           |                             |      | Nødvendige innstillinger.   |  |  |  |
|----------------|--------------|-------------|------|-----------------------|--------------------------------|-----------|-----------------------------|------|-----------------------------|--|--|--|
|                | Enhetsnummer |             |      | Konfigurer enhete     | onfigurer enheter og stasjoner |           |                             |      |                             |  |  |  |
| Bygningsnummer |              | Enhetstype  |      | Enhetsnavn            | Fornavn                        | Etternavn | Hovedstasjon modellnummer 1 |      | Hovedstasjon modellnummer 2 |  |  |  |
| 01             | 101          | Boliger     | Velg | Boliger101            | Derek                          | McNeill   | IXG-2C7(-*)                 | Velg | IXG-2C7(-*)                 |  |  |  |
| 01             | 102          | Vakt        | Velg | Vakt102               |                                |           | IXG-MK                      | Velg | IX-RS-*                     |  |  |  |
| 01             | 103          | Felles inne | Velg | Felles inne103        |                                |           | IX-MV7-*                    | Velg | IX-RS-*                     |  |  |  |
| 01             | 104          | Inngang     | Velg | Inngang104            |                                |           |                             | Velg |                             |  |  |  |
| 01             | 105          | Næring      | Velg | Næring105             |                                |           | IX-MV7-*                    | Velg | IX-RS-*                     |  |  |  |
| 01             | 106          | Næring      | Velg | Næring106             |                                |           | IX-MV7-*                    | Velg | IX-RS-*                     |  |  |  |
| 01             | 107          | Næring      | Velg | Næring107             |                                |           | IX-MV7-*                    | Velg | IX-RS-*                     |  |  |  |
| 01             | 108          | Næring      | Velg | Næring108             |                                |           | IX-MV7-*                    | Velg | IX-RS-*                     |  |  |  |
| 01             | 109          | Næring      | Velg | Næring109             |                                |           | IX-MV7-*                    | Velg | IX-RS-*                     |  |  |  |
| 01             | 201          | Felles ute  | Velg | Felles ute201         |                                |           |                             | Velg |                             |  |  |  |
| 01             | 301          | Boliger     | Velg | Boliger301            | Sean                           | Peterson  | IXG-2C7(-*)                 | Velg |                             |  |  |  |
| 01             | 302          | Boliger     | Velg | Boliger302            | John                           | Ford      | IXG-2C7(-*)                 | Velg |                             |  |  |  |
| 01             | 303          | Boliger     | Velg | Boliger303            | Jordana                        | Kidd      | IXG-2C7(-*)                 | Velg |                             |  |  |  |
| 01             | 204          | Policor     | Vola | Policer204            | low                            | Quant     | IVG 207( *)                 | Vola |                             |  |  |  |

# 🚺 Viktig

- "Språk (→side 76)" må angis før du fortsetter.
- Skriv inn med språket som er angitt i <u>"Språk (→side 76)"</u>. Hvis språket (som er konfigurert på stasjonens hovedenhet) som vises på skjermen for IXG-2C7(-\*), IXG-MK, IX-MV7-\*, IXG-DM7(-\*) eller Intercom-app er et annet enn språket innstilt med <u>"Språk (→side 76)"</u>, kan tegnene som vises på stasjonsskjermen imidlertid vises feil. Unngå dette ved å skrive inn informasjon med alfabetiske tegn.

#### Enhetsnavn +

| Beskrivelse   | Konfigurer navnet på enheten.<br>Enhetsnavnet vises når du foretar et anrop.<br>Enhetsnavnet vises på valgknappen på Søk etter liste-skjermbildet for Inngangsstasjon. (bare<br>Vakt, Felles inne, Næring) |
|---------------|----------------------------------------------------------------------------------------------------|
| Innstillinger | 1-24 alfanumeriske tegn                                                                                                    |

# ■ Fornavn (Boliger bare)

| Beskrivelse   | Skriv inn fornavnet.<br>Fornavnet vises på valgknappen på Søk etter liste-skjermbildet på Inngangsstasjon.<br>Dette brukes også til å søke etter et mål i Inngangsstasjon.                                                                     |
|---------------|----------------------------------------------------------------------------------------------------|
| Innstillinger | Alfanumeriske tegn, alfanumeriske mellomrom, symboler ("-!\$%()./:;?@_+) 1-16 tegn<br>Hvis annen informasjon enn den over angis, fjernes angitt informasjon eller tegnene kan vises<br>feil når visningsspråket ble endret på Inngangsstasjon. |

# Etternavn (Boliger bare)

| Beskrivelse   | Skriv inn etternavnet.<br>Etternavnet vises på valgknappen på Søk etter liste-skjermbildet på Inngangsstasjon.<br>Dette brukes også til å søke etter et mål i Inngangsstasjon.      |
|---------------|----------------------------------------------------------------------------------------------------|
| Innstillinger | Alfanumeriske tegn, alfanumeriske mellomrom, symboler ("-!\$%()./:;?@_+) 1-16 tegn<br>Hvis annen informasjon enn den over angis, fjernes angitt informasjon eller tegnene kan vises |
|               | feil når visningsspråket ble endret på Inngangsstasjon.                                                                                                    |

# Merk

• Bare alfanumeriske tegn kan angis på Søk-etter-navn-skjermen for en Inngangsstasjon. Derfor må du bare angi alfanumeriske tegn for "Fornavn" og "Etternavn" når du bruker "Søk etter navn" med en Inngangsstasjon.

## App (bare Vakt, Næring, Boliger)

| Beskrivelse   | Konfigurer stasjonstypen til appen du ønsker å registrere på Vakt, Næring, or Boliger-enhet.<br>Det kan registreres opptil 8 mobilapper i hver enhet.<br>Klikk på <b>[Velg]</b> og velg type appstasjon. |
|---------------|----------------------------------------------------------------------------------------------------|
| Innstillinger | Intercom-app, Slett                                                                                                    |

# 2. Stasjonsinnstillinger (Innflyttingsinnstillinger)

## 2.1 Identifikasjon

Konfigurer stasjonens Stasjonsnummer og Stasjonsnavn for å registrere i systemet.

#### Flytt rad Opptil 50 rader med stasjonsnummer kan vises om gangen. Bytt til skjermen som følger. [Forrige]: Vis de foregående 50 radene. [Neste]: Vis de neste 50 radene. [Bruk]: Skriv inn stasjonsnummeret og klikk på [Bruk] for å flytte markøren til raden med stasjonsnummeret som ble lagt inn. Rad Bruk Nødvendige innstillinge Stasjonsinnstillinge Identifikasion Enhetsnumme Stasjonstype Bygningsnummer 01 101 IXG-2C7(-\*) 1010 Leietakerstasjon1 01 101 Intercom-app 101000 m-app1 01 101 101001 Intercom-app Intercom-app2 01 101002 101 Intercom-app Intercom-app3 01 101 IXG-2C7(-\*) 1011 Leietakerstasjon2 01 101 IX-DV,IX-DVF(-\*) 1012 Video darstasion1 01 102 IXG-MK 1020 Vaktstasjon1

# Viktig

• "Språk (→side 76)" må alltid innstilles før innstilling av "Identifikasjon".

Skriv inn med språket som er angitt i <u>"Språk (→side 76)"</u>. Hvis språket (som er konfigurert på stasjonens hovedenhet) som vises på skjermen for IXG-2C7(-\*), IXG-MK, IX-MV7-\*, IXG-DM7(-\*) eller Intercom-app er et annet enn språket innstilt med <u>"Språk (→side 76)"</u>, kan tegnene som vises på stasjonsskjermen imidlertid vises feil. Unngå dette ved å skrive inn informasjon med alfabetiske tegn.

#### ■ Stasjonsnummer ◆

| Kompatibel type | □IXG-2C7(-*) □IXG-MK □IX-MV7-* □IXG-DM7(-*) □IX-DA □IX-BA □IX-DV, IX-DVF(-*)<br>□IX-SSA(-*) □IX-EA, IX-EAU □IX-FA □IXGW-LC □IXGW-GW ☑Intercom-app<br>□IX-SS-2G □IX-RS-*                                                |
|-----------------|----------------------------------------------------------------------------------------------------|
| Beskrivelse     | Angi stasjonsnummeret. Sørg for at det ikke overlapper med enhetsnummeret eller et annet stasjonsnummer. Det angitte stasjonsnummeret vises på destinasjonsstasjonen når du foretar et anrop eller når søking utføres. |
| Innstillinger   | 3-24 sifre                                                                                                    |
| Standardverdi   | System for enkeltbygning: Enhetsnummer+sekvensnummer starter fra 000 for hver enhetstype<br>System for flere bygninger: Bygningsnummer+ Enhetsnummer+sekvensnummer starter fra 000<br>for hver enhetstype              |

#### Systeminnstillinger

# ■ Stasjonsnavn♦

| Kompatibel type | ☑IXG-2C7(-*) ☑IXG-MK ☑IX-MV7-* ☑IXG-DM7(-*) ☑IX-DA ☑IX-BA ☑IX-DV, IX-DVF(-*)<br>☑IX-SSA(-*) ☑IX-EA, IX-EAU □IX-FA ☑IXGW-LC ☑IXGW-GW ☑Intercom-app<br>☑IX-SS-2G ☑IX-RS-* |
|-----------------|----------------------------------------------------------------------------------------------------|
| Beskrivelse     | Angi stasjonsnavnet.<br>Det angitte stasjonsnavnet vises på destinasjonsstasjonen når du foretar et anrop.                                                              |
| Innstillinger   | 1-24 alfanumeriske tegn                                                                                                    |
| Standardverdi   | <ul><li>Intercom-app: Intercom-app (nummer)</li><li>Andre stasjoner enn Intercom-app: -</li></ul>                                                                       |

# 3. Systeminformasjon (Innflyttingsinnstillinger)

## 3.1 Åpne stasjonsliste

| Kompatibel type | ☑IXG-2C7(-*) ☑IXG-MK ☑IX-MV7-* ☑IXG-DM7(-*) □IX-DA □IX-BA □IX-DV, IX-DVF(-*)<br>□IX-SSA(-*) □IX-EA, IX-EAU □IX-FA □IXGW-LC □IXGW-GW ☑Intercom-app<br>□IX-SS-2G □IX-RS-* |
|-----------------|----------------------------------------------------------------------------------------------------|
|                 |                                                                                                    |

Konfigurer adresseboken for IX-MV7-\*, IXG-MK, IXG-2C7(-\*), IXG-DM7(-\*), eller Intercom-app.

Det kan registreres opptil 500 stasjoner på IXG-2C7(-\*).

Antall stasjoner som kan registreres på IX-MV7-\* er antall stasjoner som er registrert på <u>"Åpne stasjonsliste</u> ( $\rightarrow$ side 84)" pluss antall registrerte enheter på <u>"Liste over mobilapper ( $\rightarrow$ side 87)", maksimalt 9998.</u>

Anrop, personsøk, overvåking (bare IXG-DM7(-\*) og dørstasjoner), linjeovervåking og enhetskontroll (bare IXstasjon) kan utføres av IX-MV7-\* for stasjoner registrert i adresseboken.

Ringe, personsøk, overvåking (bare IXG-DM7(-\*) og dørstasjoner) kan utføres av IXG-MK for stasjoner registrert i adresseboken.

Ringe (unntatt IXG-DM7(-\*), dørstasjoner) og overvåking (bare IXG-DM7(-\*) og dørstasjoner) kan utføres av IXG-2C7(-\*) for stasjoner registrert i adresseboken.

Anrop kan utføres av IXG-DM7(-\*) for stasjoner registrert i adresseboken.

Overvåking kan utføres av Intercom-app for stasjoner registrert i adresseboken.

Overvåking kan utføres for nettverkskameraer.

#### Systeminnstillinger

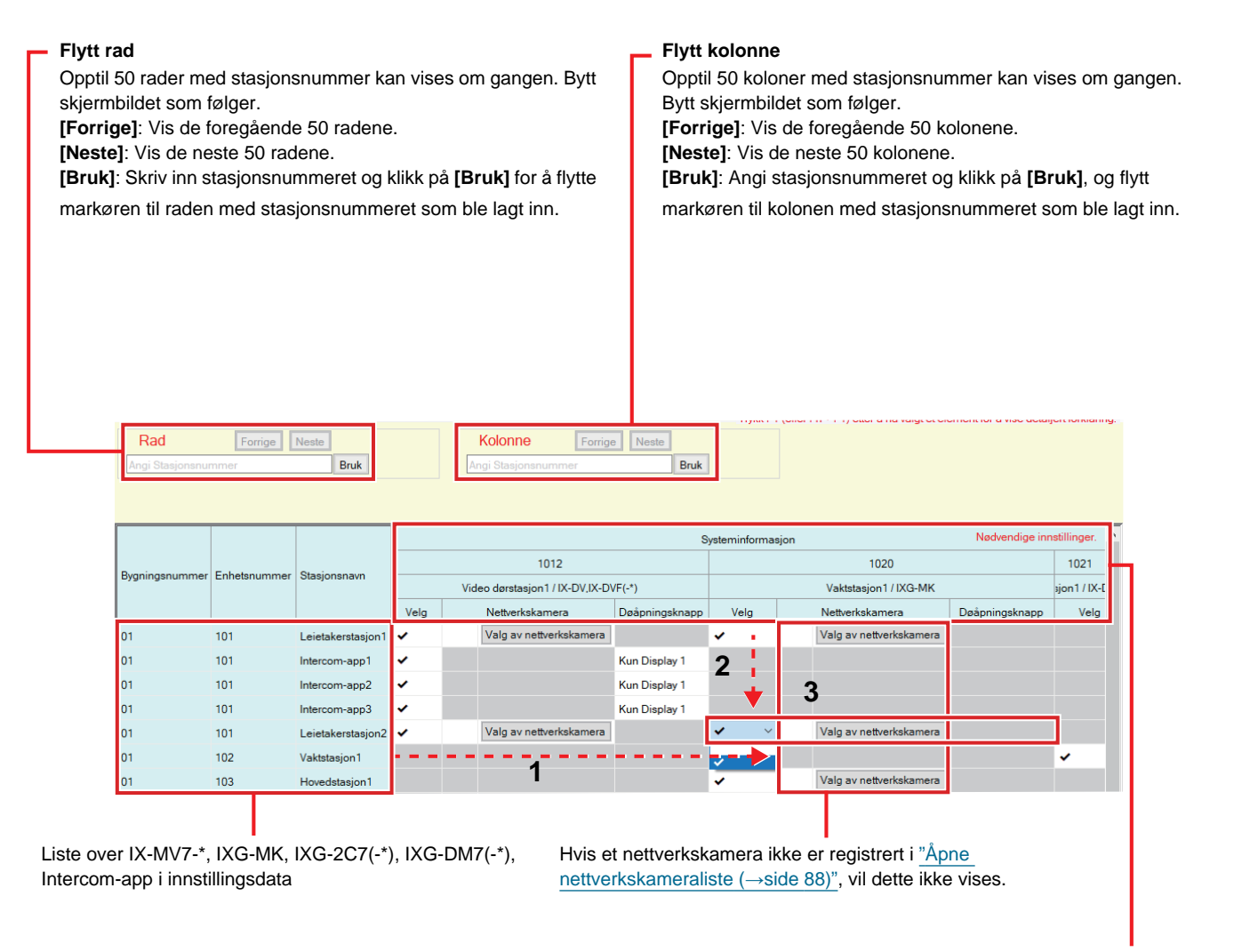

Liste over stasjoner som kan registreres i adresseboken

# **Viktig**

• En stasjon kan ikke registreres i adresseboken med mindre "IP-adresse" har allerede blitt konfigurert for stasjonen i Administrator-modus.

#### Slik oppretter du en stasjonsliste

- Søk etter stasjonene der adresseboken vil konfigureres fra "listen over IX-MV7-\*, IXG-MK, IXG-2C7(-\*), IXG-DM7(-\*), og Intercom-app i innstillingsdata".
- 2. Søk etter stasjonen som skal registreres i adresseboken med "listen over stasjoner som kan registreres i adresseboken".

- **3.** Klikk på cellene ("Velg," "Nettverkskamera," og "Døåpningsknapp") som tilsvarer trinn 1 og 2.
  - Velg: Stasjonen der " $\checkmark$ " ble valgt vil registreres i adresseboken.
  - Nettverkskamera (bare IX-MV7-\*, IXG-MK, og IXG-2C7(-\*) only): Klikk på [Valg av nettverkskamera] og velg nettverkskameraet du ønsker å knytte til. Nettverkskameraer som er konfigurert i <u>"Åpne</u> <u>nettverkskameraliste (→side 88)</u>" kan velges. Antallet valgte nettverkskamera vil vises. Hvis et nettverkskamera tilknyttes en stasjon, vil videoen fra nettverkskameraet vises ved anrop, under en kommunikasjon eller overvåkning.

|         |              | Valg av nettverksk | amera                     |   |
|---------|--------------|--------------------|---------------------------|---|
| Velg ne | ettverkskame | era:               |                           |   |
|         |              | Stasjonsliste      | Nødvendige innstillinger. |   |
| Velg    | Nr.          | Kameranavn         |                           | 1 |
| ۲       | 001          | nettverkskamera    |                           |   |
|         |              |                    |                           |   |
|         |              |                    |                           |   |
|         |              |                    |                           |   |
|         |              |                    |                           |   |
|         |              |                    |                           |   |
|         |              |                    |                           |   |
|         |              |                    |                           |   |
| -       |              |                    |                           | 1 |

- Døåpningsknapp (bare Intercom-app): Angi om dørfrigjøringsknappen skal vises på stasjonsskjermen for å frigi døren.
  - Deaktiver: Ikke vis Dørfrigjøringsknappen på stasjonsskjermen.
  - bare Display 1: Vis bare Dørfrigjøringsknappen 1 på stasjonsskjermen.
  - Display 1 og 2: Vis Dørfrigjøringsknappen 1 og Dørfrigjøringsknappen 2 på stasjonsskjermen.
- **4.** Etter konfigurasjon klikker du på **[Oppdater]**.
- 5. Klikk på [OK].

| 3.2       Liste over mobilapper         Kompatibel type       IXG-2C7(-*) IXG-MK IX-MV7-* IXG-DM7(-*) IX-DA IX-BA I         IX-SSA(-*) IX-EA, IX-EAU IX-FA IXGW-LC IXGW-GW Interd         IX-SS-2G IX-RS-*         Registrer enheten som inneholder mobilappen, for å ringe i adresseboken.         Alle mobilapper i en registrert enhet kan ringes på en gang.                                                                                                    | X-DV, IX-DVF(-*)<br>com-app                                                       |
|----------------------------------------------------------------------------------------------------|-----------------------------------------------------------------------------------|
| Kompatibel type       IXG-2C7(-*) IXG-MK IX-MV7-* IXG-DM7(-*) IX-DA IX-BA I         IX-SSA(-*) IX-EA, IX-EAU IX-FA IXGW-LC IXGW-GW Interc         IX-SS-2G IX-RS-*         Registrer enheten som inneholder mobilappen, for å ringe i adresseboken.         Alle mobilapper i en registrert enhet kan ringes på en gang.                                                                                                    | IX-DV, IX-DVF(-*)<br>com-app                                                      |
| Registrer enheten som inneholder mobilappen, for å ringe i adresseboken.<br>Alle mobilapper i en registrert enhet kan ringes på en gang.                                                                                                    |                                                                                   |
|                                                                                                    |                                                                                   |
| Antall stasjoner som kan registreres på IX-MV7-* er antall stasjoner som er registrert på <u>"Åpne</u><br>(→side 84)" pluss antall registrerte enheter på <u>"Liste over mobilapper (→side 87)"</u> , maksimalt                                                                                                    | e stasjonsliste<br>9998.                                                          |
| <ul> <li>Flytt rad</li> <li>Opptil 50 rader med stasjonsnummer kan vises om gangen. Bytt skjermbildet som følger.</li> <li>[Forrige]: Vis de foregående 50 radene.</li> <li>[Neste]: Vis de neste 50 radene.</li> <li>[Bruk]: Skriv inn stasjonsnummeret og klikk på [Bruk] for å flytte markøren til raden med stasjonsnummeret som ble lagt inn.</li> <li>Flytt kolonne</li> <li>[Bruk]: Vis de neste 50 kolonene.</li> <li>[Bruk]: Velg bygningsnummer]: Velg bygning.</li> <li>[Bruk]: Velg bygningsnummer og skriv klikk på [Bruk] og flytte markøren til kolonene.</li> </ul>                                                                                                    | r kan vises om gangen.<br>ene.<br><sup>r</sup> inn enhetsnummeret og<br>lonen med |
| Rad     Forrige     Neste       Angi Stasjonsnummer     Bruk         Kolonne     Forrige     Neste       Bygningsnummer     Image: Stasjonsnummer     Bruk                                                                                                    |                                                                                   |
| Bygningsnummer Enhetsnummer Stasjonsnavn Stasjonsnavn Sta |                                                                                   |
| 01 101 Leietakerstasjon1 🗸 2                                                                                                    |                                                                                   |
| 01 101 Leietakerstasjon2                                                                                                    |                                                                                   |
| U1 102 Vaktstasjon1                                                                                                    | -                                                                                 |
| 01 103 Hovedstasjon1                                                                                                    | -                                                                                 |
| 01 104 Inngangsstasjon1 🗸 🗸 🗸                                                                                                    | -                                                                                 |
|                                                                                                    |                                                                                   |

Liste over mobilapper

innstillingsdata

 Søk etter stasjonene der adresseboken vil konfigureres fra "listen over IXG-MK, IX-MV7-\*, IXG-2C7(-\*), og IXG-DM7(-\*) i innstillingsdata".

н

Liste over enheter som kan registreres i adresseboken

- 2. Søk etter enheten som skal registreres i adresseboken med "listen over enheter som kan registreres i adresseboken".
- 3. Klikk på cellen som tilsvarer trinn 1 og 2.
   Velg: Enheten der "√" ble valgt vil registreres i adresseboken.
- 4. Etter konfigurasjon klikker du på [Oppdater].

Liste over IXG-MK, IX-MV7-\*, IXG-2C7(-\*), og IXG-DM7(-\*) i

5. Klikk på [OK].

#### 3.3 Åpne nettverkskameraliste

IX-MV7-\*, IXG-MK, og IXG-2C7(-\*) støtter ONVIF-profil S og RTSP.

Video og lyd tatt av et tredjeparts nettverkskamera og mikrofon kan overvåkes på IX-MV7-\*, IXG-MK, eller IXG-2C7(-\*)-skjermen.

Registrer nettverkskameraet i adresseboken. Det kan registreres opptil 500 nettverkskameraer.

Konfigurer "Integrering av nettverkskamera" for å konfigurere hendelsesvarslingsrelaterte innstillinger for nettverkskameraet i Administrator-modus.

| Oppløsning av nettverkskameraer som kan vise video                                                                                                    | Oppløsning av nettverkskameraer som kan spille inn<br>video                          |  |
|----------------------------------------------------------------------------------------------------|--------------------------------------------------------------------------------------|--|
| <ul> <li>IX-MV7-*, IXG-MK: SXGA eller lavere</li> <li>IXG-2C7(-*): HD eller lavere (Innstill imidlertid til 5 fps eller lavere hvis det er større enn WVGA.)</li> </ul> | • IX-MV7-*, IXG-MK: QVGA, VGA, WVGA, HD, SXVGA<br>• IXG-2C7(-*): QVGA, VGA, WVGA, HD |  |

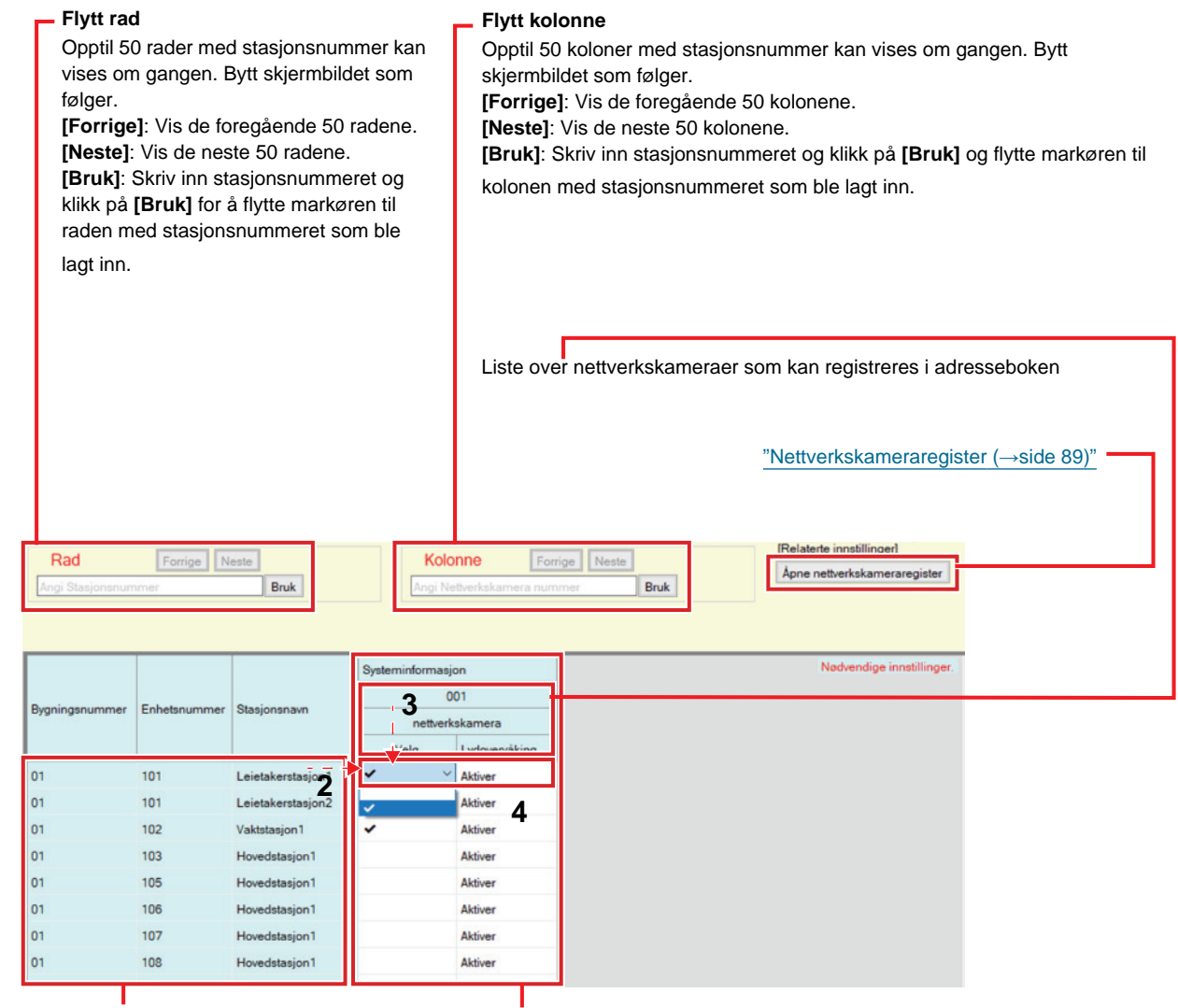

Liste over IX-MV7-\*, IXG-MK, og IXG-2C7(-\*) i innstillingsdata

Dette vises ikke hvis det ikke er registrert noe nettverkskamera.

#### Slik oppretter du en liste over nettverkskameraer

- 1. Registrer nettverkskameraet i <u>"Nettverkskameraregister (→side 89)"</u>.
- 2. Søk etter stasjonene der adresseboken vil konfigureres fra "listen over IX-MV7-\*, IXG-MK, og IXG-2C7(-\*) i innstillingsdata".

- **3.** Identifiser nettverkskameraet som skal registreres i adresseboken ved å bruke "Liste over nettverkskameraer som kan registreres i adresseboken".
- 4. Klikk på cellene ("Velg" og "Lydovervåking") som tilsvarer trinn 2 og 3.
  - Velg: Registrer nettverkskameraer med "

    "

    "
    valgt til adresseboken.
  - Lydovervåking: Konfigurer om du vil tillate overvåking av nettverkskameralyd fra stasjonen.
- 5. Etter konfigurasjon klikker du på [Oppdater].
- 6. Klikk på [OK].

#### 3.3.1 Nettverkskameraregister

Klikk på [Åpne nettverkskameraregister]. Følgende skjermbilde vises.

| [Relaterte inns | stillinger] | Velg nettverks   | skamera(e        | r) som skal s     | lettes (flere v   | alg er tilla | att), og klikk | for å slette.             |   |
|-----------------|-------------|------------------|------------------|-------------------|-------------------|--------------|----------------|---------------------------|---|
| Legg til kame   | era         | Slett            |                  |                   |                   |              |                |                           |   |
|                 |             |                  |                  |                   |                   |              |                |                           |   |
| Stasjonsinnsti  | llinger     |                  | Nettverksinnstil | linger            |                   | Funksjonsin  | nstillinger    | Nødvendige innstillinger. | ^ |
| Velg            | Nr.         | Kameranavn       | Vertsnavn        | IP-adresse (IPv4) | IP-adresse (IPv6) | ID           | Passord        |                           |   |
|                 | 001         | relievelulus and |                  | 192 168 1 200     |                   | 6001         | •••••          |                           |   |
|                 |             |                  |                  |                   |                   |              |                |                           |   |

Dette vises ikke hvis det ikke er registrert noe nettverkskamera.

# 🚺 Viktig

- Registrering av nettverkskamera kan kun utføres hvis "Tilknytningsinnstillinger" har blitt konfigurert i Administrator-modus på minst én IX-MV7-\*, IXG-MK eller IXG-2C7(-\*), og PC-en kan kommunisere med systemet. (Dette er fordi ved registrering av et nettverkskamera så søkes nettverkskameraet gjennom IX-MV7-\*, IXG-MK eller IXG-2C7(-\*).)
- Selv om enhetsinnstillingene for nettverkskamera (oppløsning, osv.) endres etter at opplasting av innstillingene til stasjoner (IXG-2C7(-\*), IX-MV7-\*, IXG-MK) som viser nettverkskameravideo med IXG-støtteverktøy, blir innstillingene blir oppdatert på stasjonene. Følg trinnene nedenfor da nettverkskamerainformasjonen på stasjonen må slettes en gang.
- 1. Slett det konfigurerte nettverkskameraet i "Åpne nettverkskameraliste".

2. Last opp innstillingene til stasjonen når målnettverkskameraet er i uregistrert tilstand. (Informasjon om nettverkskameraet forsvinner på stasjonssiden)

3. Registrer målnettverkskameraet fra "Åpne nettverkskameraliste" en gang til og last opp innstillingene til stasjonen.

#### ■ Kameranavn ♦

| Beskrivelse   | Angi navnet på nettverkskameraet. |
|---------------|-----------------------------------|
| Innstillinger | 1-24 alfanumeriske tegn           |
| Standardverdi | -                                 |

#### ■ Vertsnavn

| Beskrivelse   | Angi vertsnavnet.<br>Ved innstilling av vertsnavnet må du konfigurere "DNS"-innstillinger i Administrator-modus. |
|---------------|----------------------------------------------------------------------------------------------------|
| Innstillinger | 1-64 alfanumeriske tegn                                                                                          |
| Standardverdi | -                                                                                                    |

# ■IP-adresse (IPv4)♦

| Beskrivelse   | Angi IPv4-adressen for nettverkskamera. |
|---------------|-----------------------------------------|
| Innstillinger | 1.0.0.1-223.255.255.254                 |
| Standardverdi | -                                       |

# ■ IP-adresse (IPv6)♦

| Beskrivelse   | Angi IPv6-adressen for nettverkskamera.    |
|---------------|--------------------------------------------|
| Innstillinger | ::FF:0-FEFF:FFFF:FFFF:FFFF:FFFF:FFFFFFFFFF |
| Standardverdi | -                                          |

#### ∎ID♦

| Beskrivelse   | Skriv inn ID for nettverkskameraet. |
|---------------|-------------------------------------|
| Innstillinger | 1-32 alfanumeriske tegn             |
| Standardverdi | -                                   |

### ■ Passord♦

| Beskrivelse   | Skriv inn passord for nettverkskameraet. |
|---------------|------------------------------------------|
| Innstillinger | 1-32 alfanumeriske tegn                  |
| Standardverdi | -                                        |

# Merk

• "Passord" vises som "\*\*\*\*\*" i Innstillinger-skjermen.

#### Slik registrerer du et nytt nettverkskamera

Registrering kan ikke utføres hvis PC-en ikke er koblet til samme nettverk som nettverkskameraet.

Klikk på [Legg til kamera] og søk etter et nettverkskamera. (Søk kan ta flere minutter)

Etter søking, vil "Valg av nettverkskamera"-skjermen vises og nettverkskameraene som er koblet til nettverket vil vises i "Søkeliste for nettverkskamera".

|            |                                                                                     |                                                                     | Valg av n                 | ettverkskam                                                    | era                         |                   |           |                    |
|------------|-------------------------------------------------------------------------------------|---------------------------------------------------------------------|---------------------------|----------------------------------------------------------------|-----------------------------|-------------------|-----------|--------------------|
| Vala nat   | harbakamaraat oom okal                                                              | registrarge                                                         |                           |                                                                |                             | _                 | ♦ No      | dvendige innstilli |
| O Man      | uell konfigurasjon av nett                                                          | tverkskamera                                                        |                           |                                                                |                             | _                 |           |                    |
| IP-ad      | resse 🔶                                                                             |                                                                     |                           |                                                                |                             |                   |           |                    |
| ID 🔶       |                                                                                     |                                                                     |                           |                                                                |                             |                   |           |                    |
| Pass       | ord 🔶                                                                               |                                                                     |                           |                                                                |                             |                   |           |                    |
| Velg       | i søkelisten for nettverksk                                                         | kamera                                                              |                           | Søk                                                            |                             |                   |           |                    |
| Tids       | avbrudd for søk                                                                     |                                                                     | 6                         | Sekund                                                         |                             |                   |           |                    |
|            | 1                                                                                   |                                                                     | Søkeliste for             | nettverkskame                                                  | əra                         |                   | Nødvendig | e innstillinger.   |
| Velg       | Produsent                                                                           | Modellnummer                                                        | Vertsnavn                 | IP-adresse                                                     | ID                          | Passord           |           | 1                  |
|            | A DESCRIPTION OF REAL PROPERTY.                                                     | F-1304                                                              |                           | 192.168.1.200                                                  | root                        |                   |           |                    |
| <          |                                                                                     |                                                                     |                           |                                                                |                             |                   |           |                    |
| <          | verkskameranrofilen sor                                                             | n skal brukes                                                       |                           |                                                                |                             |                   | -         | ,<br>,             |
| < /ela pet | verkskameraprofilen sor<br>Hent informasjon om net                                  | n skal brukes<br>tverkskamera                                       |                           |                                                                |                             |                   |           | >                  |
| <          | verkskameraprofilen son<br>Hent informasjon om net                                  | n skal hrukes<br>tiverkskamera                                      | formasjon o               | m nettverkskan                                                 | nera                        |                   | Nødvendig | e innstillinger.   |
| <          | verkskameranrofilen son<br>Hent informasjon om net<br>Produsent                     | n skal brukes<br>tverkskamera<br>In<br>Modellnummer                 | formasjon or              | m nettverkskan                                                 | nera<br>Profil              |                   | Nødvendig | e innstillinger.   |
| <          | verkskameraprofilen son<br>Hent informasjon om net<br>Produsent                     | n skal brukes<br>tverkskamera<br>Modellnummer<br>Pri 104            | formasjon or              | m nettvorkskan<br>IP-adresse<br>192.168.1.200                  | nera<br>Profil              | 0.054             | Nødvendig | e innstillinger.   |
| <          | Produsent                                                                           | n skal brukes<br>tverkskamera<br>Modellnummer<br>P1 104<br>P1 104   | formasjon or<br>Vertsnavn | m nottvorkskan<br>IP-adresse<br>192.168.1.200<br>192.168.1.200 | nora<br>Profil<br>padie_    | 0.0004            | Nødvendig | e innstillinger.   |
| Velg       | verkskameranrofilen son<br>Hent informasjon om net<br>Produsent<br>0000-000-000-004 | n skal hnikes<br>tverkskamera<br>Modellnummer<br>Philitä<br>Philitä | formasjon or<br>Vertsnavn | m nettverkskan<br>IP-adresse<br>192.168.1.200<br>192.168.1.200 | Profil<br>padle_            | (,1364<br>(,384)  | Nødvendig | e innstillinger.   |
| Veig       | verkskamerannfilen son<br>Hent informasjon om net<br>Produsent<br>0055-25P-304      | n skal hnikes<br>tverkskamera<br>Modellnummer<br>P1304<br>P1304     | formasjon ol<br>Vertsnavn | m nettverkskan<br>IP-adresse<br>192.168.1.200<br>192.168.1.200 | Profil                      | 0.0004            | Nødvendig | e innstillinger.   |
| <          | verkskameranrofilen sor<br>Hent informasjon om net<br>Produsent<br>Opsindernood     | n skal brukes<br>tverkskamera<br>Modellnummer<br>P1304<br>P1304     | formasjon ol<br>Vertsnavn | m nettverkskan<br>IP-adresse<br>192.168.1.200<br>192.168.1.200 | Profil<br>profil<br>padles_ | (JUG4<br>(Jano)   | Nødvendig | e innstillinger.   |
| <          | Produsent                                                                           | n skal brukes<br>tverkskamera<br>Modellnummer<br>P1364<br>P1364     | formasjon or<br>Vertsnavn | m nettverkskan<br>IP-adresse<br>192.168.1.200<br>192.168.1.200 | nora<br>Profil<br>padite_   | (_N)64<br>(_J040) | Nødvendig | e innstillinger.   |

Ingenting vil vises hvis videoprofilen ikke kan oppnås.

- Registrer ved å spesifisere en IP-adresse og velg "Manuell konfigurasjon av nettverkskamera," og angi deretter "IP-adresse (Vertsnavn)♦," "ID♦," og "Passord♦" for nettverkskameraet.
- Et utvalg fra søkerlisten til nettverkskameraet gjøres ved å velge "Velg i søkelisten for nettverkskamera". Velg nettverkskameraet som vil registreres fra "Søkeliste for nettverkskamera" (flere valg tillatt), og skriv deretter "Vertsnavn," "ID♦," og "Passord♦". Ved angivelse av vertsnavnet må du konfigurere "DNS"-innstillinger i Administrator-modus. Søke på nytt ved å klikke på [Søk]. Søketiden kan også endres.
- Klikk på [Hent informasjon om nettverkskamera].
   (Det kan ta flere minutter å få videoprofilen.)
   Når videoprofiler oppnås, vises de i "Informasjon om nettverkskamera".
- 4. Velg videoprofilen som skal registreres fra listen. (Flere alternativer kan velges.)

5. Klikk på [OK] å registrere nettverkskameraet.

| 3.4 | Gruppe          |                                                                              |
|-----|-----------------|------------------------------------------------------------------------------|
|     |                 |                                                                              |
|     | Kompatibel type | □IXG-2C7(-*) □IXG-MK ☑IX-MV7-* □IXG-DM7(-*) □IX-DA □IX-BA □IX-DV, IX-DVF(-*) |
|     |                 | □IX-SSA(-*) □IX-EA, IX-EAU □IX-FA □IXGW-LC □IXGW-GW □Intercom-app            |
|     |                 | □IX-SS-2G □IX-RS-*                                                           |

Konfigurer gruppen for gruppeanrop, gruppesider og kontaktinngangssamtaler.

Opptil 50 stasjoner kan legges til per gruppe (når du registrerer en mobilapp, 49 stasjoner per gruppe og en enkelt enhet som inneholder mobilappen), og opptil 99 grupper kan konfigureres.

| ì  | - Flytt rad                                                                                                    | Flytt kolonne                                                                                                    |  |  |  |  |
|----|----------------------------------------------------------------------------------------------------|----------------------------------------------------------------------------------------------------|--|--|--|--|
|    | Opptil 50 rader med stasjonsnummer kan vises<br>om gangen. Bytt skjermbildet som følger.<br>[Forrige]: Vis de foregående 50 radene.<br>[Neste]: Vis de neste 50 radene.<br>[Bruk]: Skriv inn stasjonsnummeret og klikk på<br>[Bruk] for å flytte markøren til raden med<br>stasjonsnummeret som ble lagt inn. | <ul> <li>Flytt kolonne</li> <li>Opptil 50 koloner med stasjonsnummer kan vises om gangen.</li> <li>Bytt skjermbildet som følger.</li> <li>[Forrige]: Vis de foregående 50 kolonene.</li> <li>[Neste]: Vis de neste 50 kolonene.</li> <li>[Bruk]: Angi stasjonsnummeret og klikk på [Bruk], og flytt markøren til kolonen med stasjonsnummeret som ble lagt inn.</li> </ul> |  |  |  |  |
| 10 | ad Forrige Neste Kolonne Forrige Neste<br>Stasjonsnummer Bruk Angi Stasjonsnummer Bruk                                                                                                    | lUsplaynastlinger<br>Gruppenummer<br>01 V                                                                                                    |  |  |  |  |
|    |                                                                                                    |                                                                                                    |  |  |  |  |

| U = Unicast, M = 1<br>Hvis "M" angis, m | Multicast<br>å multicast-IP-adres | ser konfigureres fo | r stasjonen | (e).        |                |       |                                         |                                        |                                             |
|-----------------------------------------|-----------------------------------|---------------------|-------------|-------------|----------------|-------|-----------------------------------------|----------------------------------------|---------------------------------------------|
|                                         |                                   |                     | Systeminf   | ormasjon    |                |       | Systeminformasjon                       |                                        | Nødvendige innstillinger.                   |
|                                         | Enhetsnummer                      |                     | Gruppe      |             |                |       | Gruppe                                  |                                        |                                             |
| Bygningsnummer                          |                                   | Stasjonsnavn        | 01          |             |                |       | 01                                      |                                        |                                             |
|                                         |                                   |                     |             |             |                |       | Stasjonsnummer/stasjonsnavn/stasjons    | stype                                  |                                             |
|                                         |                                   |                     | Nummer      | Navn        | Type           | Total | 1010 / Leietakerstasjon 1 / IXG-2C7(-*) | 1011 / Leietakerstasjon2 / IXG-2C7(-*) | 1012 / Video dørstasjon1 / IX-DV,IX-DVF(-*) |
| 01                                      | 100                               | United              |             | V-14100     | Lydprotokoll   | 1     |                                         |                                        |                                             |
| 01                                      | 103                               | Hovedstasjon        | 01          | Vaktiuz     | Videoprotokoll | 1     |                                         |                                        |                                             |
|                                         | 105                               | Manual Astronom     | 01          | Marcine10F  | Lydprotokoll   | 1     |                                         |                                        |                                             |
| 01                                      | 105                               | novedstasjon        | 01          | Naering 105 | Videoprotokoll | 1     |                                         |                                        |                                             |
| ~                                       | 100                               |                     |             |             | Lydprotokoll   | 1     |                                         |                                        |                                             |
| 01                                      | 106                               | Hovedstasjon 1      | 01          | Naering 100 | Videoprotokoll | 1     |                                         |                                        |                                             |
| ~                                       | 107                               |                     |             |             | Lydprotokoll   | 1     |                                         |                                        |                                             |
| 01                                      | 107                               | Hovedstasjon 1      | 01          | Næring107   | Videoprotokoll | 1     |                                         |                                        |                                             |
|                                         | 100                               |                     |             |             | Lydprotokoll   | 1     |                                         |                                        |                                             |
| 01                                      | 108                               | Hovedstasjon1       | 01          | Naering 108 | Videoprotokoll | 1     |                                         |                                        |                                             |
|                                         |                                   |                     |             |             | Luderatekell   | 1     |                                         |                                        |                                             |

# 🚺 Viktig

- "Språk (→side 76)" må alltid innstilles før innstilling av "Gruppe".
- Skriv inn med språket som er angitt i <u>"Språk (→side 76)"</u>. Imidlertid hvis språket (som er konfigurert på stasjonens hovedenhet) som vises på skjermen IXG-MK or IX-MV7-\* er forskjellig fra språket innstilt med <u>"Språk (→side 76)"</u>, kan tegnene som vises på stasjonsskjermen vises feil. Unngå dette ved å skrive inn informasjon med alfabetiske tegn.
- En stasjon kan ikke registreres til en gruppe med mindre "IP-adresse"-innstillingene har blitt konfigurert i Administrator-modus og stasjonen har blitt registrert i <u>"Åpne stasjonsliste (→side 84)</u>". Enheter (mobilapp) som ikke er registrert på <u>"Liste over mobilapper (→side 87)</u>" kan heller ikke registreres til en gruppe.
- Gruppesamtaler og kontaktinngangssamtaler kan ikke ringes til et Dørstasjoner eller Inngangsstasjon.
- Resulterer når søkning etter stasjon vil oppføres i rekkefølge på gruppens nummer.

#### 3.4.1 Konfigurere en gruppe

Rad Kolonne 1 Bruk U = Unica 4 6 103 Velg 3 Velg 19105 Velg 5 Velg Vela 2 Liste over stasjoner som kan registreres til gruppe Liste over IX-MV7-\* i innstillingsdata Gruppeinformasjon

Konfigurer gruppen til å registrere seg på hver stasjon.

- **1.** Velg gruppen du vil konfigurere fra "Gruppenummer". Innstillingsskjermen for den valgte gruppen vises på skjermen.
- 2. Skriv inn følgende informasjon i "Gruppeinformasjon".
  - Nummer: 01-99
    - Gruppetall må være unike.
  - Navn: 1-24 alfanumeriske tegn
- **3.** Søk etter stasjonen som skal konfigureres fra "listen over IX-MV7-\* i innstillingsdata".
- 4. Søk etter stasjonen som skal registreres fra "listen over stasjoner som kan registreres i gruppen".

**5.** Klikk på cellene som tilsvarer trinn 3 og 4. Velg en lydprotokoll og innstillingsverdi for videoprotokoll for hver, og registrer i en gruppe.

Antall registrerte stasjoner vises i "Total".

#### Lydprotokoll

- Tom: Velg å ikke registrere deg i en gruppe.
- U: Registrer for gruppe. Lyd vil overføres i unicast under gruppepersonsøk.
- M: Registrer for gruppe. Lyd vil overføres i multicast under gruppepersonsøk.

Videoprotokoll (bare når IX-MV7-\*, IXG-MK, eller IXG-2C7(-\*) er stasjonen som skal registrere) • Tom: Video vil overføres som multicast.

- U: Video vil overføres i unicast under gruppeanrop. Unicast kan nå opptil 20 stasjoner.
- M: Video vil overføres i multicast under gruppeanrop.

Nedtrekksmenyen for videoprotokoll vises når innstillinger for lydprotokoll velges.

- 6. Hvis du vil registrere en mobilapp i en gruppe, klikker du på "Mobil-app" [Velg].
- 7. Velg enheten som inneholder mobilappen forå registrere i gruppen.
- 8. Klikk på [OK].
   Klikk på [Avbryt] for å avslutte uten å registrere en mobilapp.
- 9. Etter konfigurasjon klikker du på [Oppdater].

# **10.** Klikk på **[OK]**.

# **Viktig**

• Hvis "M" velges, eller hvis "Tom" er valgt for videoprotokollinnstillingen, husk å konfigurere "Multicast-adresse" i Administratormodus.

# 🗑 Merk

• Når du foretar en gruppeanrop, vil lydprotokollen angis som "U" og kan ikke endres.

# 4. Anropsinnstillinger (Innflyttingsinnstillinger)

#### 4.1 Anropte stasjoner (dør/understasjoner)

 Kompatibel type

 □IXG-2C7(-\*) □IXG-MK □IX-MV7-\* □IXG-DM7(-\*) ☑IX-DA ☑IX-BA ☑IX-DV, IX-DVF(-\*)
 ☑IX-SSA(-\*) ☑IX-EA, IX-EAU □IX-FA □IXGW-LC □IXGW-GW □Intercom-app
 ☑IX-SS-2G ☑IX-RS-\*

Konfigurer gruppen til å ringe når et anrop gjøres med å bruke en ringeknapp eller via kontaktinndata.

- Med unntak av IX-DA, IX-BA: Opptil 20 stasjoner kan legges til per gruppe (når du registrerer en mobilapp, 19 stasjoner per gruppe og en enkelt enhet som inneholder mobilappen), og opptil 10 grupper kan konfigureres.
- IX-DA og IX-BA: Opptil 20 stasjoner kan legges til per gruppe (når du registrerer en mobilapp, 19 stasjoner per gruppe og en enkelt enhet som inneholder mobilappen), og bare en enkelt gruppe kan konfigureres.
- IXG-2C7(-\*), IXG-MK, IX-MV7-\*, og IX-RS-\* stasjoner kan registreres som destinasjoner.

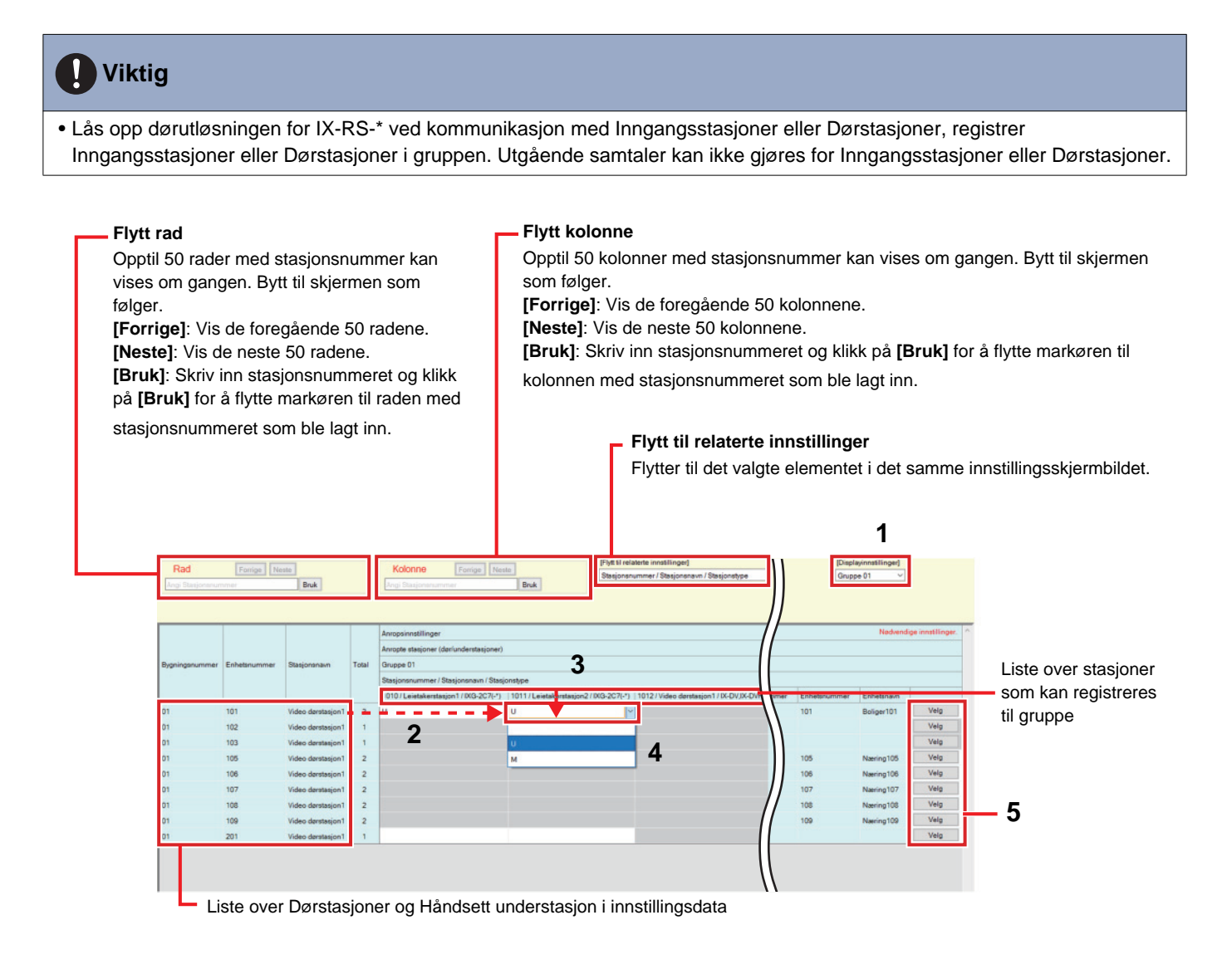

# 🚺 Viktig

• En stasjon kan ikke registreres som en destinasjon med mindre "IP-adresse" har allerede blitt konfigurert for stasjonen i Administrator-modus.

96

#### Slik konfigurerer du destinasjoner (Dør-/understasjoner)

- 1. Velg gruppen du vil konfigurere fra "Displayinnstillinger".
  - Innstillingsskjermen for den valgte gruppen vil vises.
  - Bruk følgende grupper når IX-DA og IX-BA -anropsdestinasjon er konfigurert.
    - Grupper som brukes til å ringe ved å bruke anropsknappen: "Gruppenummer 10"
    - Grupper som brukes til å ringe etter Alternativinngang: "Gruppenummer 01 09"
- Søk etter stasjonen som skal konfigureres fra "listen over Dørstasjoner og Håndsett understasjoner i innstillingsdata".
- **3.** Søk etter stasjonen som skal registreres fra "listen over stasjoner som kan registreres i gruppen".
- **4.** Klikk på cellene som tilsvarer trinn 2 og 3. Velg innstillingsverdi og registrer i gruppen.
  - Antall registrerte stasjoner vises i "Total".
    - Tom: Velg å ikke registrere deg i en gruppe.
    - U: Registrer for gruppe. Video og lyd vil overføres i unicast når et utgående anrop gjøres.
    - M: Registrer for gruppe. Video overført i multicast og lyd vil overføres i unicast når et utgående anrop gjøres.

Dette kan bare konfigureres hvis stasjonen som skal konfigureres er IX-DV, IX-DVF(-\*), IX-DA, IX-EA, or IX-EAU, og destinasjonen er IX-MV7-\*, IXG-MK, eller IXG-2C7(-\*).

- 5. Hvis du vil registrere en mobilapp i en gruppe, klikker du på "Mobil-app" [Velg].
- **6.** Velg enheten som inneholder mobilappen forå registrere i gruppen.

| 1                          | IXG-støtteverktøy | r - [Velg enhet] |              |            | × |  |  |  |  |
|----------------------------|-------------------|------------------|--------------|------------|---|--|--|--|--|
| [                          | Velg enhet        |                  |              |            |   |  |  |  |  |
| Velg en destinasjonsenhet. |                   |                  |              |            |   |  |  |  |  |
|                            | Velg              | Bygningsnummer   | Enhetsnummer | Enhetsnavn |   |  |  |  |  |
|                            |                   | 01               | 101          | Boliger101 |   |  |  |  |  |
|                            |                   | 01               | 105          | Næring105  |   |  |  |  |  |
|                            |                   | 01               | 106          | Næring106  |   |  |  |  |  |
|                            |                   | 01               | 107          | Næring107  |   |  |  |  |  |
|                            |                   | 01               | 108          | Næring108  |   |  |  |  |  |
|                            |                   | 01               | 109          | Næring109  |   |  |  |  |  |
|                            |                   |                  |              |            |   |  |  |  |  |
|                            | ок                |                  |              | Avbryt     |   |  |  |  |  |

# **7.** Klikk på **[OK]**.

• Klikk på [Avbryt] for å avslutte uten å registrere en mobilapp.

- 8. Etter konfigurasjon klikker du på [Oppdater].
- **9.** Klikk på **[OK]**.

# **Viktig**

• Hvis "M" velges, husk å konfigurere "Multicast-adresse" i Administrator-modus.

# 4.2 Vaktknapp

Konfigurer stasjonen som skal ringes når "Ringe vakt-knapp" trykkes på Inngangsstasjon eller Leietakerstasjon. IXG-MK, IX-MV7-\*, og IX-RS-\* stasjoner kan innstilles som destinasjoner.

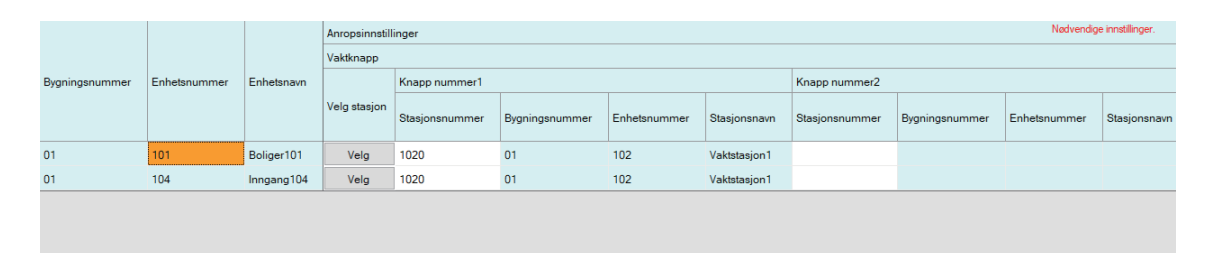

# **Viktig**

• En stasjon kan ikke angis som en destinasjon med mindre "IP-adresse" har allerede blitt konfigurert for stasjonen i Administrator-modus.

#### ■ Velg stasjon

| Kompatibel type | ☑IXG-2C7(-*) □IXG-MK □IX-MV7-* ☑IXG-DM7(-*) □IX-DA □IX-BA □IX-DV, IX-DVF(-*)<br>□IX-SSA(-*) □IX-EA, IX-EAU □IX-FA □IXGW-LC □IXGW-GW □Intercom-app<br>□IX-SS-2G □IX-RS-*                                                                                                  |
|-----------------|----------------------------------------------------------------------------------------------------|
| Beskrivelse     | Konfigurer anropsstasjonen (stasjonsnummeret). Opptil 8 anropsstasjoner kan konfigureres.<br>Skriv inn stasjonsnummeret eller klikk på <b>[Velg]</b> og velg en. Informasjonen (bygningsnummer,<br>enhetsnummer, stasjonsnavn) for den konfigurerte stasjonen vil vises. |
| Innstillinger   | System med flere bygninger: 3-24 sifre<br>System med enkelt bygning: 3-5 sifre                                                                                                    |

## ■ Mobil-app

| Kompatibel type | ☑IXG-2C7(-*) □IXG-MK □IX-MV7-* ☑IXG-DM7(-*) □IX-DA □IX-BA □IX-DV, IX-DVF(-*)<br>□IX-SSA(-*) □IX-EA, IX-EAU □IX-FA □IXGW-LC □IXGW-GW □Intercom-app<br>□IX-SS-2G □IX-RS-*                                                                                                    |
|-----------------|----------------------------------------------------------------------------------------------------|
| Beskrivelse     | Velg enheten som inneholder mobilappen, å konfigurere som destinasjon. Opptil 1<br>destinasjonsenhet kan konfigureres. Skriv inn bygningsnummer og enhetsnummer på enheten<br>som inneholder mobilappen, eller klikk på <b>[Velg]</b> og velg det. Informasjonen (bygningsnummer,<br>enhetsnummer, enhetsnavn) for den konfigurerte mobilappen vil vises. |
| Innstillinger   | Bygningsnummer: 01-99<br>Enhetsnummer: 3 - 4 sifre (system med enkelt bygning), 3-10 sifre (system med flere bygninger)                                                                                                    |

# 5. Utflyttingsinnstillinger (Utflyttingsinnstillinger)

#### 5.1 Utflytting av beboer

Forhindre at tidligere leietakere bruker mobilappen når de har flyttet ut. Send en QR-kode for nye leietakere til den registrerte leietakerstasjonen.

|                | Littlyttingsingstilli | nger                                              |      |                |                   |         |           |                                 | Nødvendige ir           | nnstillinger. |  |  |  |
|----------------|-----------------------|---------------------------------------------------|------|----------------|-------------------|---------|-----------|---------------------------------|-------------------------|---------------|--|--|--|
|                | Utflytting av bebo    | Jähytingsinnstillinger verwerkaige innstillinger. |      |                |                   |         |           |                                 |                         |               |  |  |  |
| Bygningsnummer | Enhetsnummer          | Enhetsnavn                                        | Velg | Stasjonsnummer | Stasjonsnavn      | Fornavn | Etternavn | Initialiser brukerinnstillinger | Deaktiver apper         | Last opp QI   |  |  |  |
| 01             | 101                   | Boliger101                                        |      | 1010           | Leietakerstasjon1 | Derek   | McNeill   | -                               | Ingen registrerte apper | Ingen regis   |  |  |  |
| 01             | 101                   | Boliger101                                        |      | 1011           | Leietakerstasjon2 | Derek   | McNeill   | -                               | Ingen registrerte apper | Ingen regis   |  |  |  |
| )1             | 301                   | Boliger301                                        |      | 3010           | Leietakerstasjon1 | Sean    | Peterson  | -                               | Ingen registrerte apper | Ingen regis   |  |  |  |
| 11             | 302                   | Boliger302                                        |      | 3020           | Leietakerstasjon1 | John    | Ford      | -                               | Ingen registrerte apper | Ingen regis   |  |  |  |
| )1             | 303                   | Boliger303                                        |      | 3030           | Leietakerstasjon1 | Jordana | Kidd      | -                               | Ingen registrerte apper | Ingen regis   |  |  |  |
| )1             | 304                   | Boliger304                                        |      | 3040           | Leietakerstasjon1 | Joy     | Sweet     |                                 | Ingen registrerte apper | Ingen regis   |  |  |  |
| )1             | 305                   | Boliger305                                        |      | 3050           | Leietakerstasjon1 | Cody    | Dix       |                                 | Ingen registrerte apper | Ingen regis   |  |  |  |
| Liste over     | boenhet               |                                                   |      |                |                   |         |           |                                 |                         |               |  |  |  |

#### Slik utføres utflytting av beboer

- **1.** I "Liste over boliger i innstillingsdata", velg enheten som utflyttingen skal utføres for.
- 2. Klikk på [Utflytting av beboer].
- **3.** Klikk på [OK].
   Klikk på [Avbryt] for å avslutte uten å utføre utflyttingen.
- 4. Angi "IXG Cloud Server ID" og "Passord."
- 5. Klikk på "Brukernavn".
  - Logg på IXG Cloud Server.
  - Klikk på [Avbryt] for å avslutte uten å utføre Pålogging til IXG Cloud Server.

Følgende prosesser utføres.

- Fornavn / Etternavn:"Fornavn," og "Etternavn" tilbakestilles til standardverdier.
- Initialiser brukerinnstillinger: Brukerinnstillinger på leietakerstasjonen initialiseres.
- Deaktiver apper: Tidligere leietakere kan ikke bruke appen.
- Last opp QR-kode: Last opp en ny QR-kode til leietakerstasjonen.
- **6.** Klikk på **[OK]**.
- 7. Hvis det ikke finnes en leietakerstasjon, gener en PDF av QR-koden for appregistrering. <u>"Eksporter QR-kode for appregistrering (→side 68)"</u>

## 5.2 Slett enhetsinformasjon

Slett enhetsinformasjonen om nødvendig, som når en leietaker flytter ut.

|   | Slett                                             |                      |                       |                          |   |  |  |  |  |  |  |  |
|---|---------------------------------------------------|----------------------|-----------------------|--------------------------|---|--|--|--|--|--|--|--|
|   | Enhetsinformasjon og registrert app blir slettet. |                      |                       |                          |   |  |  |  |  |  |  |  |
|   |                                                   |                      |                       |                          |   |  |  |  |  |  |  |  |
|   |                                                   |                      |                       |                          |   |  |  |  |  |  |  |  |
|   |                                                   |                      |                       | Utflyttingsinnstillinger |   |  |  |  |  |  |  |  |
|   |                                                   |                      | Enhetsnummer          | Slett enhetsinformasjon  |   |  |  |  |  |  |  |  |
|   | Velg                                              | Bygningsnummer       |                       | Enhetsnavn 👻             |   |  |  |  |  |  |  |  |
| 1 |                                                   | 01                   | 101                   | Boliger101               |   |  |  |  |  |  |  |  |
|   |                                                   | 01                   | 301                   | Boliger301               |   |  |  |  |  |  |  |  |
|   |                                                   | 01                   | 302                   | Boliger302               |   |  |  |  |  |  |  |  |
|   |                                                   | 01                   | 303                   | Boliger303               |   |  |  |  |  |  |  |  |
|   |                                                   | 01                   | 304                   | Boliger304               |   |  |  |  |  |  |  |  |
|   |                                                   | 01                   | 305                   | Boliger305               |   |  |  |  |  |  |  |  |
|   |                                                   | Liste over boliginfo | ormasion i innstillin | asdata                   | - |  |  |  |  |  |  |  |

#### Slik slettes enhetsinformasjon

- 1. I "Liste over boliginformasjon i innstillingsdata", velg enheten som enhetsinformasjonen skal slettes for.
- 2. Klikk på [Slett]."Enhetsnavn" vil være tom.
- **3.** Klikk på **[Oppdater]**.
- 4. Klikk på [OK].

# 6. Innstillinger for inngangsstasjon (Div.)

# 6.1 Adgangskode

Angi adgangskoden for hver enhet som vil brukes på Inngangsstasjon og åpne døren.

| Filter<br>Bygnings<br>skal vises<br>Stasjonsr<br>vises og l<br>vises. | nummer/bygr<br>s.<br>nummer/stasje<br>klikk på <b>[Bruk</b> | ningsnavn: V<br>onsnavn: Ve<br>(]. Tilgangsk | /elg bygninge<br>elg stasjonen<br>codene for hv | en som<br>som skal<br>er enhet | Lengde: leng         | de på tilgangskoder.<br><u>) til adgangskode (→side 104)"</u><br><u>"Slett adgangskode (→side 105)"</u> |
|-----------------------------------------------------------------------|-------------------------------------------------------------|----------------------------------------------|-------------------------------------------------|--------------------------------|----------------------|----------------------------------------------------------------------------------------------------|
| Filter<br>Bygningspummer/byg                                          |                                                             |                                              |                                                 | Lengde                         |                      |                                                                                                    |
| Stasionen immer/etas                                                  | ionenavn                                                    | ing1 V                                       | Bruk                                            | 4                              | Legg til adgangskode | Slett adgangskode                                                                                       |
| otogona laminor acos                                                  | 1040/Inr                                                    | ngangsstasjon 1                              | <u> </u>                                        | J                              |                      |                                                                                                    |
|                                                                       |                                                             |                                              |                                                 |                                |                      | Ned on the Institute                                                                                    |
|                                                                       |                                                             |                                              | Innstillinger for inn                           | gangsstasjon                   |                      | -                                                                                                    |
| Bygningsnummer                                                        | Enhetsnummer                                                | Enhetsnavn                                   | Adgangskode                                     | Adgangskode<br>Reléutgang 1    | Reléutgang 2         |                                                                                                    |
| 01                                                                    | 101                                                         | Boliger101                                   | 1111                                            | A1111                          | B1111                |                                                                                                    |
| 01                                                                    | 102                                                         | Vakt102                                      |                                                 |                                |                      |                                                                                                    |
| 01                                                                    | 103                                                         | Felles inne103                               |                                                 |                                |                      |                                                                                                    |
| 01                                                                    | 105                                                         | Næring105                                    |                                                 |                                |                      |                                                                                                    |
| 01                                                                    | 106                                                         | Næring106                                    |                                                 |                                |                      |                                                                                                    |
| 01                                                                    | 107                                                         | Næring107                                    |                                                 |                                |                      |                                                                                                    |
| 01                                                                    | 108                                                         | Næring108                                    |                                                 |                                |                      |                                                                                                    |
| 01                                                                    | 109                                                         | Næring109                                    |                                                 |                                |                      |                                                                                                    |
|                                                                       |                                                             |                                              |                                                 |                                |                      |                                                                                                    |

#### Slik konfigurerer du adgangskoder

Bruk "Filter" for å velge Inngangsstasjon der en adgangskode vil konfigureres for og klikk på [Bruk].
 Innstillingsskjermen for valgt Inngangsstasjon vil vises.

- 2. Skriv inn adgangskoden for hver enhet.
  - Adgangskode: Konfigurer med antall sifre som vises i "Lengde."
  - Hvis "Dørfrigjøring" ble innstilt for reléutgang 1 for Inngangsstasjon i "Relé utgang" "Funksjon" i Administrator-modus, angi "A" + "Adgangskode" når døråpning utføres på Inngangsstasjon.
  - Hvis "Dørfrigjøring" ble satt til reléutgang 2 for Inngangsstasjon i "Relé utgang" "Funksjon" i Administratormodus, skriv inn "B" + "Adgangskode" ved en døråpningen på Inngangsstasjon.

| Filter              |                   |                |                            | Lengde       |                      |                          |
|---------------------|-------------------|----------------|----------------------------|--------------|----------------------|--------------------------|
| Bygningsnummer/byg  | ningsnavn 01/Bygn | ing1 🗸         | Bruk                       | 4            | Legg til adgangskode | Slett adgangskode        |
| Stasjonsnummer/stas | jonsnavn 1040/Inn | igangsstasjon1 | ✓                          |              |                      |                          |
|                     |                   |                |                            |              |                      |                          |
|                     |                   |                | Innstillinger for innga    | ngestasion   |                      | Nødvendige innstillinger |
|                     |                   |                | in instantinger för innige | Adgangskode  |                      |                          |
| Bygningsnummer      | Enhetsnummer      | Enhetsnavn     |                            |              |                      |                          |
| bygningsnummer      | Ennetanummer      | Linebildvi     | Adgangskode                | Reléutgang 1 | Reléutgang 2         |                          |
| 01                  | 101               | Boliger101     | 1111                       | A1111        | B1111                |                          |
| 01                  | 102               | Vakt102        |                            |              |                      |                          |
| 01                  | 103               | Felles inne103 |                            |              |                      |                          |
| 01                  | 105               | Næring105      |                            |              |                      |                          |
| 01                  | 106               | Næring106      |                            |              |                      |                          |
| 01                  | 107               | Næring107      |                            |              |                      |                          |
| 01                  | 108               | Næring108      |                            |              |                      |                          |
| 01                  | 109               | Næring109      |                            |              |                      |                          |
| 01                  | 201               | Felles ute201  |                            |              |                      |                          |

- **3.** Klikk på [Oppdater].
- 4. Klikk på [OK].

#### 6.1.1 Legg til adgangskode

Konfigurer adgangskoden for hver enhet.

Klikk på [Legg til adgangskode]. "Legg til adgangskode"-skjermen vises.

| 19                   | 🛃 IXG-støtteverktøy                                                | / - [Legg til adgangsko                    | de]                               |                         |        |       |                     | × |  |  |
|----------------------|--------------------------------------------------------------------|--------------------------------------------|-----------------------------------|-------------------------|--------|-------|---------------------|---|--|--|
|                      |                                                                    |                                            |                                   |                         |        |       |                     | - |  |  |
| Legg til adgangskode |                                                                    |                                            |                                   |                         |        |       |                     |   |  |  |
|                      | Adgangskode<br>Velg en enhet som<br>Bygningsnummer<br>Enhetsnummer | n skal tilknyttes denne a                  | adgangskoden.                     | kodon                   |        |       |                     |   |  |  |
|                      | Velg innganger de                                                  | r døren skal frigjøres n<br>Bygningsnummer | ned denne adgangs<br>Enhetsnummer | skoden.<br>Stasjonsnavn | Lengde | Nadve | ndige innstillinger | - |  |  |
|                      |                                                                    | 01                                         | 104                               | Inngangsstasjon1        | 4      | Neuve | nuige mitsunniger.  |   |  |  |
|                      |                                                                    |                                            |                                   |                         |        |       | ,                   |   |  |  |
|                      |                                                                    |                                            |                                   |                         |        |       |                     |   |  |  |
|                      |                                                                    |                                            |                                   |                         |        |       |                     |   |  |  |
|                      |                                                                    |                                            |                                   |                         |        |       |                     |   |  |  |
|                      |                                                                    |                                            |                                   |                         |        |       |                     |   |  |  |
|                      |                                                                    |                                            |                                   |                         |        |       |                     |   |  |  |
|                      |                                                                    |                                            |                                   |                         |        |       |                     |   |  |  |
|                      |                                                                    |                                            |                                   |                         |        |       |                     |   |  |  |
|                      | Legg til                                                           |                                            |                                   |                         |        |       | Avbryt              |   |  |  |

Slik legger du til adgangskoder

1. Skriv inn "Adgangskode".

• Adgangskode: Konfigurer med antall sifre som vises under Lengde.

- **2.** Velg "Bygningsnummer" til enheten for å tilordne adgangskoden, og skriv deretter inn "Enhetsnummer".
- **3.** Velg Inngangsstasjon for å legge til adgangskoden. (Flere alternativer kan velges.)
- 4. Klikk på [Legg til].• Klikk på [Avbryt] for å gå ut.
- 5. Klikk på [Oppdater].
- 6. Klikk på [OK].

# 🍚 Merk

• Bekreft den konfigurerte adgangskoden ved å bruke "Filter" for å velge "Bygningsnummer/bygningsnavn" og "Stasjonsnummer/stasjonsnavn" for Inngangsstasjon, og klikk deretter på [Bruk].

#### 6.1.2 Slett adgangskode

Slett registrerte adgangskoder.

Klikk på [Slett adgangskode]. "Slett adgangskode"-skjermen vises.

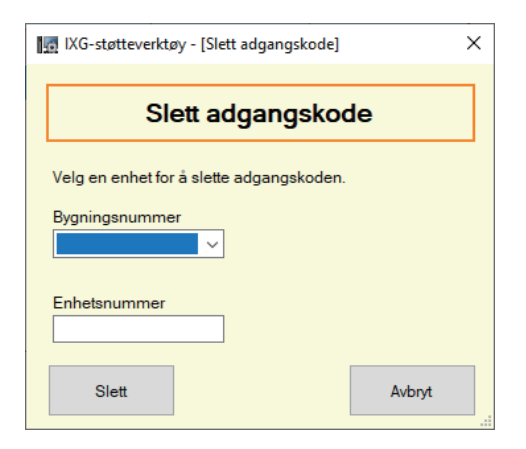

- Slik sletter du adgangskoder
- Velg "Bygningsnummer" til enheten for å slette adgangskoden, og skriv deretter inn "Enhetsnummer".
- 2. Klikk på [Slett].• Klikk på [Avbryt] for å gå ut.
- 3. Klikk på [Oppdater].
- 4. Klikk på [OK].

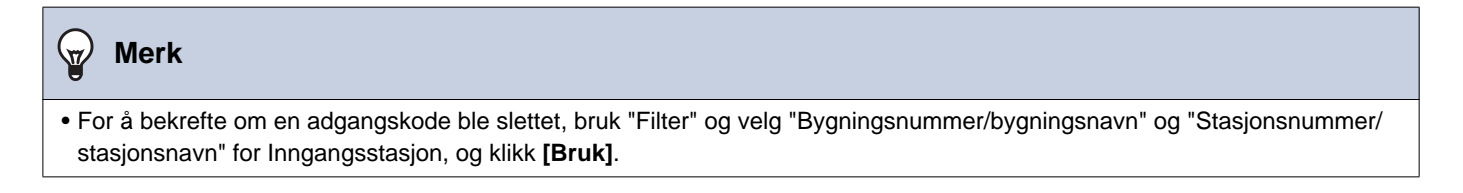

# 6.2 Innstillinger for velkomstskjerm

Et bilde kan settes som en velkomstskjerm som skal vises før du ser operasjonsskjermen.

|                |              | Stasjonsnavn     | Innstillinger for inngangsstasjon Nødvend |         |         |             |       |  |  |  |  |
|----------------|--------------|------------------|-------------------------------------------|---------|---------|-------------|-------|--|--|--|--|
|                | Enhetsnummer |                  | Innstillinger for velkomstskjerm          |         |         |             |       |  |  |  |  |
| Bygningsnummer |              |                  |                                           | Bilde1  |         |             |       |  |  |  |  |
|                |              |                  | Velkomstskjermbilde bakgrunn              | Display | Filnavn |             | Slett |  |  |  |  |
| 01             | 104          | Inngangsstasjon1 |                                           |         |         | Bla gjennom |       |  |  |  |  |
|                |              |                  |                                           |         |         |             |       |  |  |  |  |
|                |              |                  |                                           |         |         |             |       |  |  |  |  |
|                |              |                  |                                           |         |         |             |       |  |  |  |  |
|                |              |                  |                                           |         |         |             |       |  |  |  |  |
|                |              |                  |                                           |         |         |             |       |  |  |  |  |
|                |              |                  |                                           |         |         |             |       |  |  |  |  |
|                |              |                  |                                           |         |         |             |       |  |  |  |  |
|                |              |                  |                                           |         |         |             |       |  |  |  |  |
|                |              |                  |                                           |         |         |             |       |  |  |  |  |
|                |              |                  |                                           |         |         |             |       |  |  |  |  |
|                |              |                  |                                           |         |         |             |       |  |  |  |  |
|                |              |                  |                                           |         |         |             |       |  |  |  |  |

#### 6.2.1 Velkomstskjermbilde bakgrunn

| Kompatibel type | □IXG-2C7(-*) □IXG-MK □IX-MV7-* ☑IXG-DM7(-*) □IX-DA □IX-BA □IX-DV, IX-DVF(-*)<br>□IX-SSA(-*) □IX-EA, IX-EAU □IX-FA □IXGW-LC □IXGW-GW □Intercom-app<br>□IX-SS-2G □IX-RS-* |
|-----------------|----------------------------------------------------------------------------------------------------|
| Beskrivelse     | Konfigurer om velkomstskjermen skal vises.                                                                                                    |
| Innstillinger   | <ul><li>Krysset av: Aktiver</li><li>Ikke krysset av: Deaktiver</li></ul>                                                                                                |

#### 6.2.2 Bilde 1

Registrer bildet slik at det vise hvis "Krysset av: Aktiver" var satt til i "Velkomstskjermbilde bakgrunn". Standard velkomstskjerm vil vises hvis ingen bilder er registrert.

# ■ Display

| Kompatibel type | □IXG-2C7(-*) □IXG-MK □IX-MV7-* ☑IXG-DM7(-*) □IX-DA □IX-BA □IX-DV, IX-DVF(-*)<br>□IX-SSA(-*) □IX-EA, IX-EAU □IX-FA □IXGW-LC □IXGW-GW □Intercom-app<br>□IX-SS-2G □IX-RS-* |  |  |  |  |  |
|-----------------|----------------------------------------------------------------------------------------------------|--|--|--|--|--|
| Beskrivelse     | Konfigurer om det registrerte bildet skal vises på velkomstskjermen. bare en enkelt bildefil kan vises.                                                                 |  |  |  |  |  |
| Innstillinger   | <ul><li>Krysset av: Aktiver</li><li>Ikke krysset av: Deaktiver</li></ul>                                                                                                |  |  |  |  |  |

## ■ Filnavn

| Kompatibel type | □IXG-2C7(-*) □IXG-MK □IX-MV7-* ☑IXG-DM7(-*) □IX-DA □IX-BA □IX-DV, IX-DVF(-*)<br>□IX-SSA(-*) □IX-EA, IX-EAU □IX-FA □IXGW-LC □IXGW-GW □Intercom-app<br>□IX-SS-2G □IX-RS-*                                                |
|-----------------|----------------------------------------------------------------------------------------------------|
| Beskrivelse     | Registrer et bilde som skal vises på velkomstskjermen.<br>• Meldingsfilnavn: Opptil 64 byte alfanumeriske tegn (inkludert utvidelse)<br>• Filformat: PNG<br>• Oppløsning:<br>Bredde: 480 piksler<br>Høyde: 800 piksler |
| Innstillinger   | OK: Klikk på <b>[Bla gjennom]</b> og velg en fil.<br>Slett ved å avmerke ved siden av <b>[Slett]</b> -boksen.                                                                                                    |

# 7. Overføringsinnstillinger (Div.)

#### 7.1 Fravær-overføring

Konfigurer innstillingene for manglende overføring.

Fravær-overføring: Hvis et innkommende anrop mottas under manglende overføring, kan det innkommende anropet overføres automatisk til en overføringsdestinasjon.

| ſ | <ul> <li>Flytt rad</li> <li>Opptil 50 rader med stasjonsnummer kan vises om gangen. Bytt skjermbildet som følger.</li> <li>[Forrige]: Vis de foregående 50 radene.</li> <li>[Neste]: Vis de neste 50 radene.</li> <li>[Bruk]: Skriv inn stasjonsnummeret og klikk på [Bruk] for å flytte markøren til raden med stasjonsnummeret som ble lagt inn.</li> </ul> |                                          |               |                     |                              |                  |       |       |       |       |       |       |       |         |          |              |         |
|---|----------------------------------------------------------------------------------------------------|------------------------------------------|---------------|---------------------|------------------------------|------------------|-------|-------|-------|-------|-------|-------|-------|---------|----------|--------------|---------|
|   | Rad     Forrige     Neste       Angi Stasjonsnummer     Bruk                                                                                                    |                                          |               |                     |                              |                  |       |       |       |       |       |       |       |         |          |              |         |
|   |                                                                                                    |                                          | 1             |                     |                              |                  |       |       |       |       |       |       |       |         |          |              |         |
|   |                                                                                                    |                                          |               | Overføringsinnstill | inger                        |                  |       |       |       |       |       |       |       | N       | ødvendig | e innstillir | nger.   |
|   |                                                                                                    | Bygningsnummer Enhetsnummer Stasjonsnavn |               | Fravær-overføring   |                              |                  |       |       |       |       |       |       |       |         |          |              |         |
|   | Bygningsnumme                                                                                                    |                                          |               |                     | Overføring destinasjonsliste |                  |       |       |       |       |       |       |       |         |          |              |         |
|   |                                                                                                    |                                          |               | Fravær-overføring   | Velg Enhet                   | Stasjonsnummer M |       |       |       |       |       |       |       | Mobil-a |          |              |         |
|   |                                                                                                    |                                          |               |                     | Velg enhet                   | veig stasjon     | No.01 | No.02 | No.03 | No.04 | No.05 | No.06 | No.07 | No.08   | No.09    | No.10        | Bygning |
|   | 01                                                                                                    | 102                                      | Vaktstasjon1  | Deaktiver           | Velg                         | Velg stasjon     |       |       |       |       |       |       |       |         |          |              |         |
|   | 01                                                                                                    | 103                                      | Hovedstasjon1 | Deaktiver           | Velg                         | Velg stasjon     |       |       |       |       |       |       |       |         |          |              |         |

# 🚺 Viktig

• En stasjon kan ikke angis som en overføringsdestinasjon med mindre "IP-adresse" har allerede blitt konfigurert for stasjonen i Administrator-modus.

 For IXG-MK, en Inngangsstasjon eller Dørstasjon, kan ikke angis som overføringsdestinasjonen.
 For IX-MV7-\*, Dørstasjoner unntattDørstasjoner i rommet ditt, kan ikke angis som overføringsdestinasjonen. Utearealets Dørstasjoner kan imidlertid angis som overføringsdestinasjonen.

#### ■ Fravær-overføring

| Kompatibel type | □IXG-2C7(-*) ☑IXG-MK ☑IX-MV7-* □IXG-DM7(-*) □IX-DA □IX-BA □IX-DV, IX-DVF(-*)<br>□IX-SSA(-*) □IX-EA, IX-EAU □IX-FA □IXGW-LC □IXGW-GW □Intercom-app<br>□IX-SS-2G □IX-RS-*                                                                     |
|-----------------|----------------------------------------------------------------------------------------------------|
| Beskrivelse     | Konfigurer om du vil stille inn som manglende overføring. Innstillingen kan også endres med<br>knappen som finnes på stasjonens hovedenhet.<br>Hvis "Overføring destinasjonsliste" er ikke konfigurert, kan dette ikke angis som "Aktiver". |
| Innstillinger   | <ul><li>Aktiver: Still inn manglende overføring.</li><li>Deaktiver: Still ikke inn manglende overføring.</li></ul>                                                                                                    |
#### Overføring destinasjonsliste

| Kompatibel type | □IXG-2C7(-*) ☑IXG-MK ☑IX-MV7-* □IXG-DM7(-*) □IX-DA □IX-BA □IX-DV, IX-DVF(-*)<br>□IX-SSA(-*) □IX-EA, IX-EAU □IX-FA □IXGW-LC □IXGW-GW □Intercom-app<br>□IX-SS-2G □IX-RS-*                                                                                                    |
|-----------------|----------------------------------------------------------------------------------------------------|
| Beskrivelse     | Konfigurasjon av IX-MV7-*:<br>Konfigurer overføringens destinasjonsstasjon (stasjonsnummer) og mobilappen når den<br>fraværende overføringen utføres. Opptil 10 stasjoner kan konfigureres som<br>overføringsdestinasjoner (når du registrerer en mobilapp, 9 stasjoner og en enkelt enhet som<br>inneholder mobilappen). Imidlertid, hvis opprinnelsesstasjonen for anrop er IX-DA eller IX-BA,<br>anrop vil kun overføres til stasjonen som er angitt for "Nr.01".<br>Konfigurer en stasjon ved å skrive inn stasjonsnummeret eller klikk på <b>[Velg stasjon]</b> for å velge<br>en.<br>Konfigurer en mobilapp ved å klikke på "Mobil-app" - <b>[Velg]</b> . Velg enheten som inneholder<br>mobilappen og registrer som overføringsdestinasjon, og klikk deretter på <b>[OK]</b> .<br>Konfigurer destinasjonsenheten for overføringen for den fraværende overføringen. En enkelt<br>enhet kan konfigureres som en overføringsdestinasjon. Imidlertid, hvis opprinnelsesstasjonen for<br>anrop er IX-DA eller IX-BA, vil anrop kun overføres til hovedstasjonen med det laveste<br>stasjonsnummeret blant stasjonene som tilhører den valgte enheten.<br>Konfigurer en enhet ved å klikke på <b>[Velg]</b> .<br>Opptil 10 stasjoner kan konfigureres som overføringsdestinasjoner hvis konfigurasjonen utføres<br>ved å taste inn stasjonsnummer direkte (når du registrerer en mobilapp, 9 stasjoner og en enkelt<br>enhet som inneholder mobilappen). Imidlertid, hvis opprinnelsesstasjonen for anrop er IX-DA<br>eller IX-BA, anrop vil kun overføres til stasjonen som er angitt for "Nr.01".<br>Konfigurer en mobilapp ved å klikke på <b>[Velg]</b> av "Mobil-app". Velg enheten som inneholder<br>mobilappen og registrer som overføringsdestinasjon, og klikk på <b>[OK]</b> . |
| Innstillinger   | System med flere bygninger: 3-24 sifre<br>System med enkelt bygning: 3-5 sifre                                                                                                    |

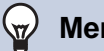

#### Merk

• Registrer en "Mobil-app" ved først å registrere "Mobil-app" i "Liste over mobilapper (→side 87)". En "Mobil-app" som er registrert i en "Liste over mobilapper" kan registreres som en overføringsdestinasjon "Mobil-app".

#### Destinasjon for ny overføring

| Kompatibel type | □IXG-2C7(-*) ☑IXG-MK ☑IX-MV7-* □IXG-DM7(-*) □IX-DA □IX-BA □IX-DV, IX-DVF(-*)<br>□IX-SSA(-*) □IX-EA, IX-EAU □IX-FA □IXGW-LC □IXGW-GW □Intercom-app<br>□IX-SS-2G □IX-RS-*                                                                                                    |
|-----------------|----------------------------------------------------------------------------------------------------|
| Beskrivelse     | Konfigurer overføringens destinasjonsstasjon (stasjonsnummer) og mobilappen når manglende<br>overføring utføres på nytt for et overført anrop. bare en enkelt stasjon kan konfigureres som<br>overføringsdestinasjon. Hvis en opprinnelige stasjonen av anropet er IX-DA eller IX-BA, vil<br>anropet imidlertid mottas uten å bli overført på nytt.<br>Konfigurer en stasjon ved å skrive inn stasjonsnummeret eller klikk på <b>[Velg stasjon]</b> og velg<br>en.<br>Konfigurer en mobilapp ved å klikke på "Mobil-app" - <b>[Velg]</b> . Velg enheten som inneholder<br>mobilappen som skal registreres som overføringsdestinasjon, og klikk deretter på <b>[OK]</b> . |
| Innstillinger   | System med flere bygninger: 3-24 sifre<br>System med enkelt bygning: 3-5 sifre                                                                                                    |

#### Merk

• Registrer en "Mobil-app" ved først å registrere "Mobil-app" i "Liste over mobilapper (→side 87)". En "Mobil-app" som er registrert i en "Liste over mobilapper" kan registreres som en overføringsdestinasjon "Mobil-app".

#### 7.2 Forsinkelse-overføring

Konfigurer innstillingene for Forsink overføring.

Forsinkelse-overføring: Hvis et innkommende anrop mottas under Forsink overføringen, kan anropet automatisk overføres til overføringsdestinasjonen etter en viss tid (den innstilte forsinkelsestiden) som går uten svar.

| <ul> <li>Flytt rad</li> <li>Opptil 50 rader med stasjonsnummer kan vises om gangen. Bytt skjermbildet som følger.</li> <li>[Forrige]: Vis de foregående 50 radene.</li> <li>[Neste]: Vis de neste 50 radene.</li> </ul> |                                                                                                    |              |                         |                          |                        |                 |                      |       |       |       |       |       |       |           |            |     |  |
|----------------------------------------------------------------------------------------------------|----------------------------------------------------------------------------------------------------|--------------|-------------------------|--------------------------|------------------------|-----------------|----------------------|-------|-------|-------|-------|-------|-------|-----------|------------|-----|--|
| [Bruk]:                                                                                                    | [Bruk]: Skriv inn stasjonsnummeret og klikk på [Bruk] for å flytte markøren til raden med stasjonsnummeret som ble lagt inn. |              |                         |                          |                        |                 |                      |       |       |       |       |       |       |           |            |     |  |
|                                                                                                    |                                                                                                    |              |                         |                          |                        |                 |                      |       |       |       |       |       |       |           |            |     |  |
|                                                                                                    | Rad     Forrige     Neste       Angi Stasjonanummer     Bruk                                                                 |              |                         |                          |                        |                 |                      |       |       |       |       |       |       |           |            |     |  |
|                                                                                                    |                                                                                                    |              |                         |                          |                        |                 |                      |       |       |       |       |       |       |           |            |     |  |
|                                                                                                    |                                                                                                    |              |                         | Overføringsinnstillinger | r                      |                 |                      |       |       |       |       |       | Nødve | ndige inn | stillinger | ÷   |  |
|                                                                                                    |                                                                                                    |              |                         |                          | Forsinkelse-overføring |                 |                      |       |       |       |       |       |       |           |            |     |  |
|                                                                                                    | Bygningsnummer                                                                                                    | Enhetsnummer | Stasjonsnavn            | Equipheles queferies     |                        | Overføring dest | ng destinasjonsliste |       |       |       |       |       |       |           |            |     |  |
|                                                                                                    | Fo                                                                                                    |              | r oranikeise overløring | Forsinkelse [sek]        | Velg Enhet             |                 | Stasjonsnummer       |       |       |       |       |       |       |           |            |     |  |
|                                                                                                    |                                                                                                    |              |                         |                          |                        | Velg enhet      | veig stasjon         | No.01 | No.02 | No.03 | No.04 | No.05 | No.06 | No.07     | No.08      | No. |  |
|                                                                                                    | 01                                                                                                    | 102          | Vaktstasjon1            | Deaktiver                | 30                     | Velg            | Velg stasjon         |       |       |       |       |       |       |           |            |     |  |
|                                                                                                    | 01                                                                                                    | 103          | Hovedstasjon1           | Deaktiver                | 30                     | Velg            | Velg stasjon         |       |       |       |       |       |       |           |            |     |  |

#### 🚺 Viktig

• En stasjon kan ikke angis som en overføringsdestinasjon med mindre "IP-adresse" har allerede blitt konfigurert for stasjonen i Administrator-modus.

 For IXG-MK, en Inngangsstasjon eller Dørstasjon, kan ikke angis som overføringsdestinasjonen.
 For IX-MV7-\*, Dørstasjoner unntattDørstasjoner i rommet ditt, kan ikke angis som overføringsdestinasjonen. Utearealets Dørstasjoner kan imidlertid angis som overføringsdestinasjonen.

#### Forsinkelse-overføring

| Kompatibel type | □IXG-2C7(-*) ☑IXG-MK ☑IX-MV7-* □IXG-DM7(-*) □IX-DA □IX-BA □IX-DV, IX-DVF(-*)<br>□IX-SSA(-*) □IX-EA, IX-EAU □IX-FA □IXGW-LC □IXGW-GW □Intercom-app<br>□IX-SS-2G □IX-RS-* |
|-----------------|----------------------------------------------------------------------------------------------------|
| Beskrivelse     | Velg Aktiver/Deaktiver for Forsink overføringen.<br>Hvis "Overføring destinasjonsliste" er ikke konfigurert, kan dette ikke angis som "Aktiver".                        |
| Innstillinger   | <ul><li>Aktiver: Forsink overføring aktivert.</li><li>Deaktiver: Forsink overføring deaktivert.</li></ul>                                                               |

#### ■ Forsinkelse [sek]♦

| Kompatibel type | □IXG-2C7(-*) ☑IXG-MK ☑IX-MV7-* □IXG-DM7(-*) □IX-DA □IX-BA □IX-DV, IX-DVF(-*)<br>□IX-SSA(-*) □IX-EA, IX-EAU □IX-FA □IXGW-LC □IXGW-GW □Intercom-app<br>□IX-SS-2G □IX-RS-* |
|-----------------|----------------------------------------------------------------------------------------------------|
| Beskrivelse     | Innstill forsinkelsestiden mellom mottak og overføring av et anrop.                                                                                                    |
| Innstillinger   | 1-300 sekunder (etter 1 sek.)                                                                                                    |

#### Overføring destinasjonsliste

| Kompatibel type | □IXG-2C7(-*) ☑IXG-MK ☑IX-MV7-* □IXG-DM7(-*) □IX-DA □IX-BA □IX-DV, IX-DVF(-*)<br>□IX-SSA(-*) □IX-EA, IX-EAU □IX-FA □IXGW-LC □IXGW-GW □Intercom-app<br>□IX-SS-2G □IX-RS-*                                                                                                    |
|-----------------|----------------------------------------------------------------------------------------------------|
| Beskrivelse     | Konfigurasjon av IX-MV7-*:<br>Konfigurer overføringens destinasjonsstasjon (stasjonsnummer) og mobilappen når forsinket<br>overføring utføres. Opptil 10 stasjoner kan konfigureres som overføringsdestinasjoner (når du<br>registrerer en mobilapp, 9 stasjoner og en enkelt enhet som inneholder mobilappen). Imidlertid,<br>hvis opprinnelsesstasjonen for anrop er IX-DA eller IX-BA, anrop vil kun overføres til stasjonen<br>som er angitt for "Nr.01".<br>Konfigurer en stasjon ved å skrive inn stasjonsnummeret eller klikk på <b>[Velg stasjon]</b> for å velge<br>en.<br>Konfigurer en mobilapp ved å klikke på "Mobil-app" - <b>[Velg]</b> . Velg enheten som inneholder<br>mobilappen og registrer som overføringsdestinasjon, og klikk deretter på <b>[OK]</b> .<br>Konfigurer destinasjonsenheten for overføringen for forsinket overføring. En enkelt enhet kan<br>konfigureres som en overføringsdestinasjon. Imidlertid, hvis opprinnelsesstasjonen for anrop er<br>IX-DA eller IX-BA, vil anrop kun overføres til hovedstasjonen med det laveste stasjonsnummeret<br>blant stasjonene som tilhører den valgte enheten.<br>Konfigurer en enhet ved å klikke på <b>[Velg]</b> .<br>Opptil 10 stasjoner kan konfigureres som overføringsdestinasjoner hvis konfigurasjonen utføres<br>ved å taste inn stasjonsnummer direkte (når du registrerer en mobilapp, 9 stasjoner og en enkelt<br>enhet som inneholder mobilappen). Imidlertid, hvis opprinnelsesstasjonen for anrop er IX-DA<br>eller IX-BA, anrop vil kun overføres til stasjonen som er angitt for "Nr.01".<br>Konfigurer en mobilappe ved å klikke på <b>[Velg]</b> av "Mobil-app". Velg enheten som inneholder<br>mobilappen og registrer en mobilappe ved å klikke på <b>[Velg]</b> av "Mobil-app". Velg enheten som inneholder |
| Innstillinger   | System med flere bygninger: 3-24 sifre<br>System med enkelt bygning: 3-5 sifre                                                                                                    |

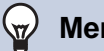

#### Merk

• Registrer en "Mobil-app" ved først å registrere "Mobil-app" i "Liste over mobilapper (→side 87)". En "Mobil-app" som er registrert i en "Liste over mobilapper" kan registreres som en overføringsdestinasjon "Mobil-app".

#### Destinasjon for ny overføring

| Kompatibel type | □IXG-2C7(-*) ☑IXG-MK ☑IX-MV7-* □IXG-DM7(-*) □IX-DA □IX-BA □IX-DV, IX-DVF(-*)<br>□IX-SSA(-*) □IX-EA, IX-EAU □IX-FA □IXGW-LC □IXGW-GW □Intercom-app<br>□IX-SS-2G □IX-RS-*                                                                                                    |
|-----------------|----------------------------------------------------------------------------------------------------|
| Beskrivelse     | Konfigurer overføringens destinasjonsstasjon (stasjonsnummer) og mobilappen når Forsink<br>overføring utføres på nytt for et overført anrop. bare en enkelt stasjon kan konfigureres som<br>overføringsdestinasjon. Hvis en opprinnelige stasjonen av anropet er IX-DA eller IX-BA, vil<br>anropet imidlertid mottas uten å bli overført på nytt.<br>Konfigurer en stasjon ved å skrive inn stasjonsnummeret eller klikk på <b>[Velg stasjon]</b> og velg<br>en.<br>Konfigurer en mobilapp ved å klikke på "Mobil-app" - <b>[Velg]</b> . Velg enheten som inneholder<br>mobilappen som skal registreres som overføringsdestinasjon, og klikk deretter på <b>[OK]</b> . |
| Innstillinger   | System med flere bygninger: 3-24 sifre<br>System med enkelt bygning: 3-5 sifre                                                                                                    |

#### Merk $\langle w \rangle$

• Registrer en "Mobil-app" ved først å registrere "Mobil-app" i "Liste over mobilapper (→side 87)". En "Mobil-app" som er registrert i en "Liste over mobilapper" kan registreres som en overføringsdestinasjon "Mobil-app".

#### 7.3 Planlegg overføring

Konfigurer innstillingene for Planlegg overføring.

Planlegg overføring: Et anrop kan automatisk overføres til en overføringsdestinasjon når et innkommende anrop mottas i løpet av den angitte tidsperioden "Ukeplan ( $\rightarrow$ side 113)" og "Daglig tidsplan ( $\rightarrow$ side 116)".

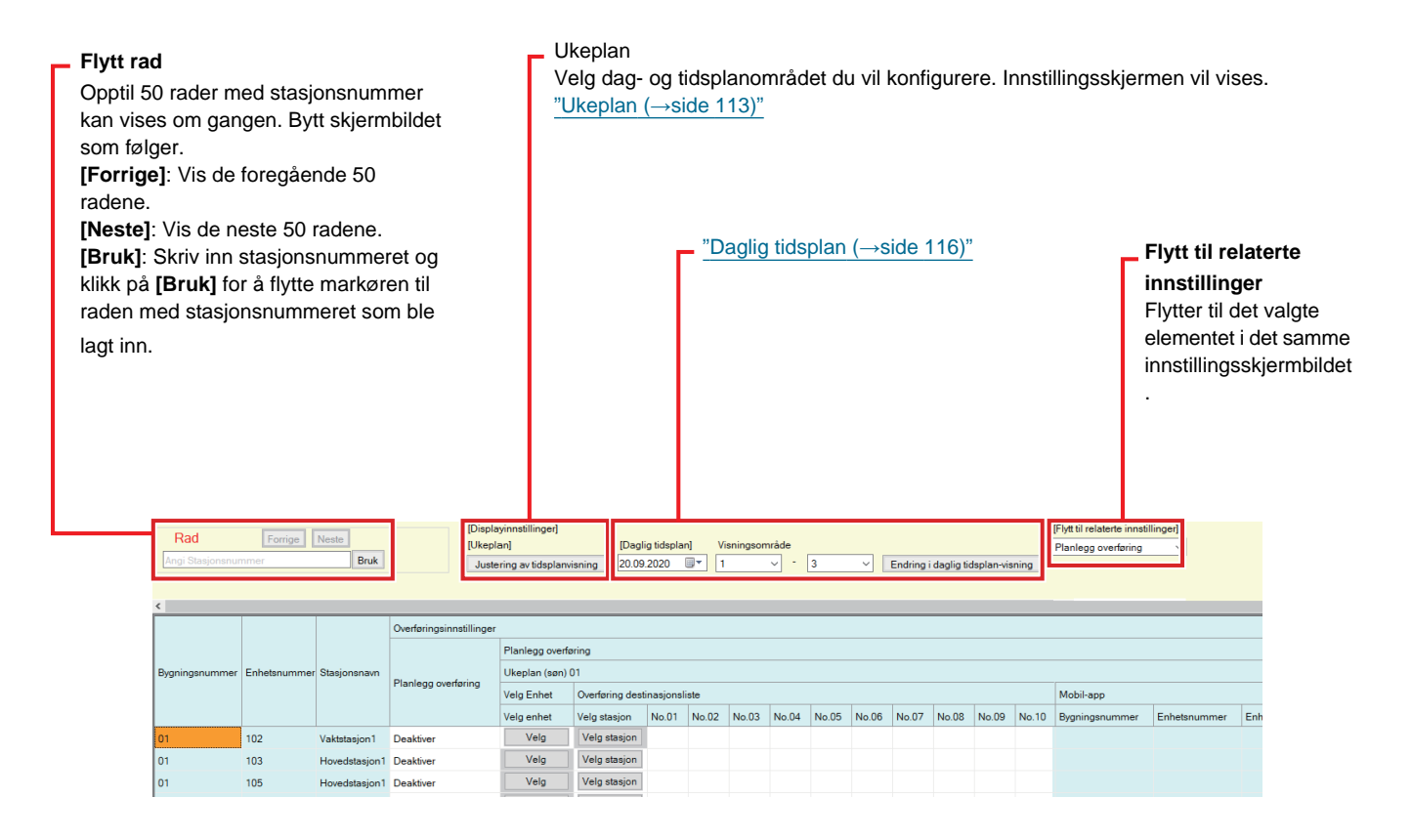

## 🚺 Viktig

- En stasjon kan ikke angis som en overføringsdestinasjon med mindre "IP-adresse" har allerede blitt konfigurert for stasjonen i Administrator-modus.
- Innkommende anrop vil overføres i løpet av tidsperioden som er angitt i "Planlegg overføring," uansett innstillinger i <u>"Fravær-overføring</u> (→side 108)" og "Forsinkelse-overføring (→side 110)".
- For IXG-MK, en Inngangsstasjon eller Dørstasjon, kan ikke angis som overføringsdestinasjonen.
   For IX-MV7-\*, Dørstasjoner unntattDørstasjoner i rommet ditt, kan ikke angis som overføringsdestinasjonen. Utearealets Dørstasjoner kan imidlertid angis som overføringsdestinasjonen.

#### ■ Planlegg overføring

| Kompatibel type | □IXG-2C7(-*) ☑IXG-MK ☑IX-MV7-* □IXG-DM7(-*) □IX-DA □IX-BA □IX-DV, IX-DVF(-*)<br>□IX-SSA(-*) □IX-EA, IX-EAU □IX-FA □IXGW-LC □IXGW-GW □Intercom-app<br>□IX-SS-2G □IX-RS-*                |
|-----------------|----------------------------------------------------------------------------------------------------|
| Beskrivelse     | Velg Aktiver/Deaktiver for Planlegg overføring.<br>Hvis <u>"Ukeplan (→side 113)"</u> eller <u>"Daglig tidsplan (→side 116)"</u> ikke er konfigurert, kan dette<br>angis som "Aktiver". |
| Innstillinger   | Aktiver: Planlegg overføring aktivert.<br>Deaktiver: Planlegg overføring deaktivert.                                                                                                   |

#### 7.3.1 Ukeplan

Konfigurer overføringsdestinasjonen og overføringstiden for hver dag fra søndag til lørdag. Det kan settes 12 tidsplaner for hver dag.

## ■ Overføring destinasjonsliste

| Kompatibel type | □IXG-2C7(-*) ☑IXG-MK ☑IX-MV7-* □IXG-DM7(-*) □IX-DA □IX-BA □IX-DV, IX-DVF(-*)<br>□IX-SSA(-*) □IX-EA, IX-EAU □IX-FA □IXGW-LC □IXGW-GW □Intercom-app<br>□IX-SS-2G □IX-RS-*                                                                                                    |
|-----------------|----------------------------------------------------------------------------------------------------|
| Beskrivelse     | Konfigurasjon av IX-MV7-*:<br>Konfigurer overføringens destinasjonsstasjon (stasjonsnummer) og mobilappen når planlegg<br>overføring utføres.<br>Opptil 10 stasjoner kan konfigureres som overføringsdestinasjoner for hver av de 12 dagers<br>planene (når du registrerer en mobilapp, 9 stasjoner og en enkelt enhet som inneholder<br>mobilappen). Imidlertid, hvis opprinnelsesstasjonen for anrop er IX-DA eller IX-BA, anrop vil kun<br>overføres til stasjonen som er angitt for "Nr.01".<br>Konfigurer en stasjon ved å skrive inn stasjonsnummeret eller klikk på <b>[Velg stasjon]</b> for å velge<br>en.<br>Konfigurer en mobilapp ved å klikke på "Mobil-app" - <b>[Velg]</b> . Velg enheten som inneholder<br>mobilappen og registrer som overføringsdestinasjon, og klikk deretter på <b>[OK]</b> .<br>Konfiguresjon av IXG-MK:<br>Konfigurer destinasjonsenheten for overføringen for Planlegg overføring. Kun en enkelt enhet<br>kan konfigureres som overføringsdestinasjon for hver av de 12 dagers planene. Imidlertid, hvis<br>opprinnelsesstasjonen for anrop er IX-DA eller IX-BA, vil anrop kun overføres til hovedstasjonen<br>med det laveste stasjonsnummeret blant stasjonene som tilhører den valgte enheten.<br>Konfigurer en enhet ved å klikke på <b>[Velg]</b> .<br>Opptil 10 stasjoner kan konfigureres som overføringsdestinasjoner hvis konfigurasjonen utføres<br>ved å taste inn stasjonsnummer direkte (når du registrerer en mobilapp, 9 stasjoner og en enkelt<br>enhet som inneholder mobilappen). Imidlertid, hvis opprinnelsesstasjonen for anrop er IX-DA<br>eller IX-BA, anrop vil kun overføres til stasjonen som er angitt for "Nr.01".<br>Konfigurer en mobilapp ved å klikke på <b>[Velg]</b> av "Mobil-app". Velg enheten som inneholder<br>mobilappen og registrer som overføringsdestinasjon, og klikk på <b>[OK]</b> . |
| Innstillinger   | System med flere bygninger: 3-24 sifre<br>System med enkelt bygning: 3-5 sifre                                                                                                    |

#### Merk

• Registrer en "Mobil-app" ved først å registrere "Mobil-app" i <u>"Liste over mobilapper (→side 87)"</u>. En "Mobil-app" som er registrert i en "Liste over mobilapper" kan registreres som en overføringsdestinasjon "Mobil-app".

## Destinasjon for ny overføring

| Kompatibel type | □IXG-2C7(-*) ☑IXG-MK ☑IX-MV7-* □IXG-DM7(-*) □IX-DA □IX-BA □IX-DV, IX-DVF(-*)<br>□IX-SSA(-*) □IX-EA, IX-EAU □IX-FA □IXGW-LC □IXGW-GW □Intercom-app<br>□IX-SS-2G □IX-RS-*                                                                                                    |
|-----------------|----------------------------------------------------------------------------------------------------|
| Beskrivelse     | Konfigurer overføringens destinasjonsstasjon (stasjonsnummer) og mobilappen når Planlegg<br>overføring utføres på nytt for et overført anrop. Bare én stasjons kan konfigureres som<br>overføringsdestinasjon for hver av de 12 daglige planene. Hvis en opprinnelige stasjonen av<br>anropet er IX-DA eller IX-BA, vil anropet imidlertid mottas uten å bli overført på nytt.<br>Konfigurer en stasjon ved å skrive inn stasjonsnummeret eller klikk på <b>[Velg stasjon]</b> og velg<br>en.<br>Konfigurer en mobilapp ved å klikke på "Mobil-app" - <b>[Velg]</b> . Velg enheten som inneholder<br>mobilappen som skal registreres som overføringsdestinasjon, og klikk deretter på <b>[OK]</b> . |
| Innstillinger   | System med flere bygninger: 3-24 sifre<br>System med enkelt bygning: 3-5 sifre                                                                                                    |

# Merk

Registrer en "Mobil-app" ved først å registrere "Mobil-app" i <u>"Liste over mobilapper (→side 87)"</u>.
 En "Mobil-app" som er registrert i en "Liste over mobilapper" kan registreres som en overføringsdestinasjon "Mobil-app".

#### ■ Starttidspunkt

| Kompatibel type | □IXG-2C7(-*) ☑IXG-MK ☑IX-MV7-* □IXG-DM7(-*) □IX-DA □IX-BA □IX-DV, IX-DVF(-*)<br>□IX-SSA(-*) □IX-EA, IX-EAU □IX-FA □IXGW-LC □IXGW-GW □Intercom-app<br>□IX-SS-2G □IX-RS-* |
|-----------------|----------------------------------------------------------------------------------------------------|
| Beskrivelse     | Still inn starttid og aktiver tidsplanoverføring.                                                                                                    |
| Innstillinger   | 00:00 - 23:59                                                                                                    |

# Sluttidspunkt

| Kompatibel type | □IXG-2C7(-*) ☑IXG-MK ☑IX-MV7-* □IXG-DM7(-*) □IX-DA □IX-BA □IX-DV, IX-DVF(-*)<br>□IX-SSA(-*) □IX-EA, IX-EAU □IX-FA □IXGW-LC □IXGW-GW □Intercom-app<br>□IX-SS-2G □IX-RS-* |
|-----------------|----------------------------------------------------------------------------------------------------|
| Beskrivelse     | Konfigurer tidspunktet for slutt av planlegg overføring. Hvis satt tidligere enn "Starttidspunkt," vil sluttiden vil være tidspunktet dagen etter.                      |
| Innstillinger   | 00:00 - 23:59                                                                                                    |

#### Slik konfigurerer du skjermvisning

Konfigurer dag- og planleggingsintervallet som vises på Innstillinger-skjermbildet for ukeplanen. Displayet kan filtreres og kan bare vise dagen og planen som skal konfigureres. Klikk på **[Justering av tidsplanvisning]**. Følgende skjermbilde vil vises.

|   | 🔝 IXG-støtteverktøy - [Justering av tidsplanvisning] 🛛 🗙          |         |                              |   |  |  |  |  |  |  |
|---|-------------------------------------------------------------------|---------|------------------------------|---|--|--|--|--|--|--|
|   |                                                                   |         | Justering av tidsplanvisning |   |  |  |  |  |  |  |
|   | 1. Velg ukedagen som skal vises. (Flere alternativer kan velges.) |         |                              |   |  |  |  |  |  |  |
|   | Dag Nødvendige innstillinger.                                     |         |                              |   |  |  |  |  |  |  |
|   |                                                                   | Velg    | Ukentlig                     | ^ |  |  |  |  |  |  |
| 1 |                                                                   |         | Søn                          |   |  |  |  |  |  |  |
| • |                                                                   |         | Man                          |   |  |  |  |  |  |  |
|   |                                                                   |         | Tir                          |   |  |  |  |  |  |  |
|   |                                                                   |         | Ons                          |   |  |  |  |  |  |  |
|   |                                                                   |         | Tor                          |   |  |  |  |  |  |  |
|   |                                                                   |         | Fre                          |   |  |  |  |  |  |  |
|   |                                                                   | N       | lor                          |   |  |  |  |  |  |  |
|   |                                                                   |         |                              | ~ |  |  |  |  |  |  |
|   |                                                                   |         | Vela Opphey vala             |   |  |  |  |  |  |  |
|   |                                                                   |         |                              |   |  |  |  |  |  |  |
| ~ | 2. Visningsområde for tidsplanen. (Mellom 1 og 12)                |         |                              |   |  |  |  |  |  |  |
| 2 |                                                                   | 1 - 3 - |                              |   |  |  |  |  |  |  |
|   |                                                                   |         | OK Avbryt                    |   |  |  |  |  |  |  |
|   |                                                                   |         |                              |   |  |  |  |  |  |  |

- 1. Velg dagen som vil vises fra "Dag". (Flere alternativer kan velges.)
  - For å kunne velge eller fjerne valg av alle dager på same tid, klikk på [Velg] eller [Opphev valg].
  - Alle dager vil vises som standard.
- Velg tidsplanen som skal vises (1 12) som kan konfigureres for hver dag.
  Området 1 3 vil vises som standard.
- **3.** Klikk på **[OK]**.
  - Klikk på [Avbryt] og fullfør konfigurering av tidsskjermbildet.

#### 7.3.2 Daglig tidsplan

Konfigurer overføringsdestinasjonen og tidspunktet for hver enkelt dag.

En Planlegg ett år fra den angitte dagen kan konfigureres. Det kan settes 12 tidsplaner for hver dag.

| pptil 50 rad<br>ytt skjermbi<br>Forrige]: Vis<br>Iseste]: Vis<br>Bruk]: Skriv<br>/tte markøre<br>n.  | er med sta<br>Idet som fø<br>s de foregå<br>de neste 5<br>inn stasjo<br>en til rader | asjonsnum<br>ølger.<br>ående 50 i<br>0 radene.<br>nsnumme<br>n med stas                                           | imer kan vises<br>radene.<br>ret og klikk på<br>jonsnummeret                                                                                                    | om gange<br>[ <b>Bruk]</b> for<br>som ble la                                                                                                    | en.<br>* å<br>agt                                                                                           | 1<br>2<br>3                                                                                                    | Dagli<br>/elg<br>kjeri                                                                | ig tids<br>dato-<br>mbilde<br>Vel<br>sor<br>• C<br>Klil                                                                                                    | splan<br>og tid<br>g da<br>lg tic<br>n ka<br>Dmrå<br>kk pa<br>ning         | splan<br>ss.<br>dspla<br>un kc<br>det 1<br>å [Ei<br>g].                                   | områd<br>aner<br>onfig<br>I - 3<br>n <b>dri</b> | det du<br>Illeg<br>I sor<br>urer<br>vil vi | n vil ko<br>m sk<br>res fr<br>ises<br><b>daç</b> | nme<br>al v<br>or h<br>som | rere. I<br>nyer<br>ises<br>ver c<br>stan<br><b>tids</b> | nnstill<br>(1 -<br>Jag.<br>Idard<br><b>plan</b> |
|----------------------------------------------------------------------------------------------------|--------------------------------------------------------------------------------------|----------------------------------------------------------------------------------------------------|----------------------------------------------------------------------------------------------------|----------------------------------------------------------------------------------------------------|----------------------------------------------------------------------------------------------------|----------------------------------------------------------------------------------------------------|---------------------------------------------------------------------------------------|----------------------------------------------------------------------------------------------------|----------------------------------------------------------------------------|-------------------------------------------------------------------------------------------|-------------------------------------------------|--------------------------------------------|--------------------------------------------------|----------------------------|---------------------------------------------------------|-------------------------------------------------|
|                                                                                                    |                                                                                      |                                                                                                    |                                                                                                    |                                                                                                    |                                                                                                    |                                                                                                    |                                                                                       |                                                                                                    |                                                                            |                                                                                           |                                                 |                                            |                                                  |                            |                                                         |                                                 |
| D-d                                                                                                  |                                                                                      |                                                                                                    | [Displ                                                                                                    | ayinnstillinger]                                                                                                    |                                                                                                    |                                                                                                    |                                                                                       |                                                                                                    |                                                                            |                                                                                           |                                                 |                                            |                                                  |                            |                                                         |                                                 |
| Rad                                                                                                  | Forrige                                                                              | Neste                                                                                                    | [Displ<br>[Ukep                                                                                                    | ayinnstillinger]<br>lan]                                                                                                    |                                                                                                    | [Daglig                                                                                                    | tidspla                                                                               | n] Vi                                                                                                    | sningsom                                                                   | nråde                                                                                     |                                                 |                                            |                                                  |                            |                                                         |                                                 |
| Rad<br>Angi Stasjonsnu                                                                               | Forrige                                                                              | Neste Bruk                                                                                                    | [Displ<br>[Ukep<br>Just                                                                                                    | ayinnstillinger]<br>lan]<br>ering av tidsplan                                                                                                    | visning                                                                                                    | [Daglig<br>20.09.2                                                                                                    | tidspla<br>020                                                                        | n] Vi                                                                                                    | sningsom<br>2020                                                           | nråde<br>V -                                                                              | 3                                               | ~                                          | Endring i                                        | daglig tid                 | dsplan-vis                                              | ning                                            |
| Rad<br>Angi Stasjonanu<br><                                                                          | Forrige<br>mmer<br>Enhetsnummer                                                      | Neste<br>Bruk                                                                                                    | (Displ<br>[Ukep<br>Just                                                                                                    | ayinnstillinger]<br>an]<br>ering av tidsplan<br>v<br>Planlegg overf<br>Ukeplan (søn)<br>Velg Enhet                                                                                                    | visning<br>føring<br>01<br>Overføri                                                                         | [Daglig<br>20.09.2<br>man.<br>31<br>7<br>14<br>21<br>28<br>5                                                                                                | tidspla<br>020<br>5<br>tir. o<br>1<br>8<br>15<br>22<br>29<br>6                        | n] Vi<br>september<br>1 september<br>2 3<br>9 10<br>16 17<br>23 24<br>30 1<br>7 8<br>1 dag:                                                                                                    | 2020<br>fre. lg<br>4<br>11 1<br>18 1<br>25 2<br>9 1<br>16.07.202           | nrăde<br>v -<br>sr. søn.<br>5 6<br>12 13<br>19 20<br>26 27<br>3 4<br>10 11<br>10          | 3                                               | ~ [                                        | Endring i                                        | daglig ti<br>Nødver        | dsplan-vis<br>ndige inns                                | ning                                            |
| Rad<br>Angi Stasjonsnu<br><                                                                          | Enhetsnummer                                                                         | Neste Bruk<br>Bruk                                                                                                | Displ<br>[Ukep<br>Just                                                                                                    | ayinnstillinger]<br>lan]<br>ering av tidsplann<br>v<br>Planlegg overt<br>Ukeplan (søn)<br>Velg Enhet<br>Velg enhet                                                                                                    | visning<br>føring<br>01<br>Velg sta                                                                         | [Daglig<br>20.09.2<br>4<br>man.<br>31<br>7<br>14<br>21<br>28<br>5<br>5                                                                                      | tidspla<br>020<br>1<br>8<br>15<br>22<br>6<br>0<br>No.01                               | in] Vi<br>eeptember<br>ins. tor.<br>2 3<br>9 10<br>16 17<br>23 24<br>30 1<br>7 8<br>24<br>30 1<br>7 8<br>1 dag:                                                                                                    | 2020<br>fre. lø<br>4<br>11 1<br>25 2<br>2<br>9 1<br>16.07.202<br>No.03     | rråde<br>✓ -<br>sr. søn.<br>5 6<br>12 13<br>13 4<br>10 11<br>10<br>No.04                  | 3                                               | × No.06                                    | Endring i                                        | Nodver                     | dsplan-vis<br>ndige inns                                | tillinge                                        |
| Rad<br>Angi Stasjonsnu<br><<br>Bygningsnummer<br>01                                                  | Enhetsnummer                                                                         | Neste Bruk<br>Bruk                                                                                                | Displ<br>[Ukep<br>Just<br>Overføringsinnstillinger<br>Planlegg overføring<br>Deaktiver                                                                                                    | ayinnstillinger]<br>lan]<br>ering av tidsplann<br>vering av tidsplann<br>Planlegg overf<br>Ukeplan (søn)<br>Velg Enhet<br>Velg enhet<br>Velg                                                                                                    | visning<br>føring<br>01<br>Velg sta                                                                         | [Daglig<br>20.09.2<br>man.<br>31<br>7<br>14<br>21<br>28<br>5<br>sjon<br>1<br>tasjon                                                                         | tidspla<br>020<br>1<br>15<br>22<br>6<br>No.01                                         | n] Vi<br>                                                                                                    | 2020<br>fre. lg<br>4<br>11 1<br>18 1<br>25 2<br>9 1<br>16.07.202<br>No.03  | rrăde<br>v -<br>rr. søn.<br>5 6<br>12 13<br>9 20<br>16 27<br>3 4<br>10<br>No.04           | 3                                               | ✓ ■                                        | Endring i                                        | Nødver                     | dsplan-vis<br>ndige inns                                | ning<br>tillinge                                |
| Rad<br>Angi Stasjonsnu<br><<br>Bygningsnummer<br>01<br>01                                            | Enhetsnummer                                                                         | Neste Bruk<br>Bruk<br>r Stasjonsnavn<br>Vaktstasjon1<br>Hovedstasjon1                                             | [Displ       [Ukep       Just         Overføringsinnstillinger   Planlegg overføring       Deaktiver       Deaktiver                                                                                                    | ayinnstillinger]<br>lan]<br>ering av tidsplann<br>Planlegg overt<br>Ukeplan (søn)<br>Velg Enhet<br>Velg enhet<br>Velg<br>Velg                                                                                                    | visning<br>føring<br>01<br>Overføn<br>Velg sta<br>Velg sta                                                  | [Daglig<br>20.09.2<br>•<br>man.<br>31<br>7<br>14<br>21<br>28<br>5<br>•<br>•<br>•<br>•<br>•<br>•<br>•<br>•<br>•<br>•<br>•<br>•<br>•<br>•<br>•<br>•<br>•<br>• | tidspla<br>020<br>1<br>8<br>15<br>22<br>6<br>6<br>No.01                               | n] Vi<br>september<br>ins. tor.<br>2 3<br>9 10<br>16 17<br>23 24<br>30 1<br>7 8<br>1 dag:<br>No.02                                                                                                    | 2020<br>fre. lø<br>4<br>11 1<br>18 1<br>25 2<br>9 1<br>16.07.202<br>No.03  | rråde<br>v -<br>sr. søn.<br>5 6<br>2 13<br>9 20<br>26 27<br>3 4<br>10<br>11<br>0<br>No.04 | 3                                               | V No.06                                    | Endring i                                        | No.08                      | dsplan-vis                                              | tillinge                                        |
| Rad<br>Angi Stasjonsnu<br><<br>Bygningsnummer<br>01<br>01<br>01                                      | Enhetsnummer                                                                         | Neste<br>Bruk<br>F<br>Stasjonsnavn<br>Vaktstasjon1<br>Hovedstasjon1<br>Hovedstasjon1                              | [Displ           [Ukep           Just                                                                                                    | ayinnstillinger]<br>lan]<br>ering av tidsplann<br>vering av tidsplann<br>vering av tidsplann vering av tidsplann<br>vering av tidsplann vering av tidsplann vering av tid<br>vering av tidsplannn<br>vering av tidsplannn<br>vering av tidsplannn<br>vering a | Visning<br>01<br>Velg sta<br>Velg st<br>Velg st                                                             | [Daglig<br>20.09.2<br>4<br>man.<br>31<br>7<br>14<br>21<br>28<br>5<br>5<br>sigon<br>tasjon<br>tasjon                                                         | tidspla<br>020<br>5<br>tir. o<br>1<br>8<br>15<br>22<br>29<br>6<br>6                   | n] Vi<br>september<br>ins. tor.<br>2 3<br>9 10<br>16 17<br>23 24<br>30 1<br>7 8<br>1 dag:<br>No.02                                                                                                    | 2020<br>fre. lg<br>4<br>11 1<br>15 2<br>9 1<br>16.07.202<br>No.03          | rråde<br>                                                                                 | 3                                               | V                                          | Endring i                                        | No.08                      | dsplan-vis                                              | tillinge                                        |
| Rad<br>Angi Stasjonsnu<br><<br>Bygningsnummer<br>01<br>01<br>01<br>01<br>01<br>01                    | Enhetsnummer                                                                         | Neste<br>Bruk<br>Stasjonsnavn<br>Vaktstasjon1<br>Hovedstasjon1<br>Hovedstasjon1                                   | Image: Construction of the second second s | ayinnstillinger]<br>lan]<br>Planlegg overf<br>Ukeplan (søn)<br>Velg Enhet<br>Velg enhet<br>Velg<br>Velg<br>Velg                                                                                                    | foring<br>01<br>Velg sta<br>Velg sta<br>Velg sta<br>Velg sta                                                | Daglig<br>20.09.2<br>man.<br>31<br>7<br>14<br>21<br>28<br>5<br>sjon<br>tasjon<br>tasjon<br>tasjon                                                           | tidspla<br>020<br>1<br>15<br>22<br>6<br>6                                             | in] Vi<br>impresentation of the second second | 2020<br>fre. lg<br>11 1<br>18 1<br>25 2<br>9 1<br>16.07.202<br>No.03       | rráde<br>                                                                                 | 3                                               | × .                                        | Endring i                                        | No.08                      | dsplan-vis                                              | tillinge                                        |
| Rad<br>Angi Stasjonsnu<br>Bygningsnummer<br>01<br>01<br>01<br>01<br>01<br>01<br>01<br>01<br>01<br>01 | Enhetsnummer                                                                         | Neste<br>Bruk<br>Stasjonsnavn<br>Vaktstasjon1<br>Hovedstasjon1<br>Hovedstasjon1<br>Hovedstasjon1                  | Qverføringsinnstillinger           Planlegg overføring           Deaktiver           Deaktiver           Deaktiver           Deaktiver           Deaktiver           Deaktiver           Deaktiver           Deaktiver           Deaktiver           Deaktiver           Deaktiver                                                                                                    | ayinnstillinger]<br>lan]<br>Planlegg overf<br>Ukeplan (søn)<br>Velg Enhet<br>Velg enhet<br>Velg<br>Velg<br>Velg<br>Velg                                                                                                    | Visning<br>faring<br>01<br>Velg sta<br>Velg sta<br>Velg sta<br>Velg sta<br>Velg sta<br>Velg sta             | Daglig<br>20.09.2<br>man.<br>31<br>7<br>14<br>21<br>28<br>5<br>sigon<br>tasjon<br>tasjon<br>tasjon<br>tasjon                                                | tidspla<br>020<br>1<br>15<br>22<br>9<br>6<br>29<br>6                                  | n] Vi<br>====================================                                                                                                    | 2020<br>fre. lø<br>4<br>11 1<br>18 1<br>25 2<br>9 1<br>16.07.202<br>No.03  | rráde<br>                                                                                 | 3<br>No.05                                      | V                                          | Endring i                                        | Nedver                     | dsplan-vis                                              | ning<br>tillinge                                |
| Rad<br>Angi Stasjonsnu<br>Bygningsnummer<br>01<br>01<br>01<br>01<br>01<br>01<br>01<br>01<br>01<br>01 | Enhetsnummer                                                                         | Neste<br>Bruk<br>Stasjonsnavn<br>Vaktstasjon1<br>Hovedstasjon1<br>Hovedstasjon1<br>Hovedstasjon1<br>Hovedstasjon1 | Image: Construction of the sector of the sector o | ayinnstillinger]<br>lan]<br>Planlegg overf<br>Ukeplan (søn)<br>Velg Enhet<br>Velg enhet<br>Velg ukeg<br>Velg<br>Velg<br>Velg<br>Velg                                                                                                    | Visning<br>foring<br>01<br>Velg sta<br>Velg sta<br>Velg sta<br>Velg sta<br>Velg sta<br>Velg sta<br>Velg sta | Daglig<br>20.09.2<br>man.<br>31<br>7<br>14<br>21<br>28<br>5<br>sejon<br>tasjon<br>tasjon<br>tasjon<br>tasjon<br>tasjon<br>tasjon                            | tidspla<br>020<br>1<br>8<br>15<br>22<br>29<br>6<br>8<br>8<br>8<br>15<br>22<br>29<br>6 | n] Vi<br>==eptember<br>ins. tor.<br>2 3<br>9 10<br>16 17<br>23 24<br>30 1<br>7 8<br>1 dag:<br>No.02                                                                                                    | 2020<br>fre. le<br>4<br>11 1<br>18 1<br>125 2<br>9 1<br>16.07.202<br>No.03 | nråde<br>✓ -<br>sr. søn.<br>5 6<br>2 13<br>19 20<br>16 27<br>3 4<br>10 11<br>10<br>No.04  | 3                                               | No.06                                      | Endring i                                        | No.08                      | dsplan-vis                                              | ning<br>tillinge                                |

# Overføring destinasjonsliste

| Kompatibel type | □IXG-2C7(-*) ☑IXG-MK ☑IX-MV7-* □IXG-DM7(-*) □IX-DA □IX-BA □IX-DV, IX-DVF(-*)<br>□IX-SSA(-*) □IX-EA, IX-EAU □IX-FA □IXGW-LC □IXGW-GW □Intercom-app<br>□IX-SS-2G □IX-RS-*                                                                                                    |
|-----------------|----------------------------------------------------------------------------------------------------|
| Beskrivelse     | Konfigurasjon av IX-MV7-*:<br>Konfigurer overføringens destinasjonsstasjon (stasjonsnummer) og mobilappen når planlegg<br>overføring utføres. Opptil 10 stasjoner kan konfigureres som overføringsdestinasjoner for hver<br>av de 12 dagers planene (når du registrerer en mobilapp, 9 stasjoner og en enkelt enhet som<br>inneholder mobilappen). Imidlertid, hvis opprinnelsesstasjonen for anrop er IX-DA eller IX-BA,<br>anrop vil kun overføres til stasjonen som er angitt for "No.01".<br>Konfigurer en stasjon ved å skrive inn stasjonsnummeret eller klikk på <b>[Velg stasjon]</b> for å velge<br>en.<br>Konfigurer en mobilapp ved å klikke på "Mobil-app" - <b>[Velg]</b> . Velg enheten som inneholder<br>mobilappen og registrer som overføringsdestinasjon, og klikk deretter på <b>[OK]</b> .<br>Konfigurer destinasjonsenheten for overføringen for Planlegg overføring. Kun en enkelt enhet<br>kan konfigureres som overføringsdestinasjon for hver av de 12 dagers planene. Imidlertid, hvis<br>opprinnelsesstasjonen for anrop er IX-DA eller IX-BA, vil anrop kun overføres til hovedstasjonen<br>med det laveste stasjonsnummeret blant stasjonene som tilhører den valgte enheten.<br>Konfigurer en enhet ved å klikke på <b>[Velg]</b> .<br>Opptil 10 stasjoner kan konfigureres som overføringsdestinasjoner hvis konfigurasjonen utføres<br>ved å taste inn stasjonsnummer direkte (når du registrerer en mobilapp, 9 stasjoner og en enkelt<br>enhet som inneholder mobilappen). Imidlertid, hvis opprinnelsesstasjonen for anrop er IX-DA<br>eller IX-BA, anrop vil kun overføres til stasjonen som er angitt for "No.01".<br>Konfigurer en mobilappe ved å klikke på <b>[Velg]</b> av "Mobil-app". Velg enheten som inneholder |
| Innstillinger   | System med flere bygninger: 3-24 sifre<br>System med enkelt bygning: 3-5 sifre                                                                                                    |

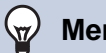

#### Merk

• Registrer en "Mobil-app" ved først å registrere "Mobil-app" i "Liste over mobilapper (→side 87)". En "Mobil-app" som er registrert i en "Liste over mobilapper" kan registreres som en overføringsdestinasjon "Mobil-app".

#### Destinasjon for ny overføring

| Kompatibel type | □IXG-2C7(-*) ☑IXG-MK ☑IX-MV7-* □IXG-DM7(-*) □IX-DA □IX-BA □IX-DV, IX-DVF(-*)<br>□IX-SSA(-*) □IX-EA, IX-EAU □IX-FA □IXGW-LC □IXGW-GW □Intercom-app<br>□IX-SS-2G □IX-RS-*                                                                                                    |
|-----------------|----------------------------------------------------------------------------------------------------|
| Beskrivelse     | Konfigurer overføringens destinasjonsstasjon (stasjonsnummer) når Planlegg overføring utføres<br>på nytt for et overført anrop. Bare én stasjons kan konfigureres som overføringsdestinasjon for<br>hver av de 12 daglige planene. Hvis en opprinnelige stasjonen av anropet er IX-DA eller IX-BA,<br>vil anropet imidlertid mottas uten å bli overført på nytt.<br>Skriv inn stasjonsnummeret eller klikk på <b>[Velg stasjon]</b> og velg en. Konfigurer en mobilapp ved<br>å klikke på "Mobil-app" - <b>[Velg]</b> . Velg enheten som inneholder mobilappen som skal registreres<br>som overføringsdestinasjon, og klikk deretter på <b>[OK]</b> . |
| Innstillinger   | System med flere bygninger: 3-24 sifre<br>System med enkelt bygning: 3-5 sifre                                                                                                    |

# Starttidspunkt

| Kompatibel type | □IXG-2C7(-*) ☑IXG-MK ☑IX-MV7-* □IXG-DM7(-*) □IX-DA □IX-BA □IX-DV, IX-DVF(-*)<br>□IX-SSA(-*) □IX-EA, IX-EAU □IX-FA □IXGW-LC □IXGW-GW □Intercom-app<br>□IX-SS-2G □IX-RS-* |
|-----------------|----------------------------------------------------------------------------------------------------|
| Beskrivelse     | Still inn starttid og aktiver tidsplanoverføring.                                                                                                    |
| Innstillinger   | 00:00 - 23:59                                                                                                    |

# ■ Sluttidspunkt

| Kompatibel type | □IXG-2C7(-*) ☑IXG-MK ☑IX-MV7-* □IXG-DM7(-*) □IX-DA □IX-BA □IX-DV, IX-DVF(-*)<br>□IX-SSA(-*) □IX-EA, IX-EAU □IX-FA □IXGW-LC □IXGW-GW □Intercom-app<br>□IX-SS-2G □IX-RS-* |
|-----------------|----------------------------------------------------------------------------------------------------|
| Beskrivelse     | Konfigurer tidspunktet for slutt av planlegg overføring. Hvis satt tidligere enn "Starttidspunkt," vil sluttiden vil være tidspunktet dagen etter.                      |
| Innstillinger   | 00:00 - 23:59                                                                                                    |

# Flere innstillinger

# 1. Bekrefte stasjonsinformasjon

#### 1.1 Bekrefte stasjonsinformasjon om inngangsstasjonen

Bekreft følgende informasjon på inngangsstasjonen.

- Hoved: Firmwareversjonen for hovedprosessoren
- Under: Firmwareversjonen for underprosessoren (bare IXG-DM7-HID)
- Stasjonsnummer
- IP-adresse
- Nettverksmaske
- Standard gateway
- MAC-adresse
- 1. Skriv inn "ABAB1234" med tastaturet.

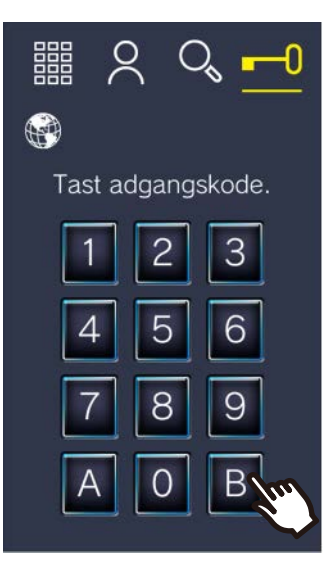

**2.** Bekrefte stasjonsinformasjon.

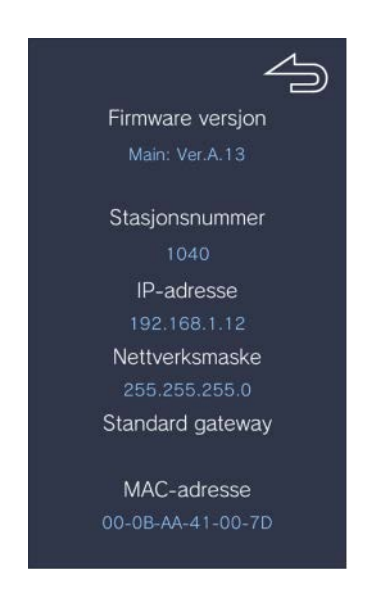

• Trykk på 🦾 for å gå tilbake til forrige skjerm.

Flere innstillinger 

# Merk

• Hvis "Feil" vises.

- Tilgangskontrolleren er slått av
- Underprosessoren er frakoblet

#### **1.2** Bekrefter ID og passord for eiendomsforvalter på Leietakerstasjon

Bekreft følgende informasjon på Leietakerstasjon (Firmwareversjon: 2.00 eller nyere).

- Administrator ID
- Administrator passord

1. Trykk på [INNSTILLINGER] på startskjermen.

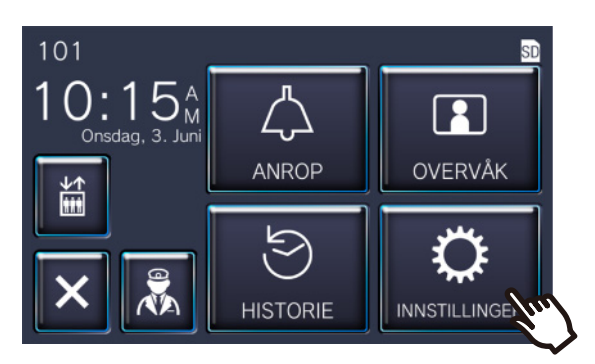

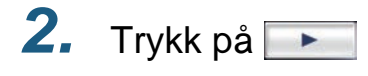

| Innstillinger (1/2) |                               |
|---------------------|-------------------------------|
| 🎲 Språk             | Dato og tid                   |
| 🗘 Ringetone         | <b>心</b> り Samtalevolum       |
| 🔅 Lysstyrke         | App Konfigurasjon av mobilapp |
| 5 4                 | - Am                          |
|                     |                               |

3. Trykk på [Stasjonsinfo]

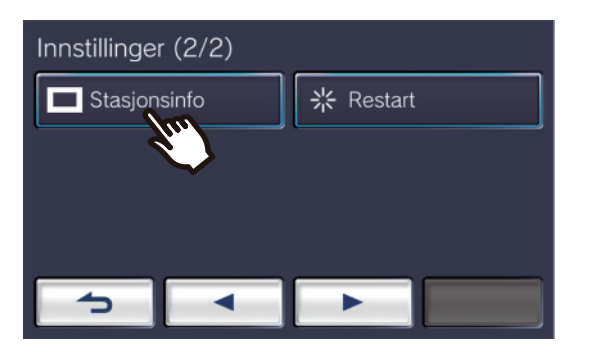

Flere innstillinger

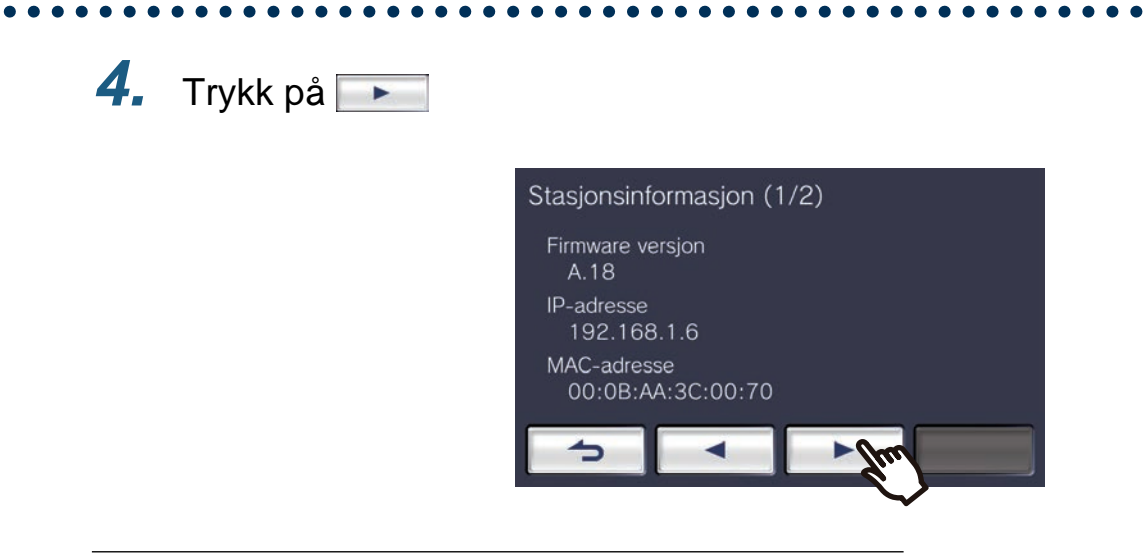

5. Trykk 5 ganger øverst til høyre på skjermen

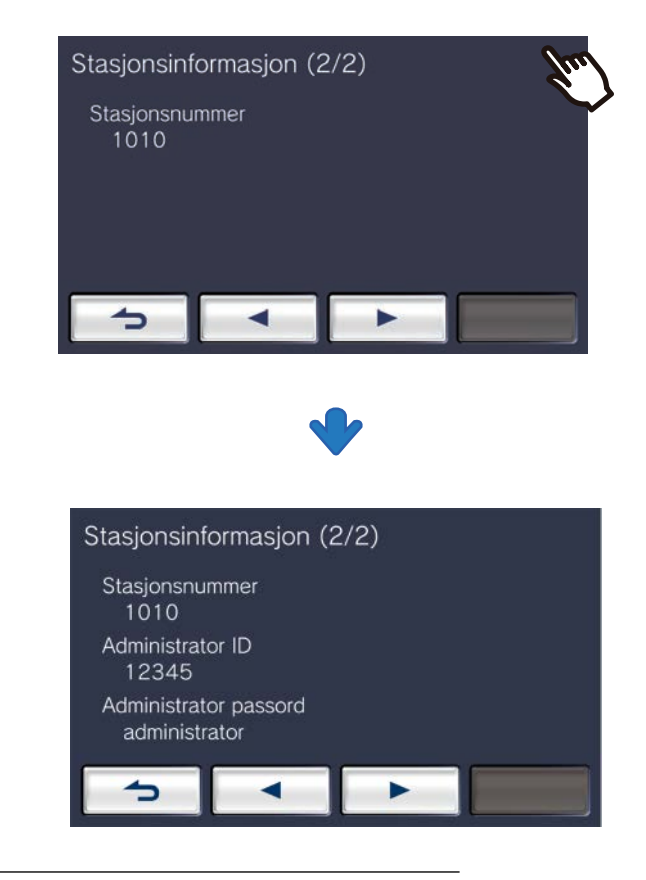

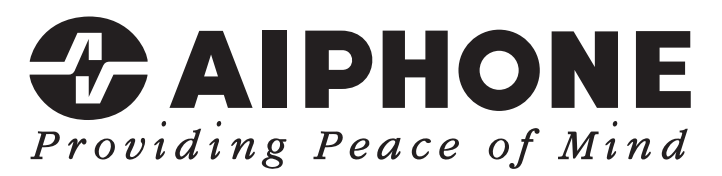

https://www.aiphone.net/

AIPHONE CO., LTD., NAGOYA, JAPAN Utstedelsesdato: Febr. 2022 ® 0222 RQ 64471